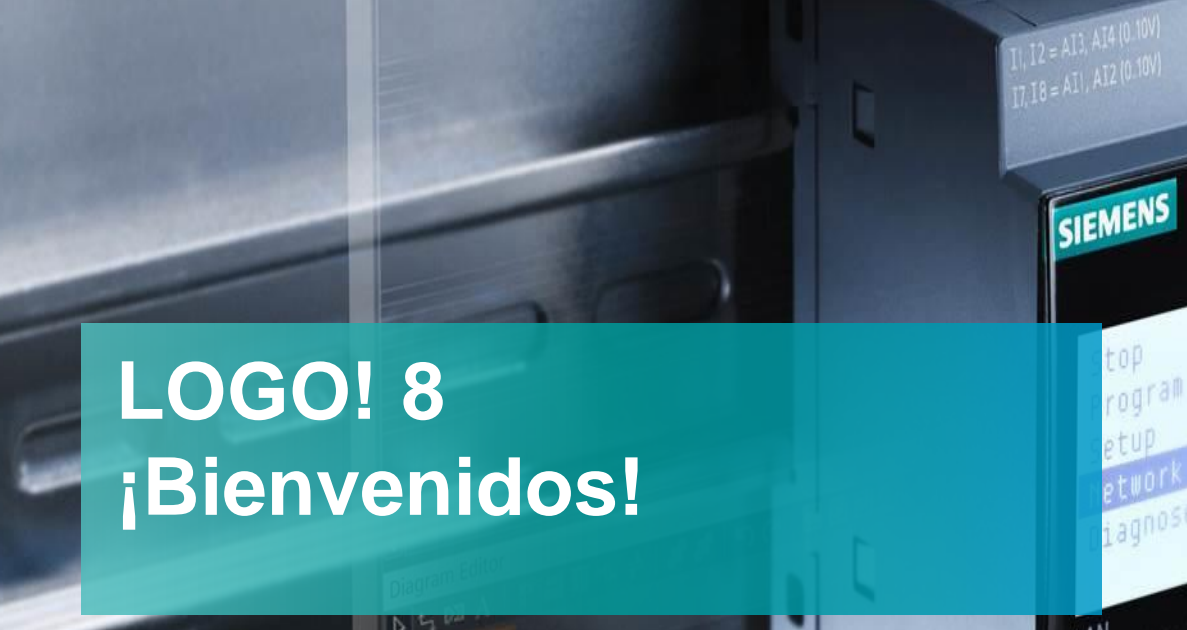

11 (Light Switch)

†±≧æ⊌s|×XI

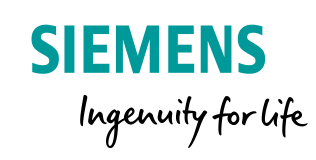

2.10118.4704

SIEMENS

1.0.1

N

11

LOGO!

...

L+ N II IZ IB 14 IS IS D IB

X10 00000000000

SIEMENS

top

rogram tup

twork iagnose

**EUCON** 

ROOT THE ARELANDIN

Siemens AG 2019

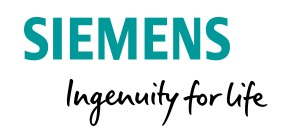

# Agenda

# LOGo! 8 Conocimientos básicos

| 1 | LO                        | GO! 8 ¿Qués es LOGO!?          |  |  |  |  |
|---|---------------------------|--------------------------------|--|--|--|--|
| 2 | LOGO! Soft Comfort V8.X   |                                |  |  |  |  |
| 3 | Display LOGO! Y LOGO! TDE |                                |  |  |  |  |
| 4 | Reloj Astronómico         |                                |  |  |  |  |
| 5 | Funciones Especiales      |                                |  |  |  |  |
|   | 5.1                       | UDF                            |  |  |  |  |
|   | 5.2                       | Data Log                       |  |  |  |  |
| 6 | LOGO! En la red           |                                |  |  |  |  |
|   | 6.1                       | Comunicación entre LOGO! – HMI |  |  |  |  |
| 7 | LOC                       | GO! Access Tool                |  |  |  |  |

# ¿Qué es LOGO!?

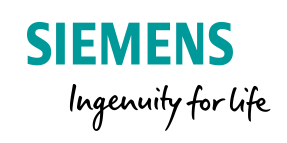

### Posicionamiento de LOGO! 8

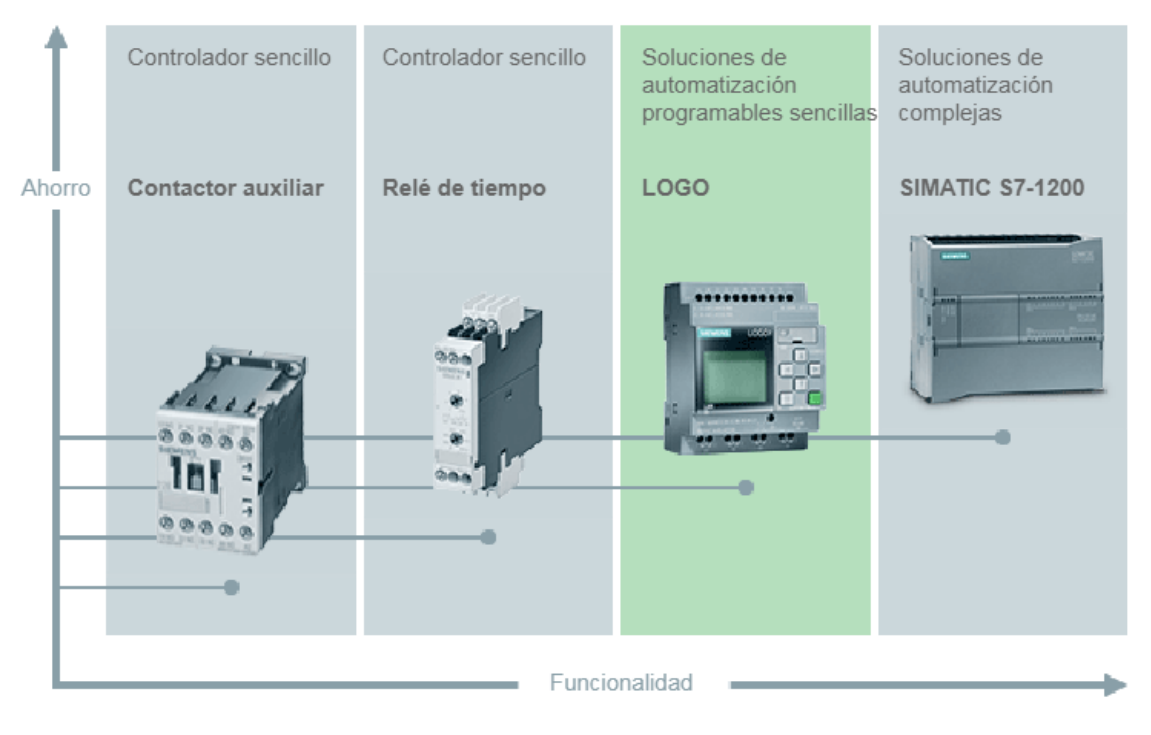

LOGO! Es un modulo que permite solucionar tareas de automatización sencillas

## Sistemas LOGO! Incluye:

- Dispositivos básicos y módulos de ampliación opcionales.
- Software LOGO! Soft Comfort

# ¿Cuándo se utiliza LOGO!?

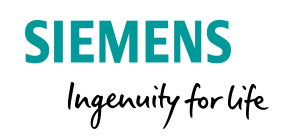

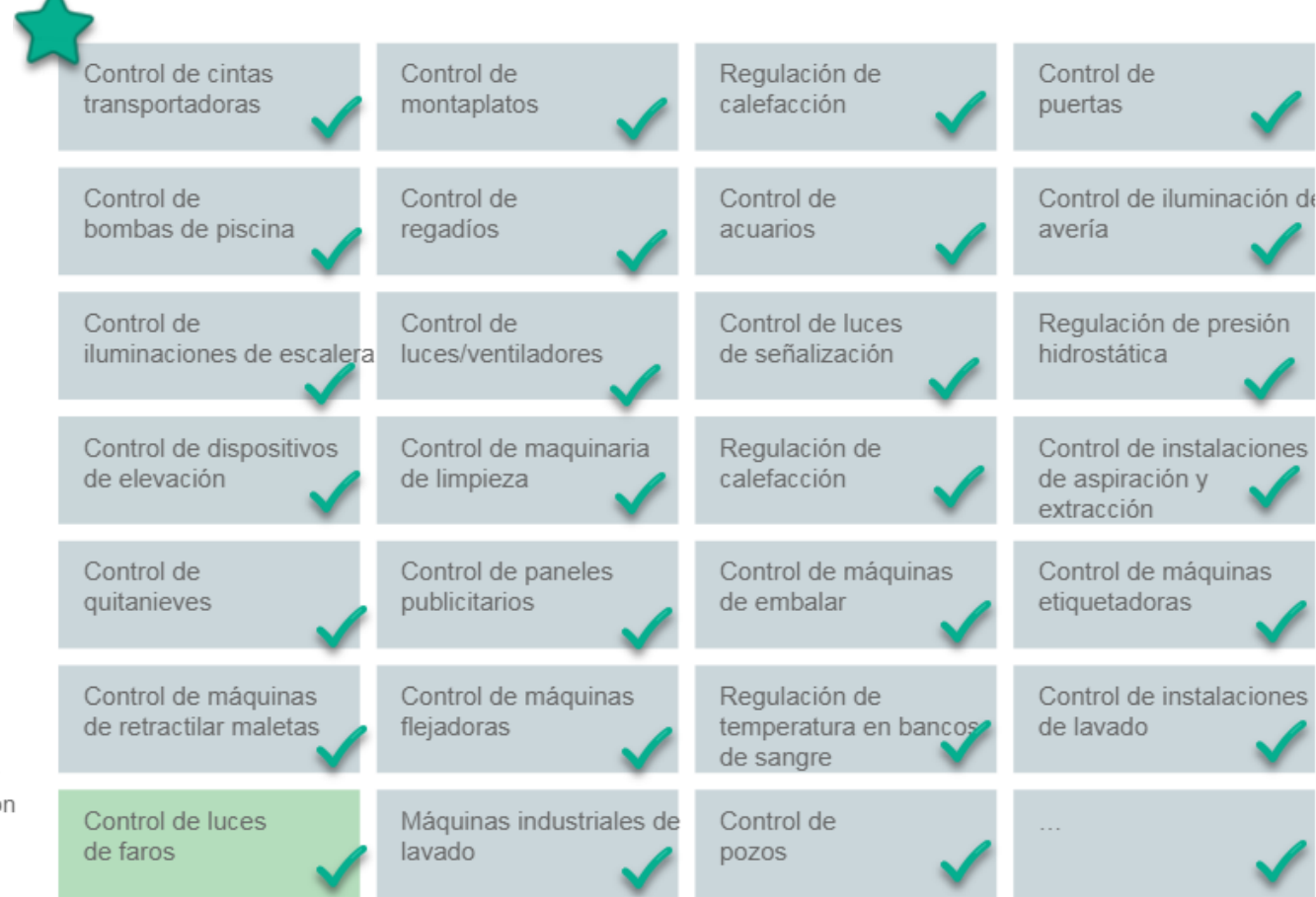

LOGO! puede utilizarse en numerosas aplicaciones.

### Excepciones

Aplicaciones en las que el tiempo es un factor crítico, p. ej., sistemas de embalaje rápidos con interrupción.

Aplicaciones con cálculos matemáticos complejos; solo se utilizan números enteros.

Comunicación abierta compleja como, p. ej., PROFINET.

# El sistema LOGO! 8

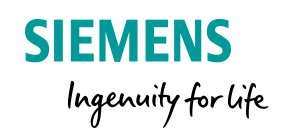

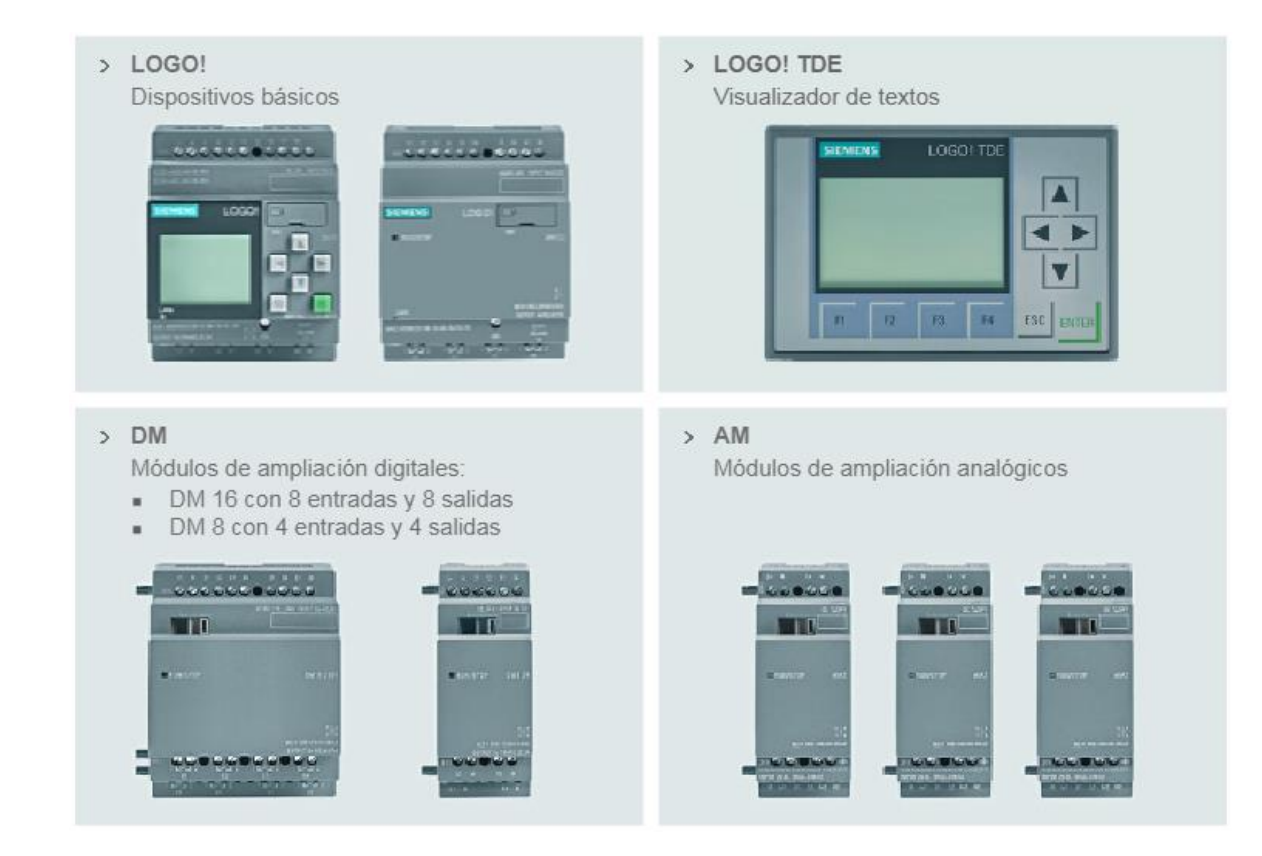

# **LOGO! 8**

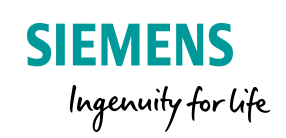

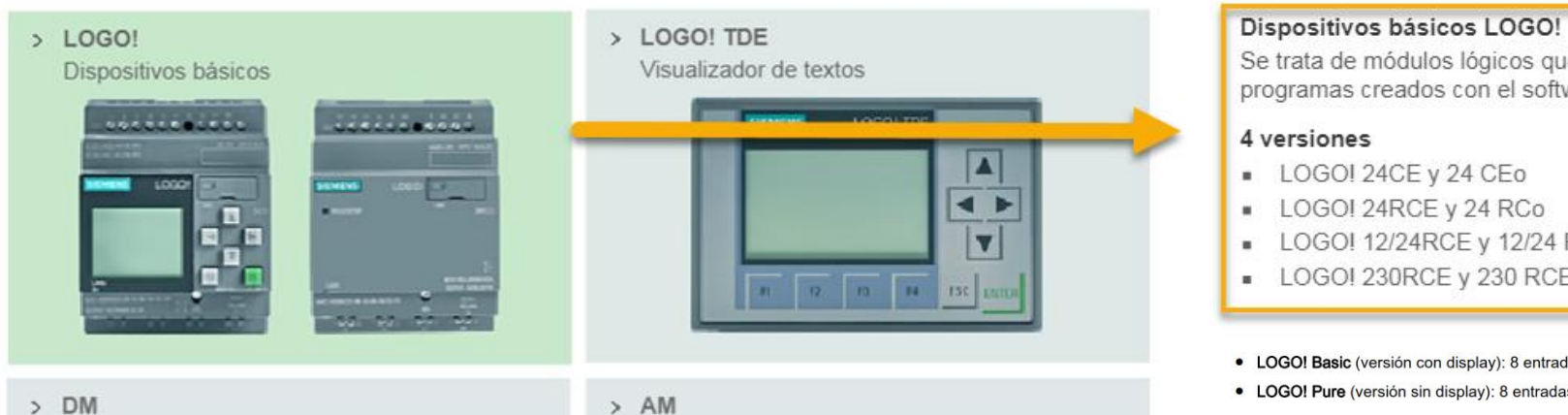

> DM

Módulos de ampliación digitales:

- DM 16 con 8 entradas y 8 salidas
- DM 8 con 4 entradas y 4 salidas .

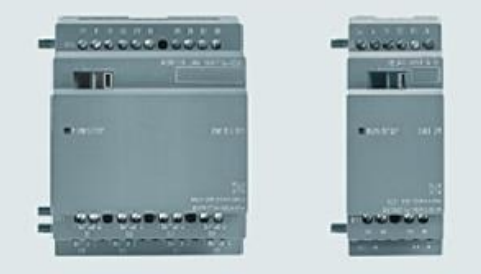

Módulos de ampliación analógicos

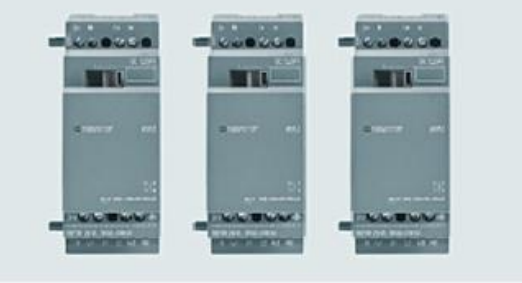

Se trata de módulos lógicos que ejecutan los programas creados con el software.

- LOGO! 12/24RCE y 12/24 RCEo
- LOGO! 230RCE y 230 RCEo
- LOGO! Basic (versión con display): 8 entradas y 4 salidas
- LOGO! Pure (versión sin display): 8 entradas y 4 salidas

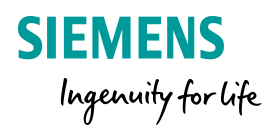

Todo módulo base LOGO! soporta las siguientes conexiones para crear programas, independientemente del número de módulos conectados:

- Entradas digitales I1 hasta I24
- Entradas analógicas AI1 a AI8
- Salidas digitales Q1 a Q20
- Salidas analógicas AQ1 a AQ8
- Marcas digitales M1 a M64:
  - M8: marca de arranque
  - M25: marca de retroiluminación: display integrado en el LOGO!, blanca
  - M26: marca de retroiluminación: LOGO! TDE blanco
  - M27: marca del juego de caracteres para textos de mensajes
  - M28: marca de retroiluminación: display integrado en el LOGO!, ámbar
  - M29: marca de retroiluminación: display integrado en el LOGO!, roja
  - M30: marca de retroiluminación: LOGO! TDE ámbar
  - M31: marca de retroiluminación: LOGO! TDE rojo
- Bloques de marcas analógicas: AM1 a AM64
- Bits de registro de desplazamiento: S1.1 a S4.8 (32 bits de registro de desplazamiento)
- 4 teclas de cursor
- Salidas no conectadas: X1 a X64

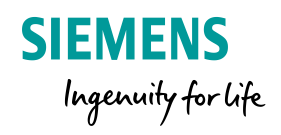

Un módulo lógico LOGO! soporta un valor MÁXIMO de:

### **Valores Digitales:**

- \* 24 Entradas Digitales
- \* 20 Salidas Digitales

### Valores Analógicos:

- \* 8 Entradas Analógicas
- \* 8 Salidas Analógicas

### Los siguientes protocolos industriales de comunicación:

- \* Comunicación S7
- \* Ethernet
- \* Comunicación GPRS
- \* KNX
- \* Modbus TCP/IP

| ×                                      | 214.5 mm                                   |                                        |
|----------------------------------------|--------------------------------------------|----------------------------------------|
| 0                                      | 1                                          | 1                                      |
| 000000000000                           | •***                                       | •0000000000                            |
|                                        |                                            |                                        |
| SIEMENS LOGO!                          |                                            |                                        |
| L903                                   |                                            |                                        |
|                                        | RUNCTOP                                    | <ul> <li>RUNSTOP</li> </ul>            |
|                                        |                                            |                                        |
|                                        | MET CLASSES ONE<br>OUTPUT LA TRADICIÓN COM | METICS-CONTR-SP<br>System 1- Total Con |
| ······································ | 0000000000000                              | 00 <b>0</b> 00 <b>0</b> 000000         |
| 00 00 00 00                            | 0000000000000                              | 00000000000000                         |

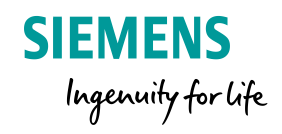

Aplicaciones comunes de comunicación de LOGO en la red:

### \* Comunicación S7:

Comunicación entre controladores de la familia S7.

\* **Comunicación Ethernet:** Comunicación con HMI, dispositivos de otras marcas.

### \* Comunicación GPRS:

Envió y recepción de mensajes: activar/desactivar bombas a la distancia, monitorear valores.

### \* Comunicación KNX

Estándar abierto mundial para el control de viviendas y edificios.

### \* Comunicación Modbus TCP/IP

Comunicación con equipo especial, el mas común medición de energía SENTRON PAC\*

\*Por ser un dispositivo utilizado con mayor frecuencia en aplicaciones de distribución de energía eléctrica lo recomendable es, para tareas de automatización de mediciones de energía sencillas se utilice el controlador S7-1200 con la tarjeta dedicada a temas de energía ENERGY METER.

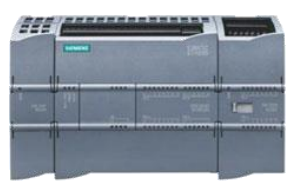

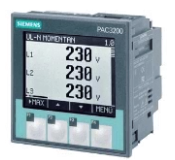

# LOGO! TDE

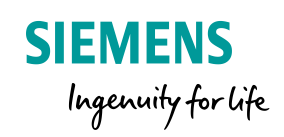

# > LOGO! Dispositivos básicos

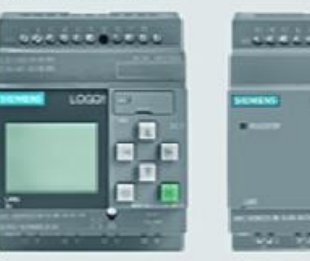

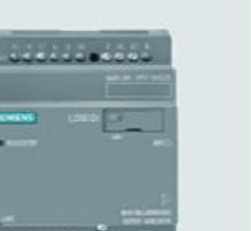

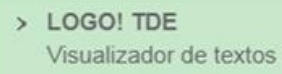

> AM

|      |   |   | L |
|------|---|---|---|
|      | _ | T |   |
| <br> |   |   | L |
|      |   |   |   |

### > DM

Módulos de ampliación digitales:

- DM 16 con 8 entradas y 8 salidas
- DM 8 con 4 entradas y 4 salidas

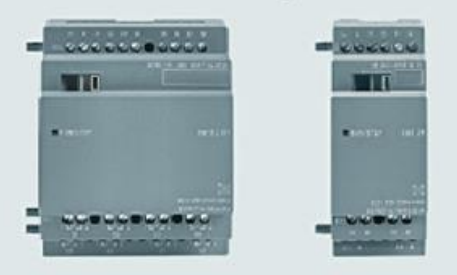

Módulos de ampliación analógicos

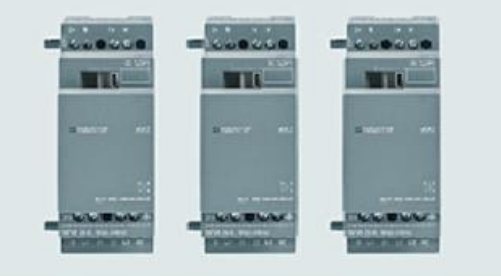

### LOGO! TDE - Visualizador de textos

Este dispositivo es opcional.

Es un visualizador de textos adicional con el que pueden mostrarse una orientación para el usuario y avisos de alarma fuera del armario eléctrico. Permite realizar además parametrizaciones de programas en ejecución y mostrar el estado de las E/S.

### Pantalla

- 6 líneas con 20 caracteres por línea
- Opción de ticker de 40 caracteres
- Posibilidad de elegir entre 3 colores de fondo (blanco, ámbar, rojo)

### Interfaces

- 2 puertos Ethernet
- Conector estándar de 3 pines para alimentación

# LOGO! DM

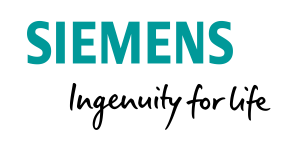

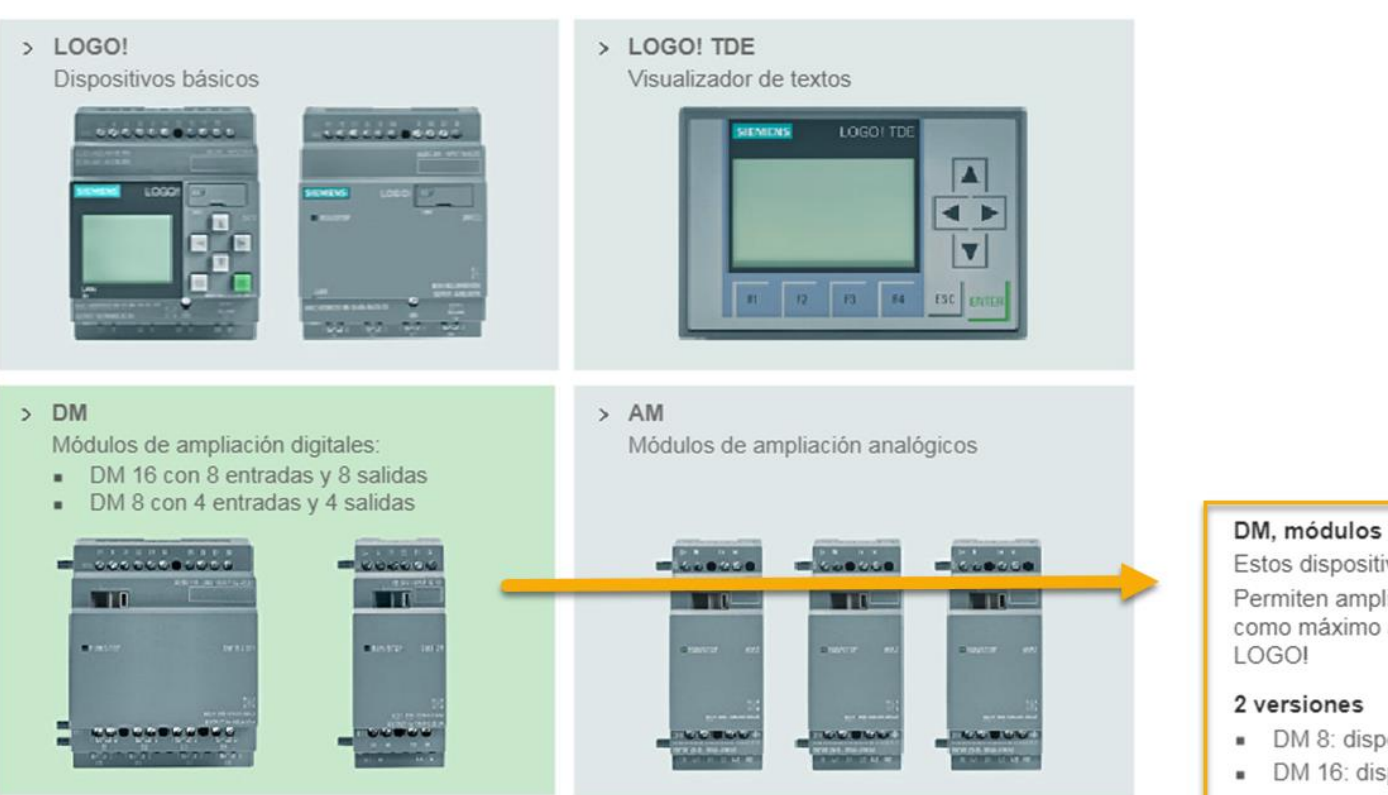

DM, módulos de ampliación digitales

Estos dispositivos son opcionales.

Permiten ampliar las entradas y salidas digitales como máximo a 24 DI y 20 DO por configuración LOGO!

- DM 8: dispositivo con 8 canales 4ED/4SD
- DM 16: dispositivo con 16 canales 8ED/8SD

# LOGO! AM

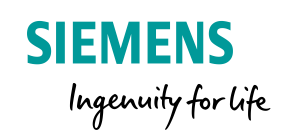

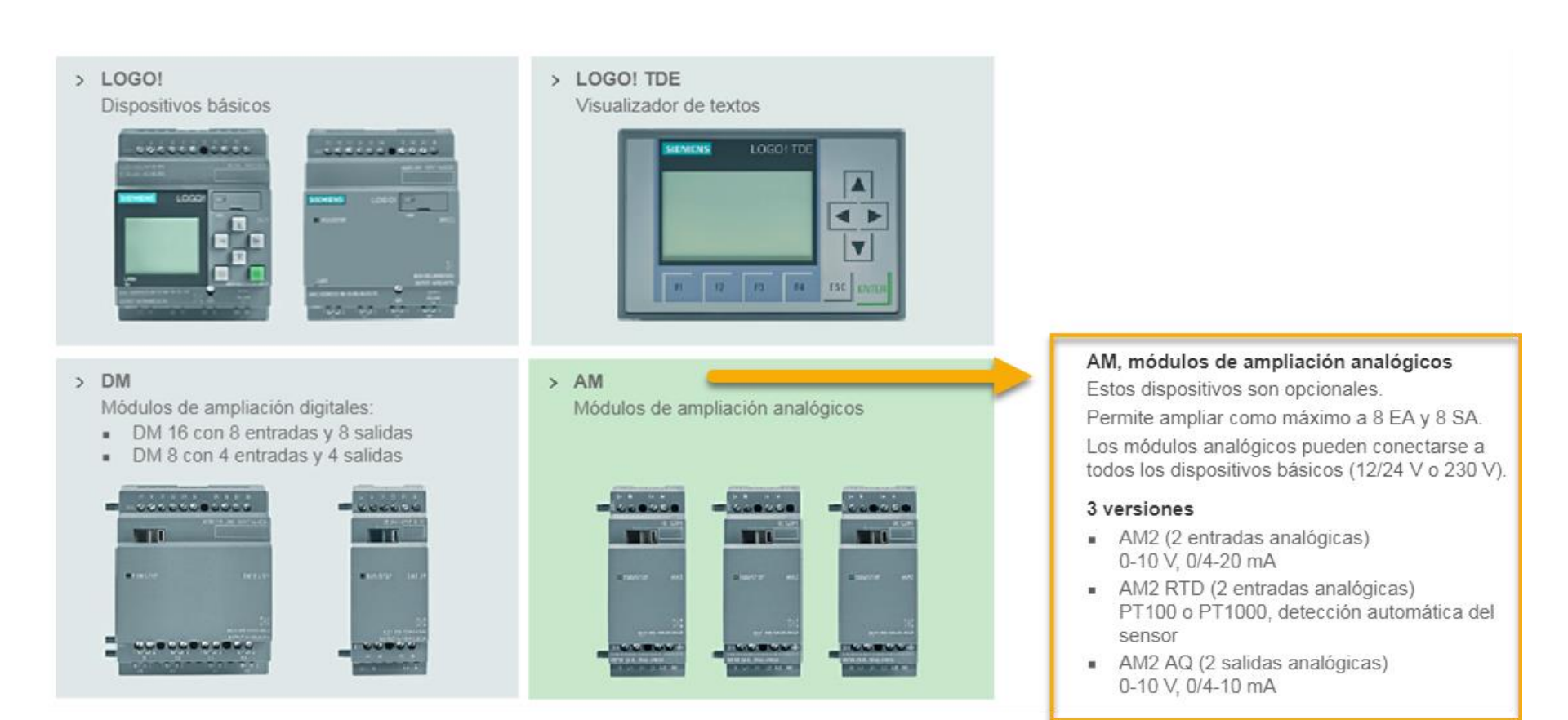

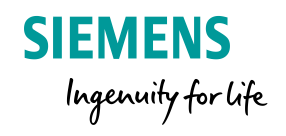

# Agenda

| LC | Go!                       | 8 Conocimientos básicos          |  |  |  |  |  |
|----|---------------------------|----------------------------------|--|--|--|--|--|
| 1  | LO                        | LOGO! 8 ¿Qués es LOGO!?          |  |  |  |  |  |
| 2  | LO                        | GO! Soft Comfort V8.X            |  |  |  |  |  |
| 3  | Display LOGO! Y LOGO! TDE |                                  |  |  |  |  |  |
| 4  | Reloj Astronómico         |                                  |  |  |  |  |  |
| 5  | Funciones Especiales      |                                  |  |  |  |  |  |
|    | 5.1 UDF                   |                                  |  |  |  |  |  |
|    | 5.2                       | Data Log                         |  |  |  |  |  |
| 6  | LOGO! En la red           |                                  |  |  |  |  |  |
|    | 6.1                       | Comunicación entre LOGO! – LOGO! |  |  |  |  |  |
| 7  | LO                        | GO! Access Tool                  |  |  |  |  |  |

# LOGO! Soft Comfort

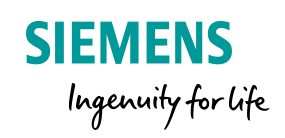

| rchivo Edición Formato Ver Herramientas      |                                                                                                    |
|----------------------------------------------|----------------------------------------------------------------------------------------------------|
|                                              | Ventana Ayuda                                                                                                    |
| 🖞 ± 🖻 🍃 🖩 🞩   🗙 🗶 🖷 🛍   י                    | う (4) 國 國   20 回   12                                                                                                    |
| Nodo de diagrama Proyecto de red             |                                                                                                    |
| lerramientas 🔹 📢                             | Editor de diagramas                                                                                                    |
| ✓ Diagramas                                  | <u><u></u><u></u><u></u><u></u><u></u><u></u><u></u><u></u><u></u><u></u><u></u><u></u><u></u><u></u><u></u><u></u><u></u><u></u><u></u></u> |
| Agregar un nuevo diagrama Esquema eléctrico1 | B <sup>re</sup> Esquema eléctrico1 ×                                                                                                    |
|                                              |                                                                                                    |
| <ul> <li>Instrucciones</li> </ul>            |                                                                                                    |
| Instrucciones                                | A                                                                                                    |
| - Digital                                    | A                                                                                                    |
|                                              | f                                                                                                    |
| Eliu aua                                     | f                                                                                                    |
| E Tecla de función del LO                    | f                                                                                                    |
| S Bit de registro de decela                  |                                                                                                    |
| Estado 0 (baio)                              |                                                                                                    |
| bi Estado 1 (alto)                           |                                                                                                    |
| Salida                                       |                                                                                                    |
| X Conector abierto                           |                                                                                                    |
| Marca                                        |                                                                                                    |
| ✓ Analógicos                                 |                                                                                                    |
|                                              |                                                                                                    |

Con LOGO! Soft Comfort V8 es posible

- Realizar ajustes básicos
- Crear programas
- Simular programas
- Transferir programas a LOGO!
- Probar programas en modo online
- Documentar profesionalmente proyectos

LOGO! Soft Comfort es compatible con Windows, Linux, IOS Con la version DEMO no es posible descaragar el LOGO!

# Interfaz del software LOGO! Soft Comfort

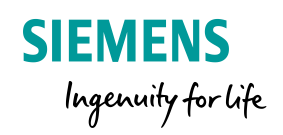

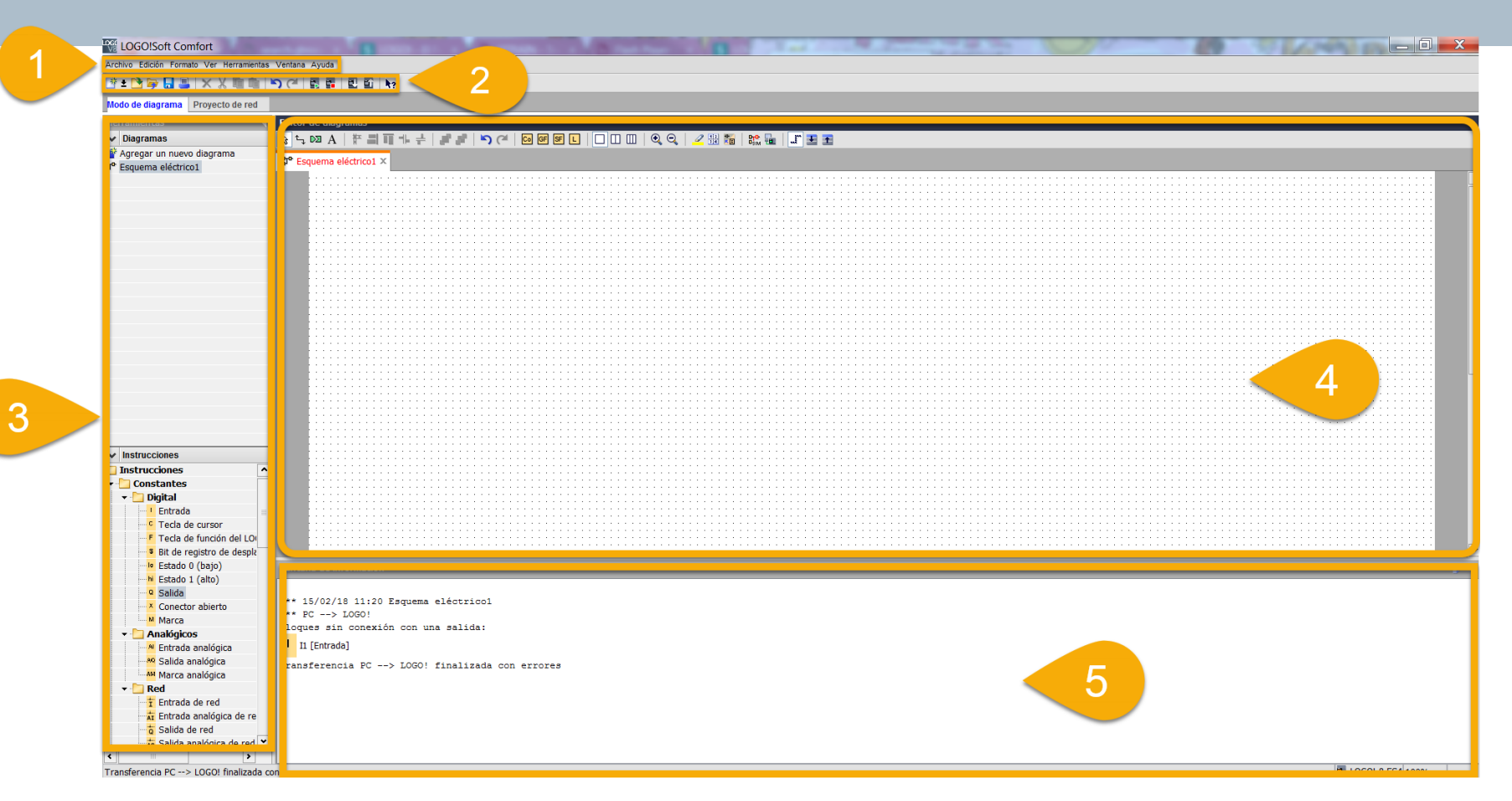

- 1. Barra de menús
- 2. Barra de herramientas
- 3. Árbol de funciones

- 4. Editor de diagramas
- 5. Ventana de información

# Interfaz del software LOGO! Soft Comfort

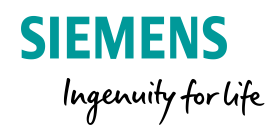

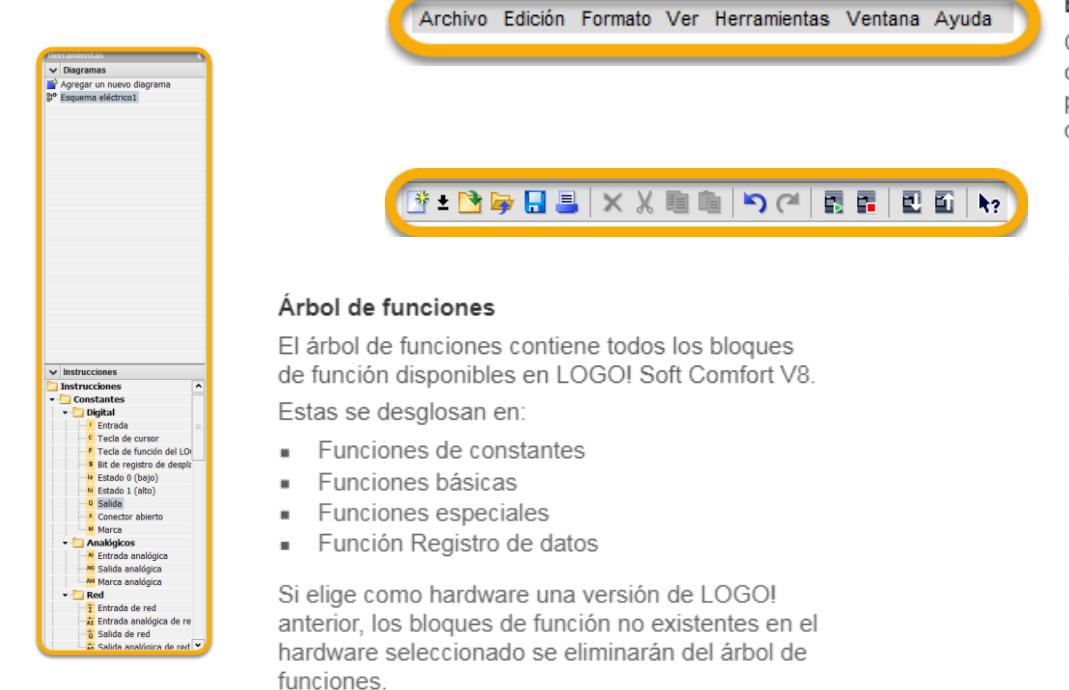

### Barra de menús

Contiene todas las funciones de programa y opciones clasificadas por categorías en el menú principal. Los comandos correspondientes están dentro de cada categoría.

### Barra de herramientas

Contiene los principales comandos que pueden ejecutarse directamente haciendo clic en ellos, por ejemplo, "Guardar" o "Transferir programas".

| <pre>*** PC&gt; LOGO!<br/>Bloques sin conexión con una salida:<br/>• II [Entrada]</pre> | +++ 1E (00 /10 11.00 E           |                  |
|-----------------------------------------------------------------------------------------|----------------------------------|------------------|
| Bloques sin conexión con una salida:<br># II [Entrada]                                  | *** DC > LOCOL                   | TENNA ETECCTIONI |
| Il [Entrada]                                                                            | Plemes sin concutón a            | en une selide.   |
| I1 [Entrada]                                                                            | Bioques sin conexion co          | on una salida:   |
|                                                                                         | <ul> <li>I1 [Entrada]</li> </ul> |                  |

### Ventana de información

En la ventana de información se muestran datos adicionales sobre el estado de procesamiento actual.

# 

### Editor de diagramas

Los programas se crean en el editor de diagramas.

Esta ventana tiene una barra de herramientas propia con funciones específicas que se utilizan con frecuencia.

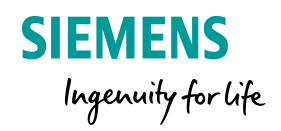

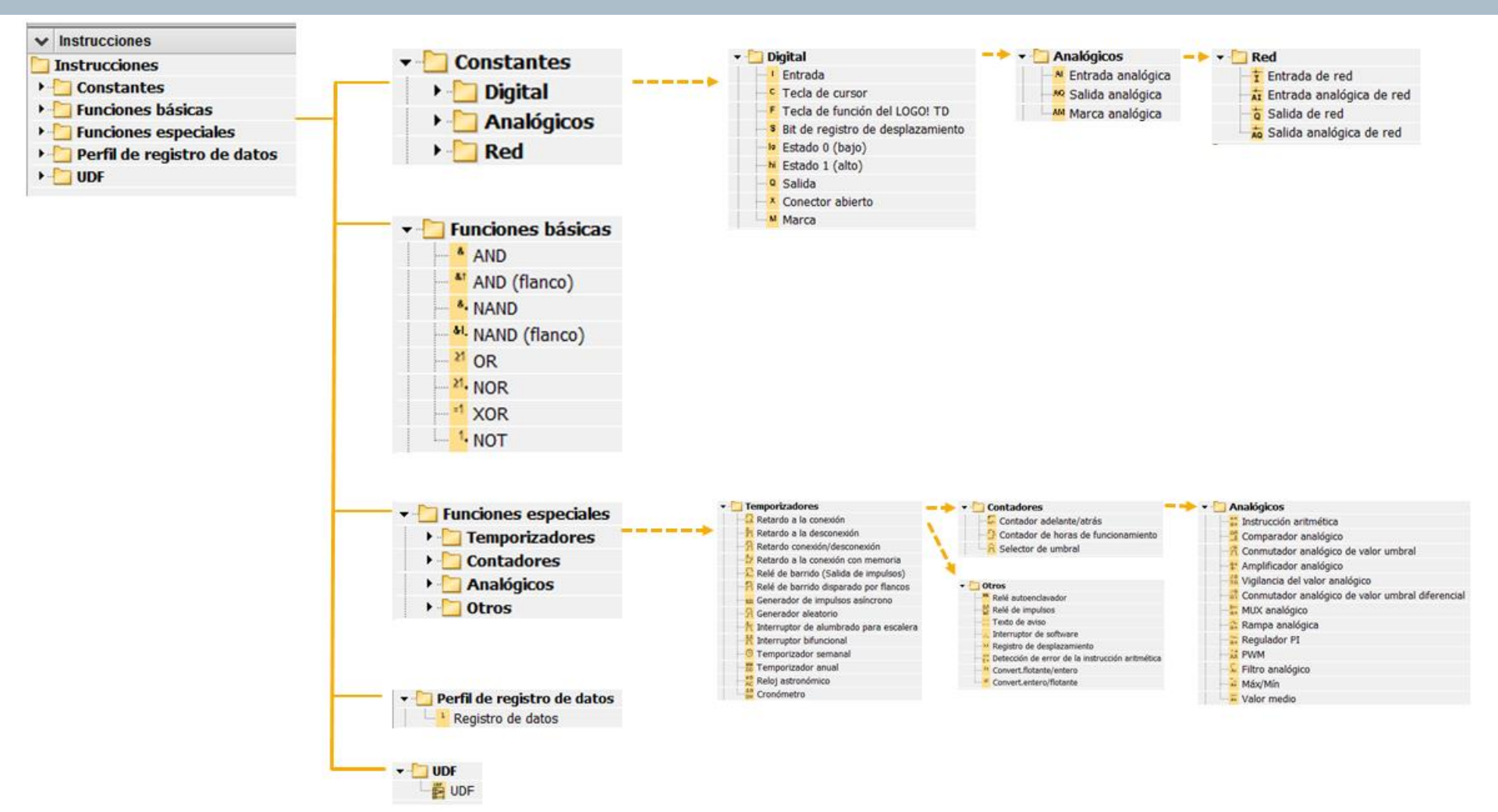

# **Ayuda Contextual**

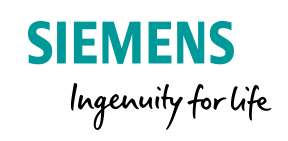

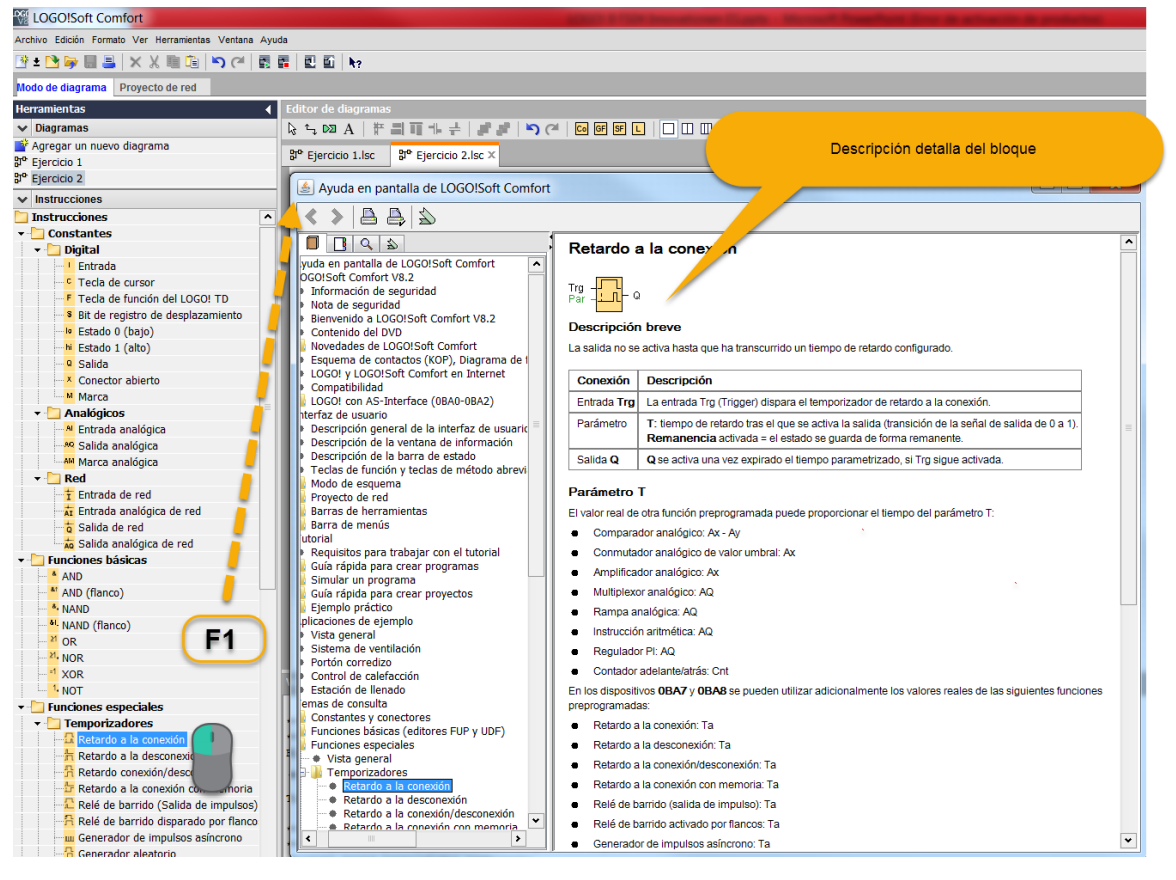

Existiran veces en donde no conozcamos con exactitud la función de un bloque, para estas circunstancia podemos acudir a la **Ayuda Contextual** 

# **F1**

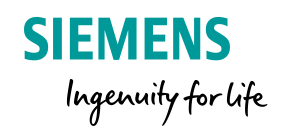

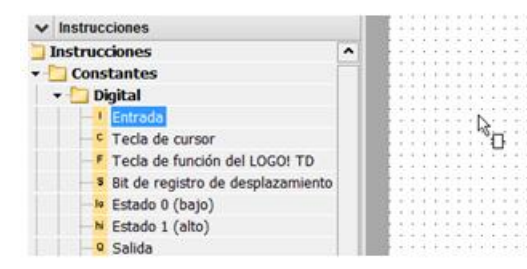

Selecciona el bloque deseado

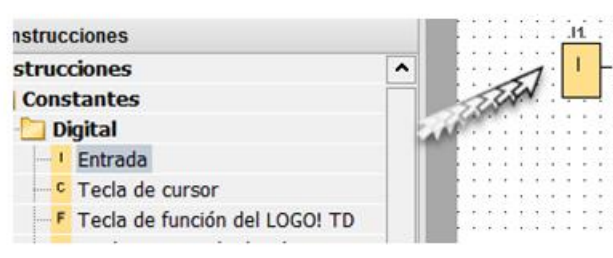

Arrastra y suelta en el editor de programa

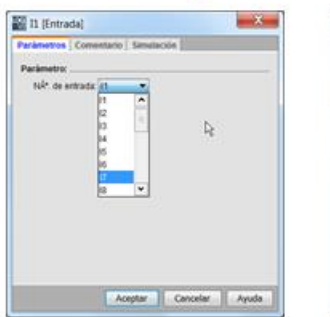

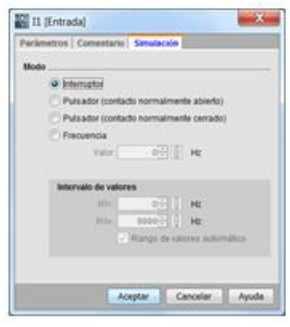

Doble clic en el bloque

desplegara el menu de

propiedades:

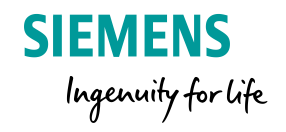

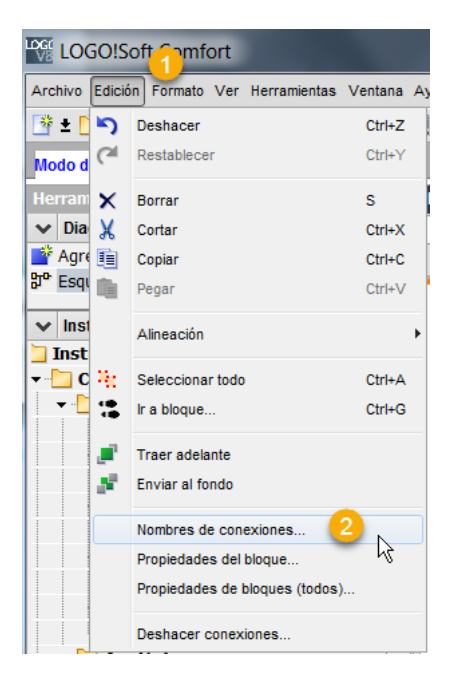

| Configuración de LOGO!          |                  | 44 49             | 5 12 | 4.7.8.8           |               |   | X    |
|---------------------------------|------------------|-------------------|------|-------------------|---------------|---|------|
| Configuración offline Configura | ación online     |                   |      |                   |               |   |      |
| General                         |                  |                   |      |                   |               |   |      |
| Tipo de hardware                | Nombres de E/S   |                   |      |                   |               |   |      |
| Configuración de E/S            | Nombres de E/S   |                   |      |                   |               |   |      |
| Nombres de E/S                  | Bornes de entrac | la: Nombre        |      | Bornes de salida: | Nombre        |   |      |
| Contraseña del programa         | 11               | Luz               | ^    | Q1                | Ventilador    | ^ |      |
| Encendido                       | 12               |                   |      | 02                | -             |   |      |
| Texto del mensaje               | 13               | N N               | =    | 03                |               |   |      |
| Información adicional           | 14               | 1                 |      | Q4                |               |   |      |
| Estadísticas                    | 15               |                   |      | Q5                |               |   |      |
| Comentario                      | 16               | 1                 |      | 26                |               |   |      |
| Espacio dir. Modbus             | 17               | \                 |      | 07                |               |   |      |
|                                 | 18 Nor           | bra las variabl   |      | Q8                |               |   |      |
|                                 | 19               | ibi a las valiabi | 25   | Q9                |               |   |      |
|                                 | 110              |                   |      | Q10               |               |   |      |
|                                 | 111              |                   |      | Q11               |               |   |      |
|                                 | 112              |                   |      | Q12               |               |   |      |
|                                 | 113              |                   |      | Q13               |               |   |      |
|                                 | 114              |                   |      | Q14               |               |   |      |
|                                 | 115              |                   |      | Q15               |               |   |      |
|                                 | 116              |                   |      | Q16               |               |   |      |
|                                 | 117              |                   |      | Q17               |               |   |      |
|                                 | 118              |                   |      | Q18               |               |   |      |
|                                 | 119              |                   |      | Q19               |               |   |      |
|                                 | 120              |                   |      | Q20               |               |   |      |
|                                 | 121              |                   |      | AQ1               |               |   |      |
|                                 | 122              |                   | •    | A02               |               | × |      |
|                                 |                  |                   |      |                   |               |   |      |
|                                 | Importar         | Exportar          |      |                   |               |   |      |
|                                 |                  |                   |      |                   |               |   |      |
|                                 |                  |                   |      |                   |               |   |      |
|                                 |                  |                   |      | Ace               | ptar Cancelar |   | yuda |
|                                 |                  |                   |      |                   |               |   |      |

# Primer programa con LOGO! 8

Automatizacion luces y ventilador Ejercicio 1

Aplicación:

Se desea instalar un control de luces y ventilador en el cuarto de baño.

- El ventilador debe ponerse en marcha con retardo después de encenderse la luz.
- Al desconectar la luz, el ventilador sigue funcionando y se deconecta pasado un tiempo.

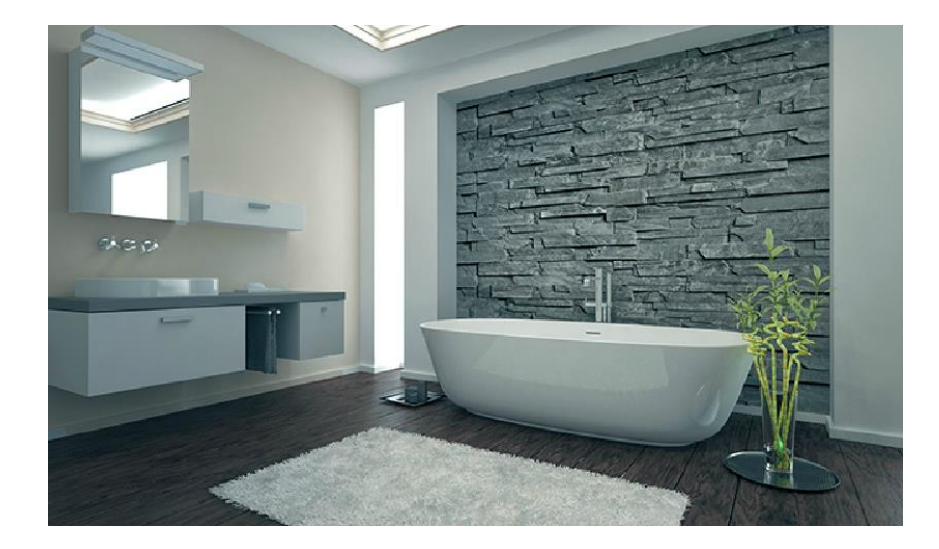

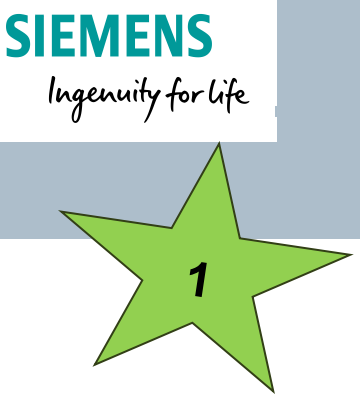

# Primer programa con LOGO! 8 Simulación

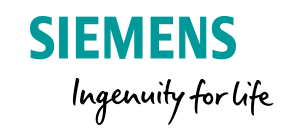

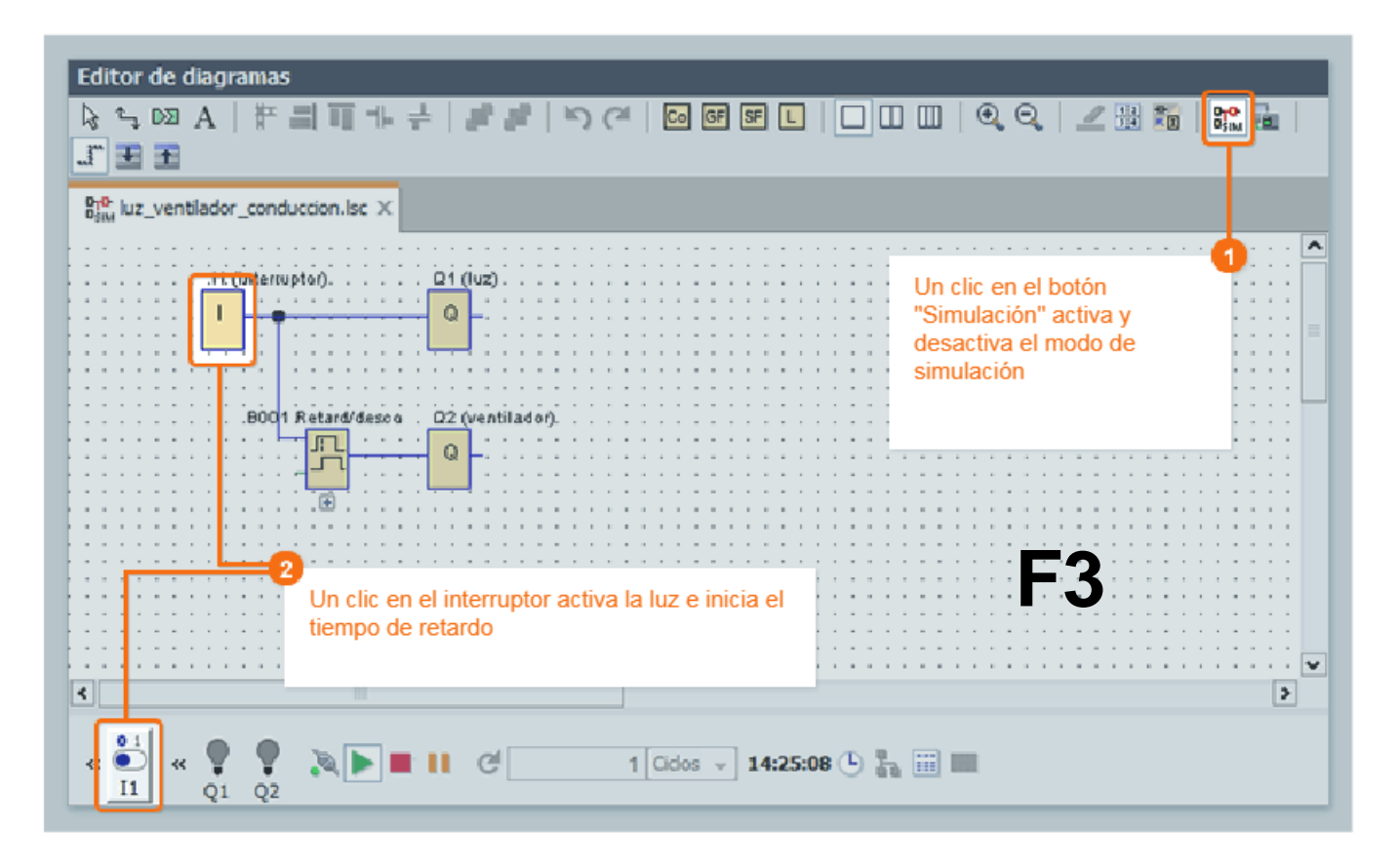

# Realización de la simulación de software

- Pulse el botón "Simulación" Alternativamente: tecla "F3"
- Inicio de la simulación mediante pulsación del interruptor (I)

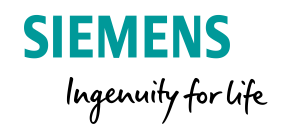

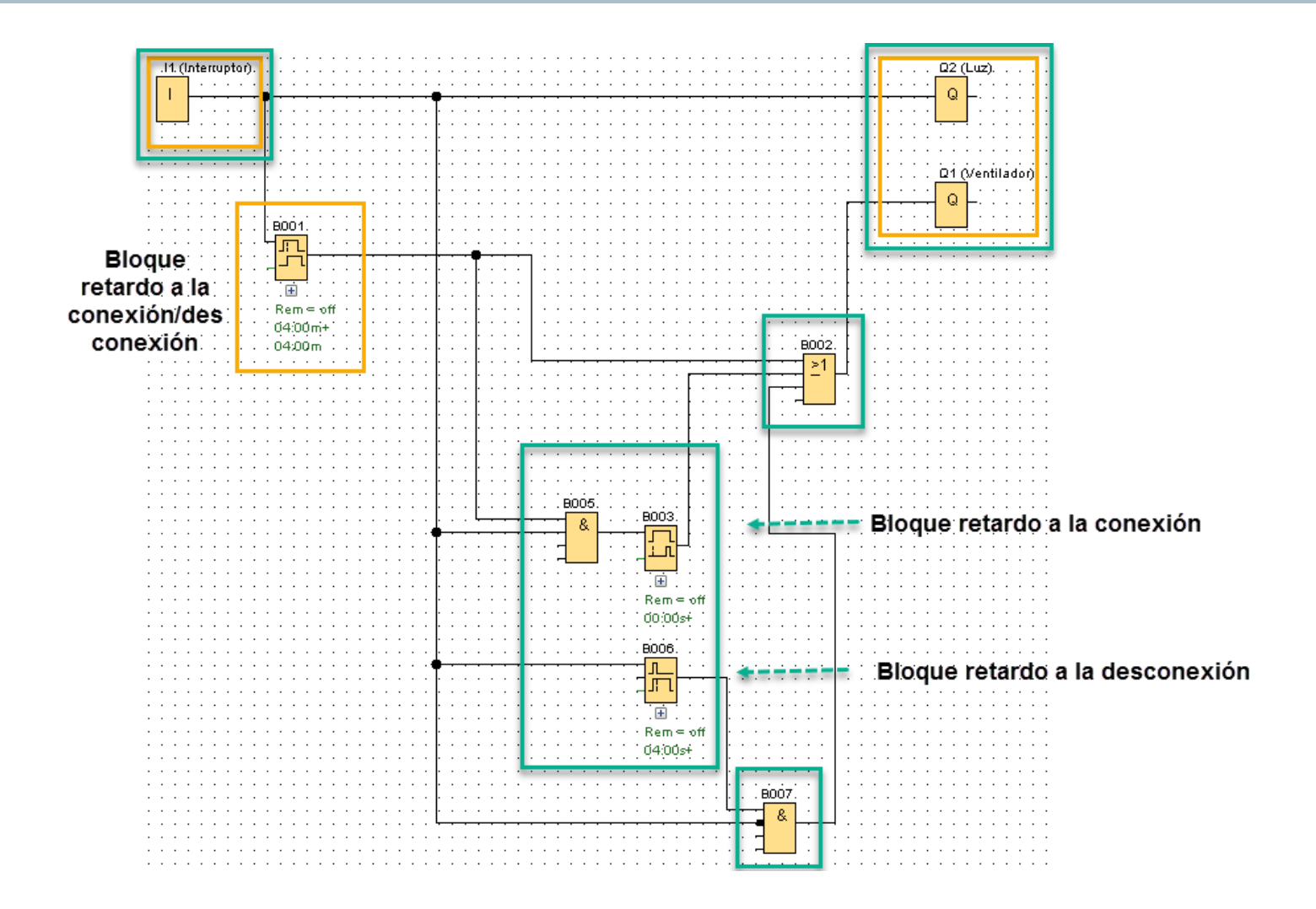

# Conexión LOGO! – PC Carga de programas al LOGO!

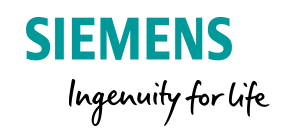

# Conectar PC y LOGO!

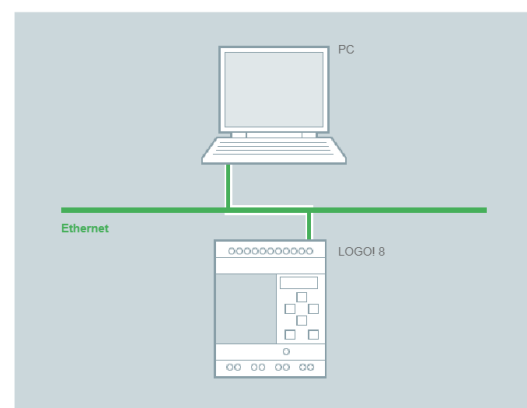

# **Probar On-Line**

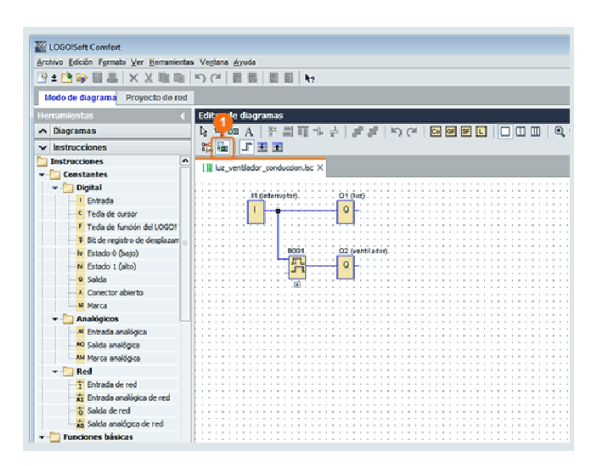

# Cargar programa en LOGO!

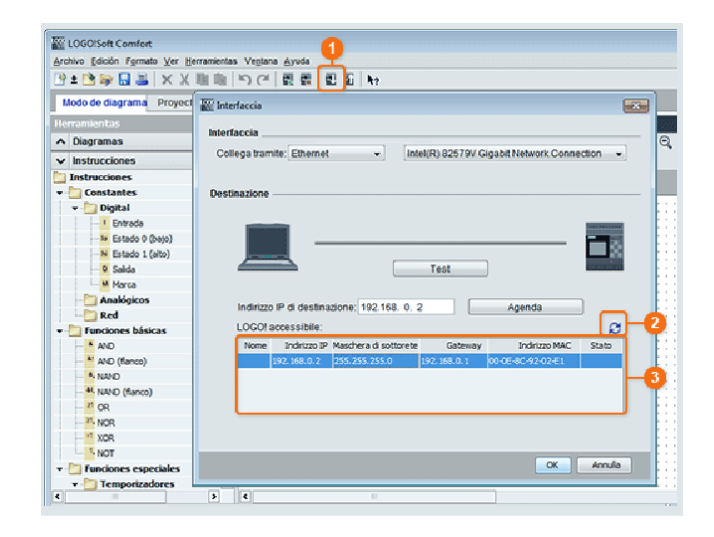

Los programas de versiones anteriores pueden abrirse y editarse sin problemas en LOGO! Soft Comfort V8 Regulación de la temperatura de liquidos en una instalación industrial.

En una estación se cuenta con un sensor de temperatura que sera representado por una entrada análogica.

Necesitamos:

Encender un calefactor cuando la temperatura sea menor a 30° Encender la refrigeración cuando la temperatura sea mayor a 70°

Valor mínimo de 0° máximo 100°

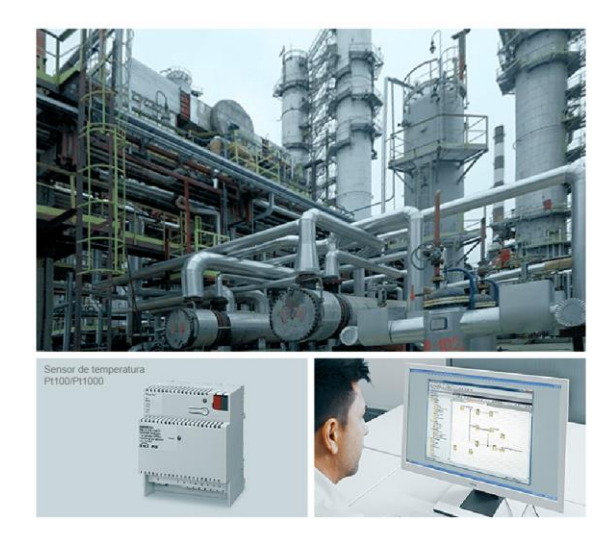

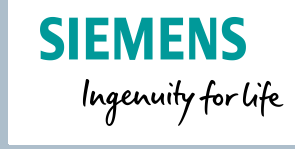

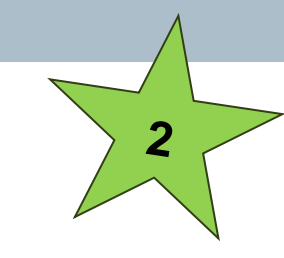

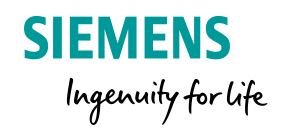

# Agenda

# LOGo! 8 Conocimientos básicos

- 1 LOGO! 8 ¿Qués es LOGO!?
- 2 LOGO! Soft Comfort V8.X
- 3 Display LOGO! Y LOGO! TDE
- 4 Reloj Astronómico
- 5 Funciones Especiales
  - 5.1 UDF
  - 5.2 Data Log
- 6 LOGO! En la red
  - 6.1 Comunicación entre LOGO! LOGO!
- 7 LOGO! Access Tool

# Textos de aviso Display LOGO! Y LOGO! TDE

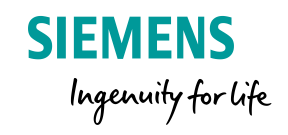

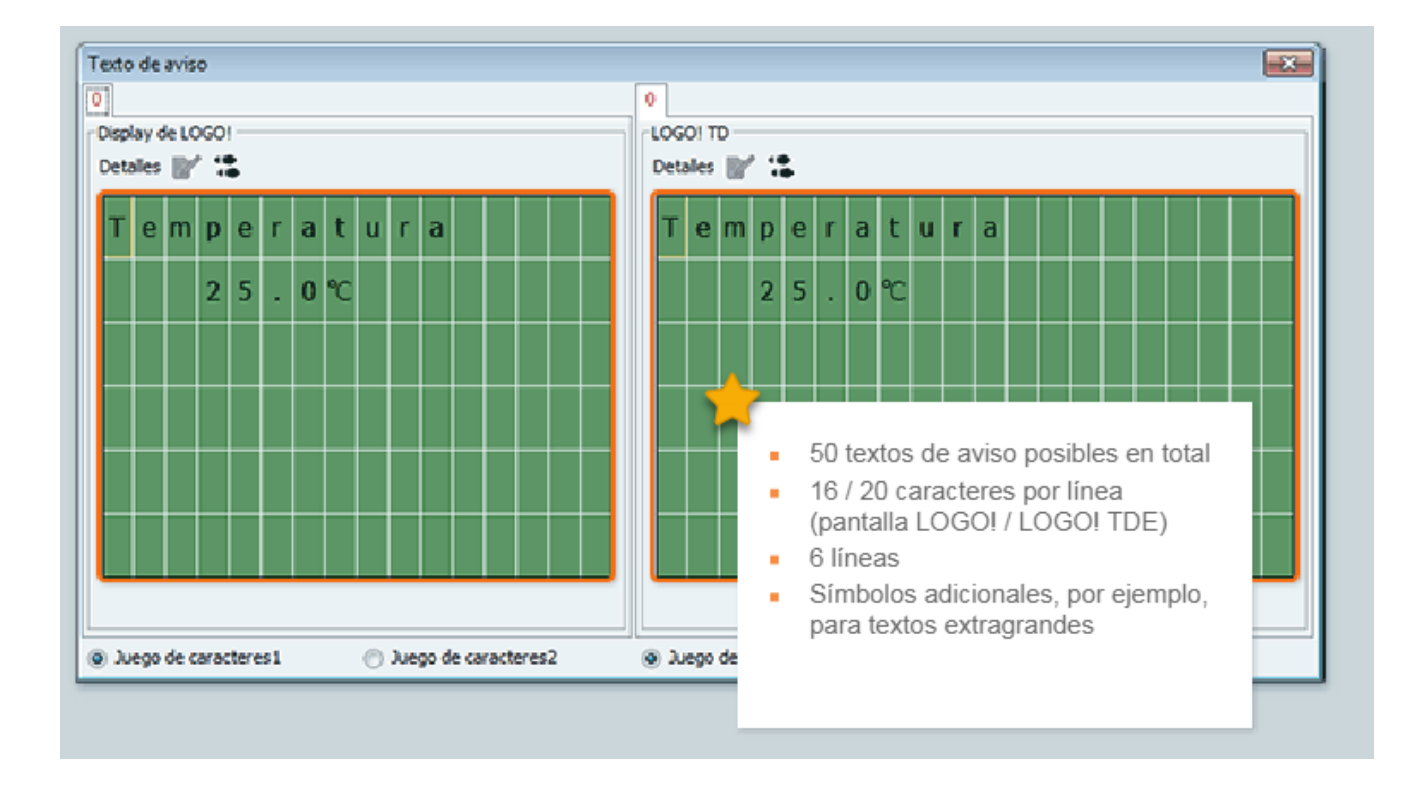

Función especial del Software LOGO! Soft Comfort V8

# Mensaje de texto en pantalla

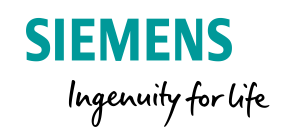

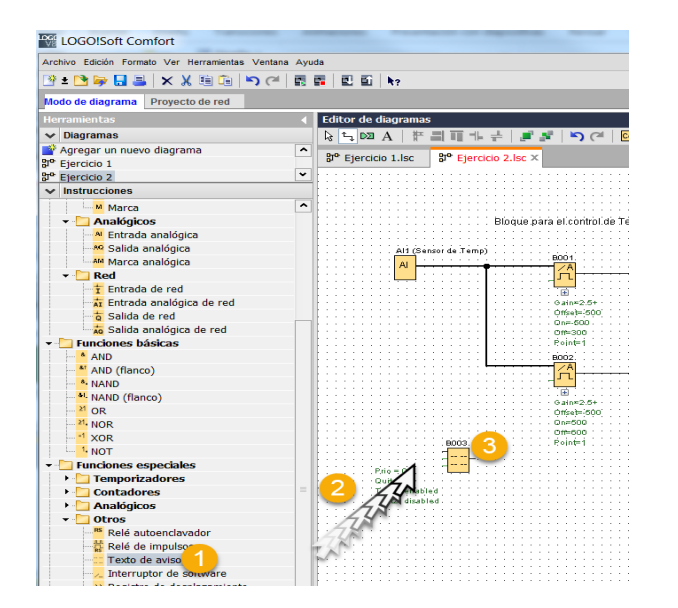

- 4. Escribe el texto Temperatura
- 5. Selecciona la variable que deseas mostrar en pantalla
- 6. Da clic en Insertar parámetro

- 1. En el menu de árbol de funciones slecciona **Texto** de aviso.
- 2. Arrastra el bloque a tu editor de programas.
- 3. Da doble clic en el bloque

| Parámetros Comentario                                                                                                    |                                                                                                    |
|----------------------------------------------------------------------------------------------------|----------------------------------------------------------------------------------------------------|
| Parâmetro                                                                                                    |                                                                                                    |
| Configuración de textos de aviso                                                                                                    |                                                                                                    |
| Prioridad: 0 V                                                                                                    | Juego de caracteres seleccionado actualmente<br>⊙ Juego de caracteres 1: ISO8859_1 ✓ Habilitado<br>⊃ Juego de caracteres 2: ISO8859_1 ☐ Habilitado |
| ContenidoBloque                                                                                                    | Parámetro                                                                                                    |
| Buscar. Nombre de bloque<br>A B001 [Conmutador analógico de valor umbral]                                                                                                    | ON 📝<br>OFF 📝<br>Gain 📝                                                                                                    |
| 代 B002 [Conmutador analógico de valor umbral]                                                                                                    | Ax, amplificado 🚱 5                                                                                                    |
|                                                                                                    |                                                                                                    |
|                                                                                                    | Hora actual<br>Fecha actual<br>Hora de activación del texto de aviso<br>Fecha de de activación del texto de aviso                                  |
| Configuración del ticker                                                                                                    | Hora actual<br>Fecha actual<br>Hora de activación del texto de aviso<br>Fecha de de activación del texto de aviso<br>& Insertar parámetro          |
| Configuración del ticker<br>Carácter por carácter:<br>Línea por línea:<br>Línea1 Línea2 Línea3 Línea4 Línea5 Línea6                                                                                          | Hora actual<br>Fecha actual<br>Hora de activación del texto de aviso<br>Fecha de de activación del texto de aviso                                  |
| Configuración del ticker<br>Carácter por carácter:<br>Uínea por línea:<br>Línea1 Línea2 Línea3 Línea4 Línea5 Línead<br>Destino de aviso                                                                      | Hora actual<br>Fecha actual<br>Hora de activación del texto de aviso<br>Fecha de de activación del texto de aviso                                  |
| Configuración del ticker<br>Carácter por carácter:<br>Uínea por línea:<br>Línea1 Línea2 Línea3 Línea4 Línea5 Línea6<br>Destino de aviso<br>Display de LOGO! CLOGO! TD O Ambos Serv. web<br>Protección activa | Hora actual<br>Fecha actual<br>Hora de activación del texto de aviso<br>Fecha de de activación del texto de aviso                                  |

# Mensaje en pantalla

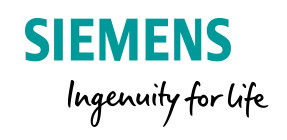

Para mostrar permanentemente el texto de aviso es necesario tener una señal en alto activada.

| LOGO!Soft Comfort                                                  | _        |                                             |
|--------------------------------------------------------------------|----------|---------------------------------------------|
| Archivo Edición Formato Ver Herramientas Ventana                   | Ayuda    |                                             |
| 🖹 ± 🔁 🥪 🖬 🎩   🗙 🐰 🛍 🛍   崎 (~  <br>Modo de diagrama Proyecto de red | n n      | 1 🖬 🖬   kg                                  |
| Herramientas                                                       |          | Editor de diagramas                         |
| ✓ Diagramas                                                        | 1        | 🗞 ५ 🖎 A   🕂 🗐 🔟 🕂 💡                         |
| 💣 Agregar un nuevo diagrama                                        | ^        |                                             |
| 뫄 Ejercicio 1                                                      |          | a Ejercicio I.isc                           |
| 뫄 Ejercicio 2                                                      | •        |                                             |
| ✓ Instrucciones                                                    |          |                                             |
| 🔄 Instrucciones                                                    | <b>^</b> |                                             |
| 🕶 🫅 Constantes                                                     |          |                                             |
| 🝷 🛅 Digital                                                        |          |                                             |
|                                                                    |          |                                             |
| C Tecla de cursor                                                  |          |                                             |
| F Tecla de función del LOGO! TD                                    |          | Texto de aviso                              |
| Bit de registro de desplazamiento                                  |          | High                                        |
| Estado 0 (bajo)                                                    | m        | B003                                        |
| mi Estado 1 (alto)                                                 | 22)      | • • • <mark>· · · · ·</mark> • • • • •      |
| <mark></mark> Salida                                               |          |                                             |
| Conector abierto                                                   |          | • • • • Quit = off• • • • • • • • • • • • • |
| Marca                                                              |          |                                             |
| 🝷 🛅 Analógicos                                                     |          |                                             |

# SIMULAMOS

**F3** 

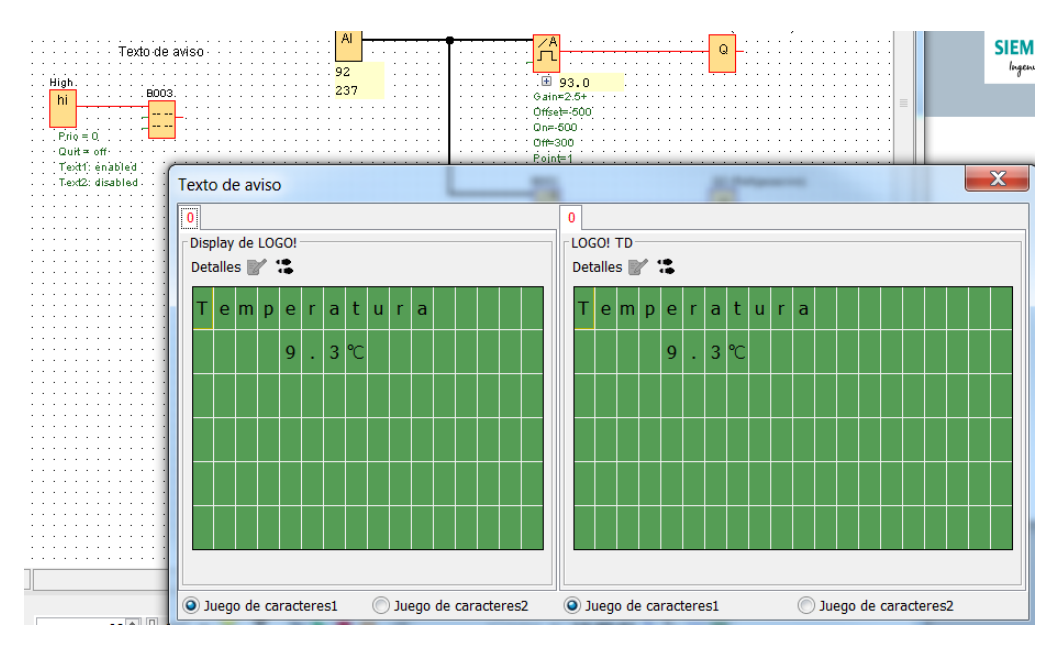

# Mensaje en pantalla – Barra de texto

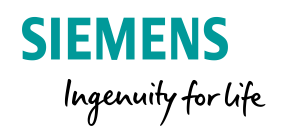

La temperatura del liquido debe representarse graficamente en tipo "grafica de barras" en el texto de aviso.

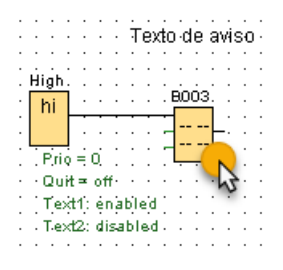

Da doble clic en en bloque de texto

- 1. Selecciona la barra de texto
- 2. Selecciona el bloque
- 3. Selecciona le tipo de valor
- 4. Ingresa el rango
- 5. Ingresa al alto de la barra
- 6. Da clic en aceptar

| Internation de caracteres seleccionado actualmente         Image: Configuración del diagrama de barras         Bloque:       Ason analógico de valor umbral]         Valor re       Ax, amplificado         Valor re       Ax, amplificado         Valor re       Ax, amplificado         Valor re       Ax, amplificado         Valor re       Ax, amplificado         Valor re       Ax, amplificado         Valor re       Ax, amplificado         Valor re       Ax, amplificado         Valor re       Ax, amplificado         Valor re       Ax, amplificado         Configuración de propiedades de barra       4         Sentido:       Horizontal         Perba actual       Ancho:         Ancho:       2000         Aceptar       Cancelar         Hora actual       Hora actual         Hora actual       Hora actual         Hora actual       Hora activación del texto de aviso         Fecha activación del texto de aviso       Texto de aviso         Insertar parámetro       Texto de aviso         Insertar parámetro       Texto de aviso         Insertar parámetro       Texto de aviso         Insertar parámetro       Insertar parám                                                                                                    |       |                                      |                                |                                |             |                      |                |       |
|----------------------------------------------------------------------------------------------------|-------|--------------------------------------|--------------------------------|--------------------------------|-------------|----------------------|----------------|-------|
| Image: Configuración del diagrama de barras         Bloque: Ax, amplificado         Valor re Ax, amplificado         Valor re Ax, amplificado         Valor re Ax, amplificado         Valor Mín: -500 (ValorMáx: 2000 (ValorMáx: 20                                                                                                    | G     | Juedo de                             | caracter                       | es seleccio                    | nado actua  | Imente               | X              |       |
| Bloque:                                                                                                    |       | Va Conlig                            | uracion                        | del diagra                     | ma de ba    | rras                 |                |       |
| Valor re       Ax, amplificado         Valor Mín:       -500 * Valor Máx:       2000 * Configuración de propiedades de barra         Sentido:       Horizontal       Vertical         Ancho:       2 * Altura:       1 * 5         6       Aceptar       Cancelar         Hora actual       Fecha actual         Hora actual       Fecha actual         Hora actual       Fecha actual         Hora de activación del texto de aviso       Fecha actual         Hora de activación del texto de aviso       Fecha actual         Hora de activación del texto de aviso       Fecha actual         Mora de activación del texto de aviso       Fecha actual         Mora de activación del texto de aviso       Sectia de de activación del texto de aviso         Imea6       Velo       Insertar parámetro         Texto de aviso       * Insertar parámetro         Texto de aviso       * Insertar parámetro         Texto de aviso       * Insertar parámetro         Texto de aviso       * Insertar parámetro         Texto de aviso       * Insertar parámetro         Texto de aviso       * Insertar parámetro         Texto de aviso       * Insertar parámetro         Texto de aviso       * Insertar parámetro         Texto de                                                                                                    |       | Bloque:                              | <mark>治</mark> B001            | [Conmutad                      | or analógio | co de valor          | umbral]        | - 6   |
| ValorMín:       -500 → 1       ValorMáx:       2000 → 1         Configuración de propiedades de barra       4         Sentido:       Horizontal ● Vertical         Ancho:       2 → 1       4         Ancho:       2 → 1       5         6       Aceptar       Cancelar         Hora actual       Hora actual         Hora actual       Hora actual         Hora actual       Hora de activación del texto de aviso         Fecha actual       Hora de activación del texto de aviso         Fecha de de activación del texto de aviso       Fecha de activación del texto de aviso         finea6       veb                                                                                                    |       | Valor re                             | Ax, ampl                       | ificado                        |             |                      |                | - 3   |
| Configuración de propiedades de barra       4         Sentido:       Horizontal       Vertical         Ancho:       2        Altura:       1          6       Acceptar       Cancelar         Hora actual       Hora actual       Hora actual         Hora actual       Hora actual       Hora actual         Hora actual       Hora de activación del texto de aviso       Fecha de de activación del texto de aviso         Fecha de de activación del texto de aviso                                                                                                    |       | ValorMín:                            |                                | -500 🔹 🗄                       | ValorMáx    | :                    | 2000 🗘 🗄       |       |
| Sentido:       Horizontal       ♥ Vertical         Ancho:       2       Altura:       1         6       Aceptar       Cancelar         Hora actual       Hora actual       Hora actual         Hora de activación del texto de aviso       Fecha actual         Hora de activación del texto de aviso       Fecha de de activación del texto de aviso         Fecha de de activación del texto de aviso       ●         Insertar parámetro       ●         Texto de aviso       ●         0 °C       1         7       85.5         web       ●         Imea6       ●         A B001 - Ax, amplin, °C       ●         Imea6       ●         A B001 - Ax, amplin, °C       ●         Imea6       ●         A B001 - Ax, amplin, °C       ●         Imea6       ●         A B001 - Ax, amplin, °C       ●         Imea6       ●         A B001 - Ax, amplin, °C       ●         Imea7 =       ●         Imea7 =       ●         Imea7 =       ●         Imea7 =       ●         Imea7 =       ●         Imea7 =       ● <td< td=""><td></td><td>Configurad</td><td>ión de pr</td><td>opiedades (</td><td>le barra 🕇</td><td></td><td></td><td></td></td<>                                                                                                    |       | Configurad                           | ión de pr                      | opiedades (                    | le barra 🕇  |                      |                |       |
| Ancho: 2 Altura: 1 5<br>6 Aceptar Cancelar<br>Hora actual<br>Fecha actual<br>Hora de activación del texto de aviso<br>Fecha de de activación del texto de aviso<br>Fecha de de activación del texto de aviso<br>Vector 70FF Símbolo 00:00 Editar manualmente<br>T e m p e r a t u r a<br>Altura: 1 5<br>6 Aceptar Cancelar<br>Fecha actual<br>Hora actual<br>Hora actual<br>Hora actual<br>Fecha actual<br>Hora actual<br>Fecha actual<br>NorfF Símbolo 00:00 Editar manualmente<br>P Insertar parámetro<br>Texto de aviso<br>C • C Al ONOFF Símbolo 00:00 Editar manualmente<br>T e m p e r a t u r a<br>Altura: 1 5<br>Fecha actual<br>Hora actual<br>Hora actua                                                                                                    |       | Sentido:                             | O Horiz                        | ontal 🧿                        | Vertical    | <u> </u>             |                |       |
| 6       Aceptar       Cancelar         Hora actual       Fecha actual       Hora actual         Hora actual       Hora actual       Hora actual         Hora de activación del texto de aviso       Fecha de de activación del texto de aviso         Fecha de de activación del texto de aviso       Insertar parámetro         Texto de aviso       ✓ °C □ 1       POFF Símbolo 00:00 Editar manualmente         T e m p e r a t u r a       ✓ °C □ 1       POFF Símbolo 00:00 Editar manualmente         Yeb       ● 1001 - Ax, amplin, °C       ● 10000 Editar manualmente         Yeb       ● 1001 - Ax, amplin, °C       ● 10000 Editar manualmente         Yeb       ● 1001 - Ax, amplin, °C       ● 10000 Editar manualmente         Yeb       ● 1000 Editar manualmente       ● 1000 Editar manualmente         Yeb       ● 1000 Editar manualmente       ● 1000 Editar manualmente         Yeb       ● 1000 Editar manualmente       ● 1000 Editar manualmente         Yeb       ● 1000 Editar manualmente       ● 1000 Editar manualmente         Yeb       ● 100 Editar manualmente       ● 100 Editar manualmente         Yeb       ● 100 Editar manualmente       ● 100 Editar manualmente         Yeb       ● 100 Editar manualmente       ● 100 Editar manualmente                                                                                                    |       | Ancho:                               |                                | 2                              | Altura:     |                      | 10             | 5     |
| Hora actual         Fecha actual         Hora de activación del texto de aviso         Fecha de de activación del texto de aviso         Insertar parámetro         Texto de aviso         Q C I PFF Símbolo 00:00 Editar manualmente         T e m p e r a t u r a         Massa         Massa <td></td> <td></td> <td></td> <td></td> <td>Ace</td> <td>ptar</td> <td>Cancelar</td> <td></td>                                                                                                    |       |                                      |                                |                                | Ace         | ptar                 | Cancelar       |       |
| inea6<br>.web<br>.web |       | Fecha actua<br>Hora de act           | al<br>ivación de               | el texto de a                  | aviso       |                      |                |       |
| <pre>     Insertar parámetro      Texto de aviso</pre>                                                                                                    |       | Fecha de de                          | e activació                    | on del texto                   | de aviso    |                      |                | _     |
| Texto de aviso                                                                                                    |       |                                      |                                |                                | Insertar    | parámetr             | 0              |       |
| ínea6<br>T e m p e r a t u r a<br>A B001 - Ax, ampli *<br>web                                                                                                    |       | Texto de a                           | viso                           |                                | - l- 00-00  | E dita a sua         |                |       |
| Temperatura         Apoli-Ax, ampli         BS.5         *C         Insertar parámetro         Texto de aviso         C         Al ONFF Símbolo 00:00 Editar manualmente         Temperatura         Al ONFF Símbolo 00:00 Editar manualmente         Temperatura         Al ONFF Símbolo 00:00 Editar manualmente         Temperatura         Al ONFF Símbolo 00:00 Editar manualmente         Temperatura         Al ONFF Símbolo 00:00 Editar manualmente         Temperatura         Al ONFF Símbolo 00:00 Editar manualmente                                                                                                    | ínea6 |                                      |                                | JOFF SIM                       | 00:00       | Editar ma            | nualmente      |       |
| Image: Construction of the second second                                                                                                    | . web | Тетр<br>/A B001 - A<br>Л <b>85.5</b> | erat<br><sup>x, ampli</sup> °C | ura                            |             |                      |                |       |
| Texto de aviso                                                                                                    |       |                                      |                                |                                |             | 🕂 Insertar           | parámetro      |       |
| T e m p e r a t u r a A<br>T e m p e r a t u r a A<br>Bost Ax anglui c Bost Ax anglui c Bost Ax                                                                                                    |       |                                      |                                | Texto de avis                  |             | mbolo 00:00          | Editar manualo | nonto |
|                                                                                                    |       |                                      |                                |                                | ratura      |                      |                | lente |
|                                                                                                    |       |                                      | A                              | A B001 - Ax, ar<br><b>85.5</b> |             | B001 - Ax, amplifica |                |       |
|                                                                                                    |       |                                      |                                |                                |             |                      |                | >     |

# Mensaje en pantalla – Hora y Fecha actual

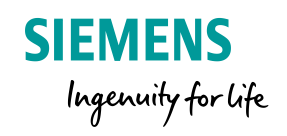

- 1. Ingresar los textos HORA y FECHA
- 2. Arrastra el bloque de Fecha y Hora
- 3. Da clic en aceptar

# SIMULA F3

Vuelve el menu del texto de aviso y selecciona todas las lineas

# SIMULA F3

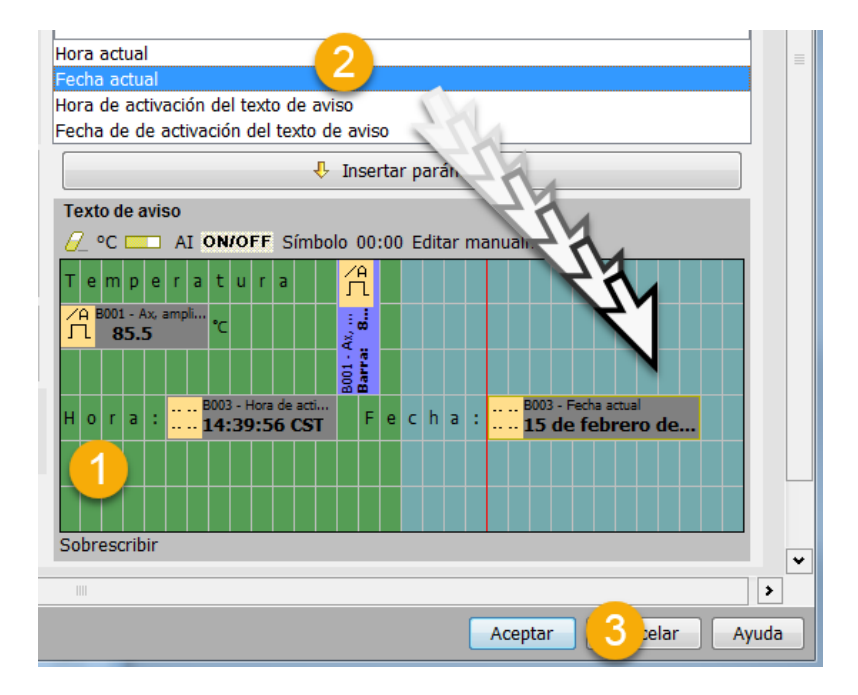

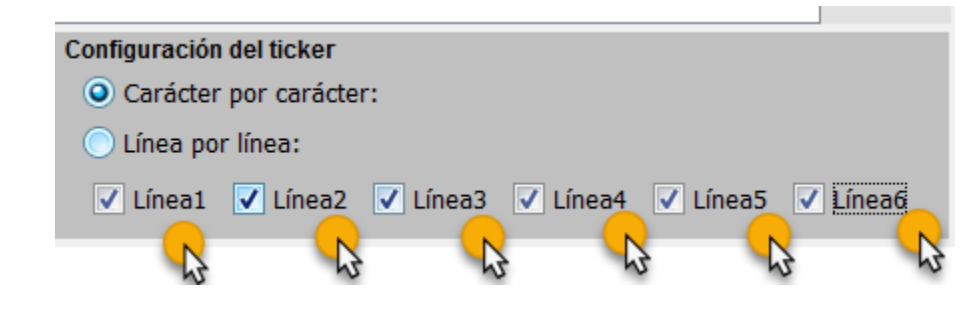

# Mensaje en pantalla – Estado de señales

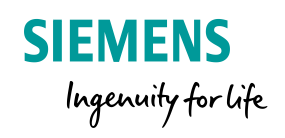

- 1. Selecciona la opción ON/OFF
- 2. Se abrira un menú donde seleccionaras el tipo de variable
- 3. Selecciona el número de variable
- 4.Ingresa el texto que desees que aparezca para los estado ON y OFF

# SIMULA F3

Vuelve el menú del texto de aviso y selecciona todas las lineas

# SIMULA F3

| Nombre de estado E/S            | X                                                                                                    |
|---------------------------------|----------------------------------------------------------------------------------------------------|
| Configuración del nombre de e   | stado de E/S                                                                                              |
| Seleccionar una entrada o salid | a: Salidas digitales                                                                                      |
| Seleccionar una E/S:            | Q1 🗸                                                                                                    |
| Introducir nombre de estado     |                                                                                                    |
| Introducir nombre de estado FA  |                                                                                                    |
| Introducir nombre de estado TR  |                                                                                                    |
|                                 | Aceptar Cancelar                                                                                          |
|                                 | Fecha actual                                                                                              |
|                                 | Fecha de de activación del texto de aviso                                                                 |
|                                 | 🔱 Insertar parámetro                                                                                      |
|                                 | Texto de aviso                                                                                            |
|                                 | C C AI ON/OFF 0 00:00 Editar manualmente                                                                  |
| 2a4 🗹 Linea5 🔽 Linea6           | Temperatura 🛱                                                                                             |
|                                 | /A B001 - Ax, ampli ℃                                                                                     |
| Ambos 📃 Serv. web               |                                                                                                    |
|                                 | H o r a : B003 - Hora de actual F e c h a : B003 - Fecha actual 14:39:56 CST F e c h a : 15 de febrero de |
|                                 |                                                                                                    |

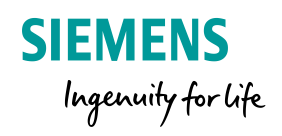

# Activación variables - Web Server

|                                                                                                    | B003 [Texto de aviso]                             | ×                                                 | 1. Seleccionar opción |
|----------------------------------------------------------------------------------------------------|---------------------------------------------------|---------------------------------------------------|-----------------------|
|                                                                                                    | Parámetros Comentario                             |                                                   |                       |
|                                                                                                    | Parámetro                                         |                                                   | ISer. web             |
|                                                                                                    | Nombre de bloque:                                 |                                                   |                       |
|                                                                                                    |                                                   |                                                   |                       |
|                                                                                                    | Configuración de textos de aviso                  | Juego de caracteres seleccionado actualmente      |                       |
| Visualización en la panta                                                                                                    | Prioridad:                                        | O Juego de caracteres 1: ISO8859_1                |                       |
| · · · · · · · · · · · · · · · · · ·                                                                                                    | Acusar aviso                                      | O Juego de caracteres 2: ISO8859_1 Habilitado     |                       |
| B003                                                                                                    | Contenido                                         |                                                   |                       |
| P X X                                                                                                    | Bloque                                            | Parámetro                                         |                       |
| Par                                                                                                    | Buscar: Nombre de bloque                          |                                                   |                       |
| )                                                                                                    | ☐ B001 [Comparador analógico]                     |                                                   |                       |
| off contract of contract on contract on contract on contract on co | ΔΑ<br>R002 [Comparador apalógico]                 |                                                   |                       |
| enabled B001                                                                                                    |                                                   | =                                                 |                       |
|                                                                                                    | IIII B004 [Generador de impulsos asíncrono]       |                                                   |                       |
|                                                                                                    | ☐ B005 [Comparador analógico]                     |                                                   |                       |
|                                                                                                    | DOGE [Canavadas da impulsas prísesana]            |                                                   |                       |
|                                                                                                    |                                                   |                                                   |                       |
|                                                                                                    |                                                   | Hora actual                                       |                       |
| Off =899                                                                                                    |                                                   | Hora de activación del texto de aviso             |                       |
| Gain =1.0                                                                                                    |                                                   | Fecha de de activación del texto de aviso         |                       |
| Offect =0                                                                                                    | Configuración del ticker                          | 🕂 Insertar parámetro                              |                       |
|                                                                                                    | Caracter por caracter:                            | Texto de aviso                                    |                       |
| Point=0                                                                                                    | O Linea por linea:                                | 🥖 °C 📖 AI ON/OFF Símbolo 00:00 Editar manualmente |                       |
| B002                                                                                                    | Línea1 Línea2 Línea3 Línea4 Línea5 Línea6         |                                                   |                       |
|                                                                                                    | Destino de aviso                                  | A Boo2 - Ax, amplificado                          |                       |
|                                                                                                    | 🔘 Display de LOGO! 🔍 LOGO! TD 💿 Ambos 📝 Serv. web | ΔA 8002 - Ax, ampli                               |                       |
|                                                                                                    |                                                   |                                                   |                       |
|                                                                                                    | Protección activa                                 |                                                   |                       |
| · · · · · · · · · · · · · · · • • • • •                                                                                                    |                                                   |                                                   |                       |
| Off =9                                                                                                    |                                                   | >                                                 |                       |
| Gain =                                                                                                    |                                                   | Aceptar Cancelar Ayuda                            |                       |

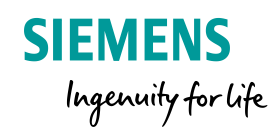

# **Contraseña WEB Server**

| LOGO!                     | X                                                                                     |
|---------------------------|---------------------------------------------------------------------------------------|
| El dispos<br>Desea C<br>5 | itivo se encuentra en el modo de operación RUN.<br>cambiar al modo de operación STOP? |

| Configuración de LOGO!             |                                                                    | X     |  |  |
|------------------------------------|--------------------------------------------------------------------|-------|--|--|
| Configuración offline Configurad   | ción online                                                        |       |  |  |
| Conectarse a LOGO!                 | Nueva contraseña:                                                  | ^     |  |  |
| Mostrar versión de FW              | Confirmor puevo contracción:                                       |       |  |  |
| Asignar dirección IP               |                                                                    |       |  |  |
| Ajustar reloj                      |                                                                    |       |  |  |
| Estado operativo                   | Aplicar                                                            |       |  |  |
| Borrar programa y contraseña       | Acceso de servidor web                                             |       |  |  |
| Pantalla de encendido de TD        | Remitir acceso de servidor web                                     |       |  |  |
| Contador de horas                  |                                                                    |       |  |  |
| Cargar registro de datos           | Habilitar protección con contrasena para er acceso al servidor web |       |  |  |
| Diagnóstico                        |                                                                    |       |  |  |
| Horario de verano/invierno         | Introducir nueva contraseña                                        |       |  |  |
| Ajustes del control de acceso      | Nueva contraseña:                                                  |       |  |  |
| Filtro IP de servidor dinámico     |                                                                    |       |  |  |
| Sincronización de reloj            | Coniirmar nueva contrasena.                                        |       |  |  |
| Ajustes NTP                        |                                                                    |       |  |  |
|                                    | Aplicar                                                            |       |  |  |
| Controlar operación desde LOGO! TD |                                                                    |       |  |  |
|                                    | Permitir el control de la operación desde LOGO! TD                 |       |  |  |
|                                    | Habilitar protección con contraseña para el control de operaciones |       |  |  |
|                                    |                                                                    |       |  |  |
|                                    | Introducir nueva contraseña                                        |       |  |  |
|                                    | Nueva contraseña:                                                  |       |  |  |
|                                    |                                                                    |       |  |  |
|                                    | Commar nueva contrasena:                                           |       |  |  |
|                                    |                                                                    |       |  |  |
|                                    | Aplicar                                                            | *     |  |  |
|                                    | 7 Aceptar Cancelar                                                 | Ayuda |  |  |

5. Cambie el modo de funcionamiento del LOGO! 8 a "STOP", utilizando la opción adecuada del menú si es necesario.

6. El diálogo "Configuración del LOGO!" se abre automáticamente. Active la casilla de opción
"Permitir el acceso al servidor web" dentro del diálogo "Configuración online" en la opción del menú
"Ajustes para el control de acceso".

7.Confirme la selección pulsando sobre la opción "Aceptar"

8. Cambie el modo de funcionamiento del LOGO! 8 a "RUN", utilizando la opción adecuada del menú si es necesario.

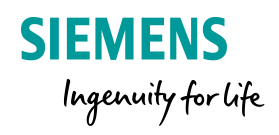

# Instrucciones para llamar al servidor web del LOGO! 8

| C LOGO! Login ×                   |                            |                                        |   |
|-----------------------------------|----------------------------|----------------------------------------|---|
| ← → C ③ No seguro   192.168       | 3.0.1/logo_login.sht       | tm?!App-Language=1                     | 7 |
| Aplicaciones S Communication betv |                            |                                        |   |
| SIEMENS                           |                            |                                        |   |
|                                   | Log on<br>Name<br>Password | Web User                               |   |
|                                   | Language                   | English<br>Keep me logged on<br>Log on |   |
|                                   |                            |                                        |   |

1. Indique la dirección IP del LOGO! 8 a través del servidor web del PC, la tablet o el teléfono inteligente.

2. Indique la contraseña en el campo de entrada y haga clic sobre el botón "Registrar".

# **Colores de fondo Display LOGO! 8**

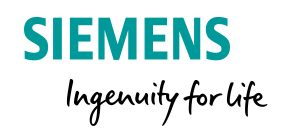

A partir de LOGO! 8 el color de fondo del Dislpay tiene tres opciones:

- Blanco
- Ámbar
- Rojo

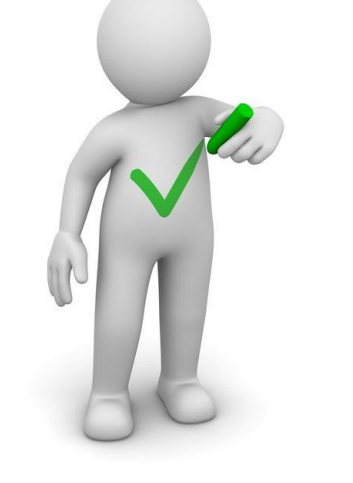

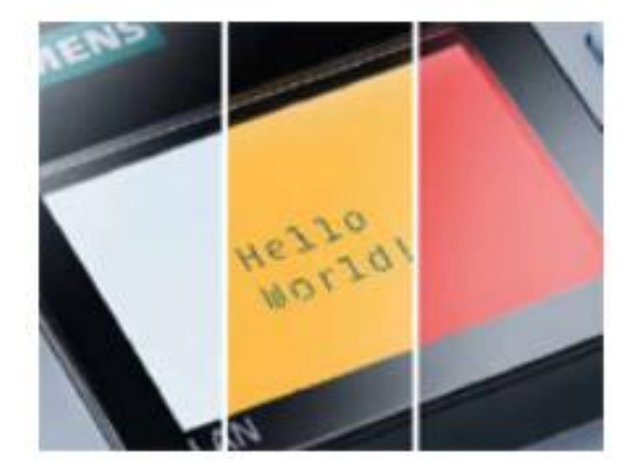
# **Colores de fondo Display LOGO! 8**

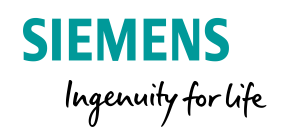

- 1. Agrega otro bloque para control de temperatura
- 2.Selecciona el sensor PTI100/PT1000
- 3.Selecciona el umbral
- 4.Da clic en aceptar

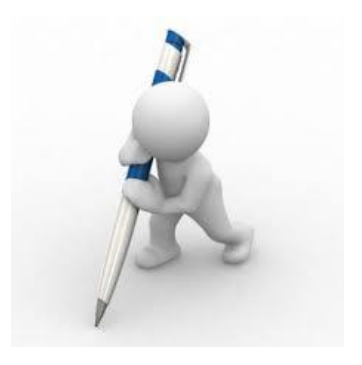

|                                         | B004 [Conmutador analógico de   | valor umbral]          |
|-----------------------------------------|---------------------------------|------------------------|
| <u>ヽ</u> (*   G F F L   D III   Q Q     | Parámetros Comentario           |                        |
|                                         | Parámetro                       |                        |
|                                         | Nombre de bloque:               |                        |
|                                         |                                 |                        |
|                                         | Sensor                          |                        |
|                                         | Sensor: PT100/PT1000 V          | $\bigcirc$             |
|                                         |                                 | <u> </u>               |
| . Al1 (Sensor de Temp)                  | Configuración analógica         |                        |
|                                         | Rango de medida                 | Parámetro              |
|                                         | Mínimo: -500 🕀 📗                | Gain: 2.50 🛨           |
| Gain=2.5+                               | Máximo: 2000                    | Offset                 |
| 0ffse‡=500<br>0n≈-500                   |                                 |                        |
| 0ff=300<br>Paint=1                      | Unidad                          | Resolución             |
| B002                                    | Celsius                         | () x 1                 |
| · · · · · · · · · · · · · • • • • • • • | Eabrenheit                      | () x 0 1               |
|                                         |                                 | () × 0,1               |
| Gain=2.5+                               | Valor umbral                    |                        |
| Utfset=-000                             |                                 |                        |
| 0f#≥2000<br>Point=1                     | 450 - 0                         |                        |
|                                         | 450 -                           |                        |
| ::::::::::::::::::::::::::::::::::::::  | 3                               |                        |
| ······ <mark>······</mark> //-····      |                                 |                        |
| ·····                                   | 370 - 1                         |                        |
|                                         |                                 |                        |
| Qn=500                                  | Posiciones decimales            |                        |
|                                         | Decimales en el texto de aviso: | 1 +1234.5              |
|                                         |                                 |                        |
|                                         |                                 |                        |
|                                         | Protección activa               |                        |
|                                         |                                 |                        |
|                                         | 4                               | Aceptar Cancelar Ayuda |
|                                         |                                 |                        |

# **Colores de fondo Display LOGO! 8**

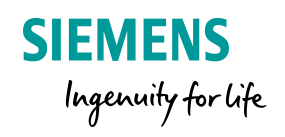

1.Selecciona el bloque de Marca y arrastralo a tu editor de diagramas.

2.Da doble clic sobre el bloque

3.En la ventana emergente selecciona la opcion

LOGO! Se retroaliemnta en rojo

4.Da clic en aceptar

#### SIMULA F3

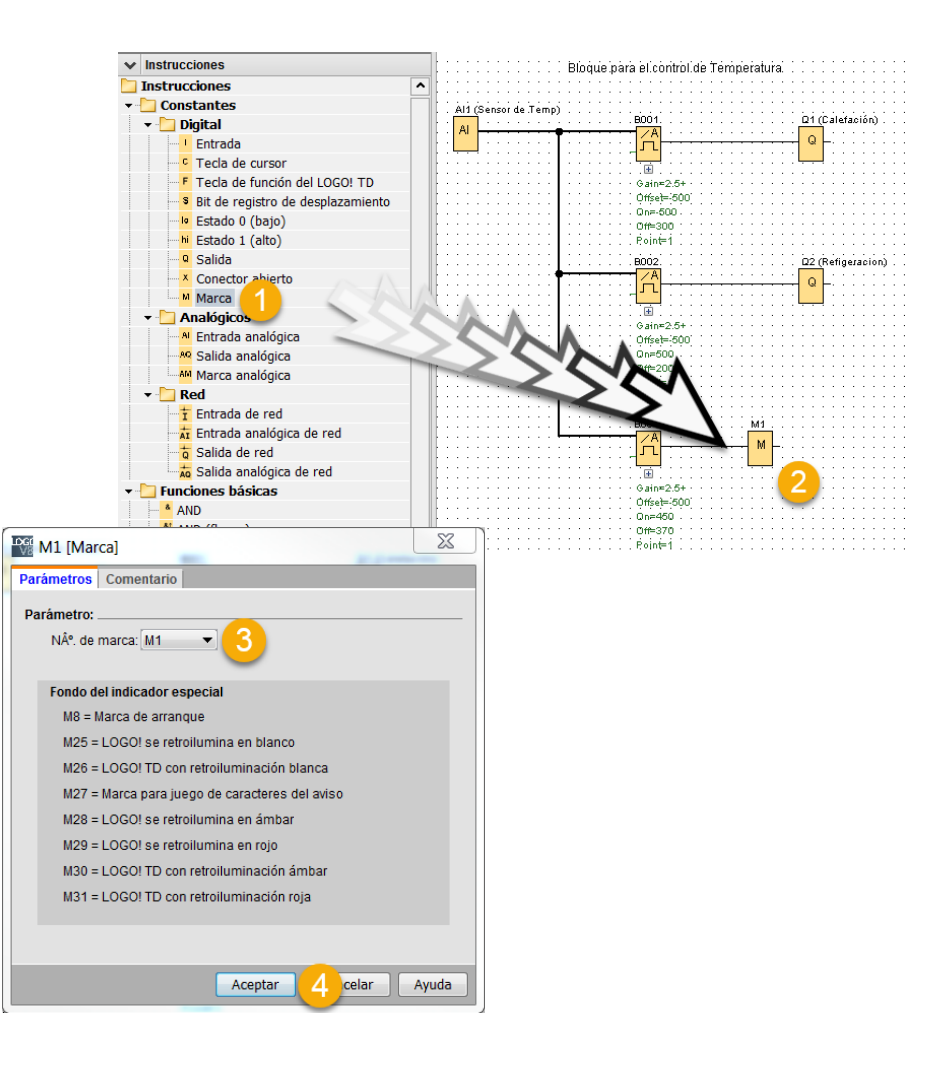

### Confrimación de alarma en texto de aviso

1. Agregamos un texto de aviso y damos doble clic en el bloque

2.En la ventana emergente seleccionar la opción Acusar aviso

3. Asignar an alta prioridad (prioridad mas alta numero mas grande)

### SIMULAR F3

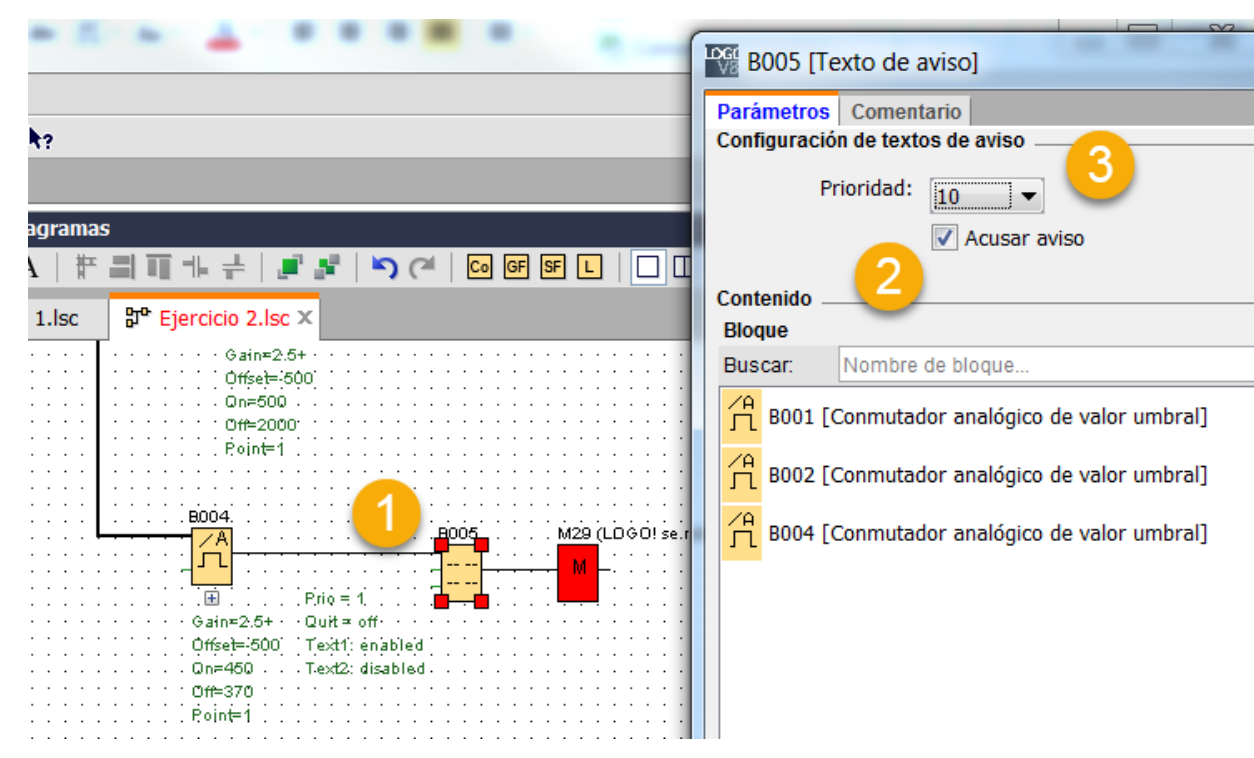

**SIEMENS** 

Ingenuity for life

### Conteo de alarmas

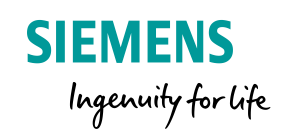

Si queremos tener un conteo de las veces que la alarma se ha activado, podemos agregar un contador al programa y mostrar en pantalla el conteo.

1.Agrega un bloque contador arriba abajo y conecta un conector abierto.

2.Da doble clic sobre el bloque de texto y arrastre el bloque del contador a la pantalla

3. Selecciona el valor que deseas visualizar

#### SIMULA F3

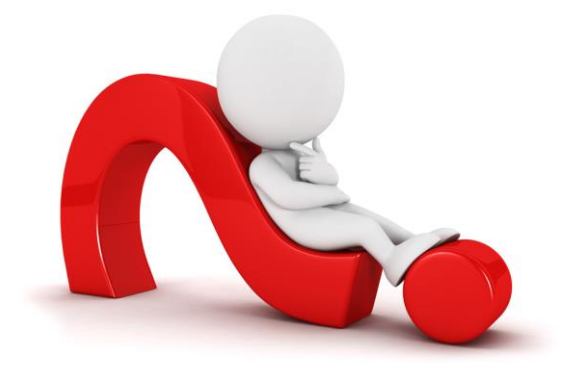

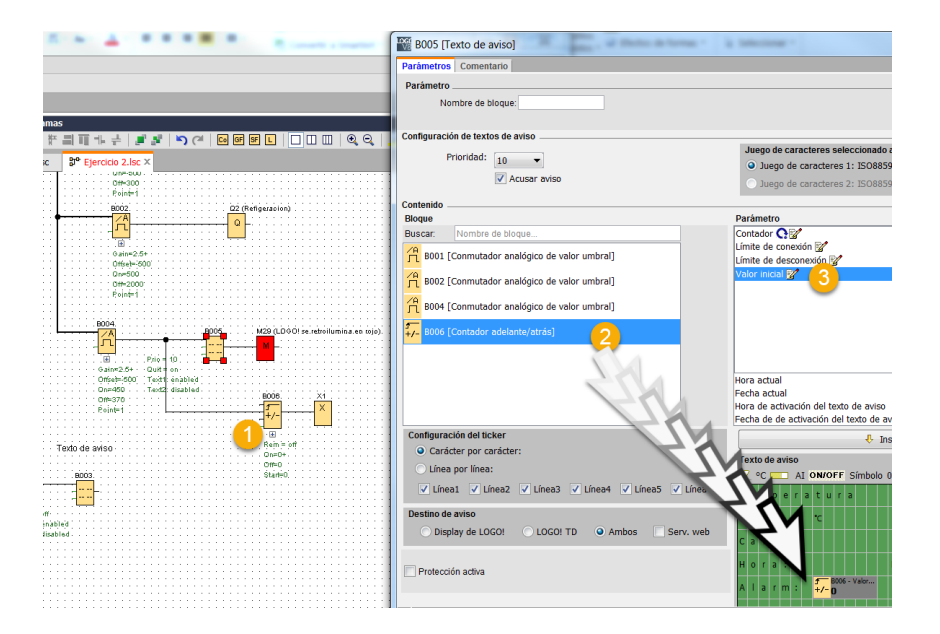

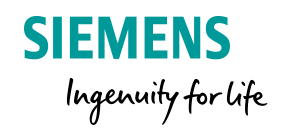

### Agenda

#### LOGo! 8 Conocimientos básicos LOGO! 8 ¿Qués es LOGO!? 1 2 LOGO! Soft Comfort V8.X Display LOGO! Y LOGO! TDE 3 **Reloj Astronómico** 4 5 **Funciones Especiales** 5.1 UDF 5.2 Data Log LOGO! En la red 6 Comunicación entre LOGO! - LOGO! 6.1

#### Página 41

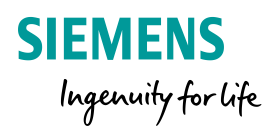

# **Reloj Astronomico**

| Herramientas                     | •        | Editor de diagrama | s                                       |
|----------------------------------|----------|--------------------|-----------------------------------------|
| ✓ Diagramas                      |          | 🗟 ५ 🖎 A   ቸ        | 의 때 바 분   .                             |
| 💣 Agregar un nuevo diagrama      | ^        | 00 Cincipio 1 los  | 010 Ciencicio O la                      |
| 5° Ejercicio 1                   |          | e Ejercició 1.isc  | e Ejercicio 2.15                        |
| P Ejercicio 2                    | •        |                    |                                         |
| ✓ Instrucciones                  |          |                    |                                         |
| AND AND                          | <b>^</b> |                    |                                         |
| NAND (flanco)                    |          |                    |                                         |
| 21 OR                            |          |                    |                                         |
| 21. NOR                          |          |                    | 8001                                    |
|                                  |          | 1.4.500503         | Tit Tit Tit Tit Tit Tit Tit Tit Tit Tit |
| 1 NOT                            |          | Lat: N19*29'5      |                                         |
| Funciones especiales             |          | TZ: 0              |                                         |
| - Temporizadores                 |          | Desfase respe      | amaneoer: 0                             |
|                                  |          |                    | allochecel. o                           |
|                                  |          | $\square$          |                                         |
|                                  |          | - A S              |                                         |
| - Fretardo a la conexión con men | noria    |                    |                                         |
| Relé de barrido (Salida de imp   | ulsos)   |                    |                                         |
| Relé de barrido disparado por f  | lanco    |                    |                                         |
| Generador de impulsos asíncro    | no 🖉     | 7 AL               |                                         |
| Generador aleatorio              | 17       |                    |                                         |
| Therruptor de alumbrado para     | e - 4    |                    |                                         |
| Therruptor bifuncional           |          |                    |                                         |
| Temporizador semanal             |          |                    |                                         |
| Temporizador anual               |          |                    |                                         |
| Reloi astronómico                |          |                    |                                         |
| 10 Cronómetro                    |          |                    |                                         |
| - Contadoros                     |          |                    |                                         |

1. Arrastra y suelta el bloque Reloj Asronomico y da doble clic sobre el.

|                                           | B001 [Reloj astronómico]                                                    |
|-------------------------------------------|-----------------------------------------------------------------------------|
|                                           | Parámetros Comentario                                                       |
|                                           | Darámetro                                                                   |
|                                           |                                                                             |
|                                           |                                                                             |
|                                           | Datos de la ubicación                                                       |
|                                           | Ubicación: Mexico 🗸 Quitar                                                  |
|                                           | Longitud: ₩ 🔻 99 🗘 🖞 ° 10 🐳 🖞 ' 54 🗘 🖞 "                                    |
|                                           | Latitud: N ▼ 19 ÷ [] ° 19 ÷ [] ' 36 ÷ [] "                                  |
|                                           | Huso horario: GMT(-6) 🔹                                                     |
| en google la                              | Actualizar                                                                  |
|                                           | Diferencia horaria                                                          |
| ¿Cuál es la latitud y la longitud de la C | Siudad de México?                                                           |
| Geografía México                          | anochecer.                                                                  |
| Coordenadas geográficas México            | Latitud: 19.4978, Longitud: -99.1269 19" 29'<br>52" Norte, 99' 7' 37" Oeste |
| Superficie México                         | 148.500 hectáreas 1.485,00 km² (573.36 sq mi)                               |
| Altitud México                            | 2.246 m                                                                     |
| Clima México                              | Clima oceánico (Clasificación climática de<br>Köppen: Cwb)                  |
|                                           | Aceptar 2 ncelar Ayuda                                                      |

2. Configura tu ubicación, puedes buscar en go ubicación de tu ciudad

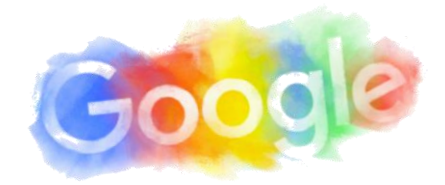

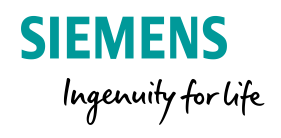

#### Para configurar la hora de LOGO! ingresa al siguiente menu:

| Configuración de LOGO!           |                                                          |
|----------------------------------|----------------------------------------------------------|
| Configuración offline Configurac | ión online                                               |
| Conectarse a LOGO!               |                                                          |
| Mostrar versión de FW            | Ajustar la hora                                          |
| Asignar dirección IP             | Fecha y hora                                             |
| Ajustar reloj                    | Día: 12 - Mes: 4 - Año: 2000 - Leer del PC               |
| Estado operativo                 | Here: 12 Minute: 0                                       |
| Borrar programa y contraseña     |                                                          |
| Pantalla de encendido de TD      |                                                          |
| Contador de horas                | Aplicar a LOGO! Aplicar a todo LOGO!                     |
| Cargar registro de datos         |                                                          |
| Diagnóstico                      |                                                          |
| Horario de verano/invierno       |                                                          |
| Ajustes del control de acceso    |                                                          |
| Filtro IP de servidor dinámico   | LOGO!                                                    |
| Sincronización de reloj          |                                                          |
| Ajustes NTP                      | El dispositivo se encuentra en el modo de operación RUN. |
|                                  | ¿Desea cambiar al modo de operación STOP?                |
|                                  | Sí No                                                    |

# Configuración del bloque reloj Astronomico

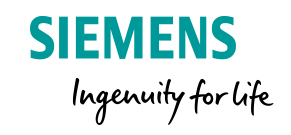

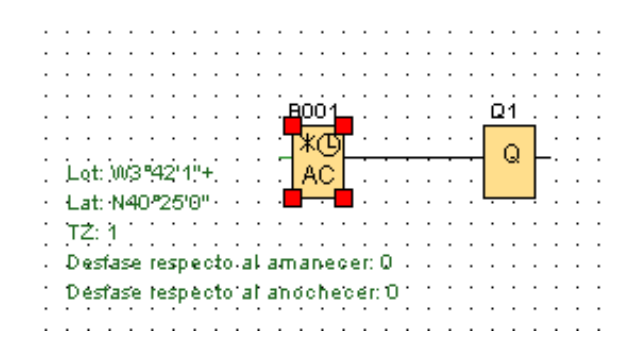

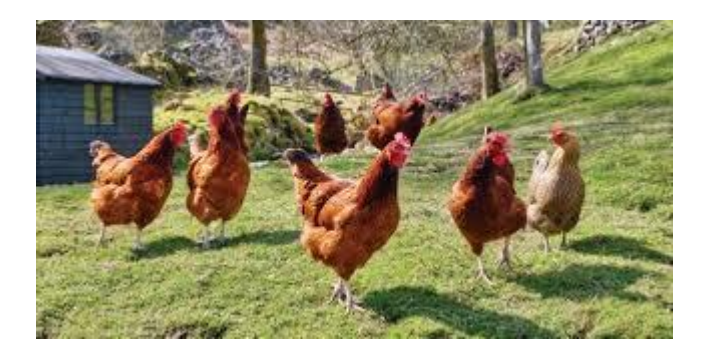

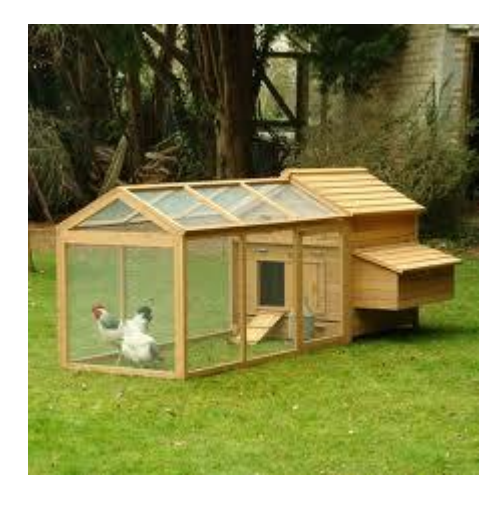

#### Reloj astronómico (solo 0BA7 y versiones posteriores)

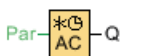

#### Descripción breve

La función especial "Reloj astronómico" se utiliza para activar una salida entre la salida y la puesta del sol con base en la hora local en la ubicación geográfica de los dispositivos 0BA7 o 0BA8. El estado de la salida de este bloque de función también depende de la configuración del cambio de horario de verano/invierno.

| Conexión        | Descripción                                                                                                    |
|-----------------|----------------------------------------------------------------------------------------------------|
| Parámetro       | Los datos de la ubicación incluyendo la longitud, la latitud, la zona horaria y el desfase entre el amanecer (TR) y el anochecer (TS). |
| Salida <b>Q</b> | Q se pone en "hi" cuando se alcanza la hora de salida del sol y conserva este estado hasta alcanzar la hora de puesta del sol.         |

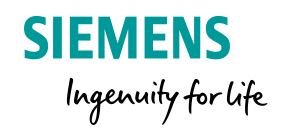

# Agenda

#### LOGo! 8 Conocimientos básicos

| 1 | LOGO! 8 ¿Qués es LOGO!?              |  |  |
|---|--------------------------------------|--|--|
| 2 | LOGO! Soft Comfort V8.X              |  |  |
| 2 | Display LOGO! Y LOGO! TDE            |  |  |
| 4 | Reloj Astronómico                    |  |  |
| 5 | Funciones Especiales                 |  |  |
|   | 5.1 UDF                              |  |  |
|   | 5.2 Data Log                         |  |  |
| 6 | LOGO! En la red                      |  |  |
|   | 6.1 Comunicación entre LOGO! – LOGO! |  |  |
| 7 | LOGO! Access Tool                    |  |  |

Faulta 40

|                 |                                                | SIEMENS<br>Ingenuity for life         |
|-----------------|------------------------------------------------|---------------------------------------|
| Función d       | Al1 (Sensor de Temp)                           | · · · ·                               |
|                 |                                                | · · · ·<br>· · ·                      |
|                 | Gain=2:5+                                      | · · · · · · · · · · · · · · · · · · · |
| Permite agru    | Offset=-500                                    |                                       |
| función en un   | 0ff=300                                        | · · · ·<br>· · ·                      |
| bloque en vari  |                                                | · · ·<br>· · ·                        |
| :               |                                                |                                       |
| Utilicemos el e |                                                | · · · ·<br>· · ·                      |
|                 | Gain=2:5+<br>Offset=-500                       | · · ·<br>· · ·                        |
|                 | 0n=500<br>0ff=2000                             |                                       |
| Selecciona Ic   |                                                |                                       |
| agregar el UI   |                                                | · · · · · · · · · · · · · · · · · · · |
| coneviones er   |                                                | i tojo).<br><br>                      |
| CONEXIONES EN   | $P_{rio} = 10$                                 |                                       |
|                 | Gain≖2.5+ Quit≢ on<br>Offset≕500 Textreenabled | · · · · · · · · · · · · · · · · · · · |
|                 | 0ff=370                                        | · · ·<br>· · ·                        |
|                 | ·····································          | • • •                                 |
|                 |                                                | · · · · · · · · · · · · · · · · · · · |
|                 | Texto de aviso                                 | · · · ·<br>· · ·                      |
|                 |                                                | · · · ·                               |
|                 |                                                |                                       |
|                 |                                                |                                       |

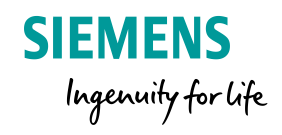

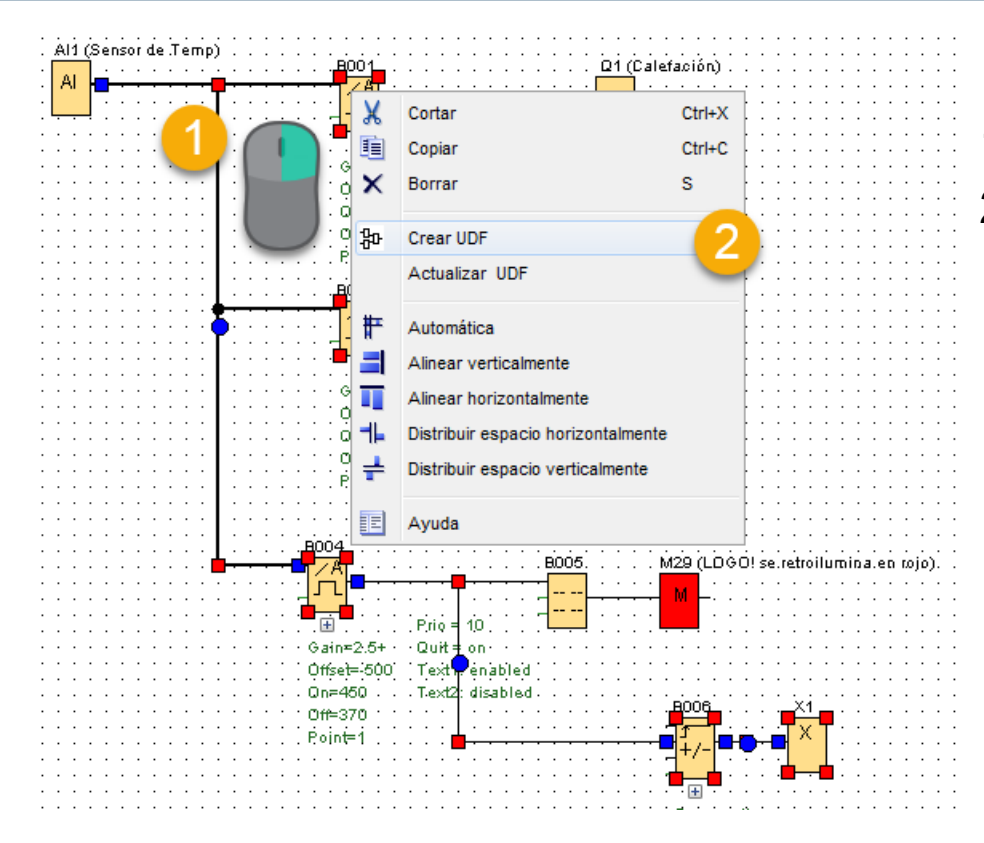

1.Clic derecho en el menu contextual2.Da Clic en Crear UDF

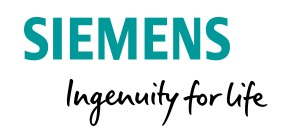

1.Clic derecho en el menu contextual2.Selecciona Editar propiedades UDF

Asigna nombre a las entradas y salidas

| ditar propied                  | dades UDF          | 11            | X                                  |
|--------------------------------|--------------------|---------------|------------------------------------|
| /S Parámet                     | ros Comentario     |               |                                    |
| Identificador:<br>Identificado | r. UDF             |               |                                    |
| Contraseña U                   | DF                 |               |                                    |
| A                              | ntigua contraseña: |               |                                    |
|                                | Nueva contraseña:  |               |                                    |
| Repetir                        | nueva contraseña:  |               |                                    |
|                                |                    |               |                                    |
| Conectores d                   | e entrada          |               |                                    |
| Índice                         | Identificador      | Nombre        |                                    |
| 1                              | #AI1               | Sensor        |                                    |
|                                |                    |               | Asigna<br>nombre a las<br>entradas |
| Conectores d                   | e salida           |               |                                    |
| Índice                         | Identificador      | Nombre        |                                    |
| 1                              | #Q1                | Calefaccion   |                                    |
| 2                              | #Q2                | Refrigeracion |                                    |
| 3                              | <del>#</del> Q5    | TEALU QVISU   |                                    |
|                                |                    |               | Asigna nombre a<br>las salidas     |
|                                |                    |               | Aceptar Cancelar Ayuda             |

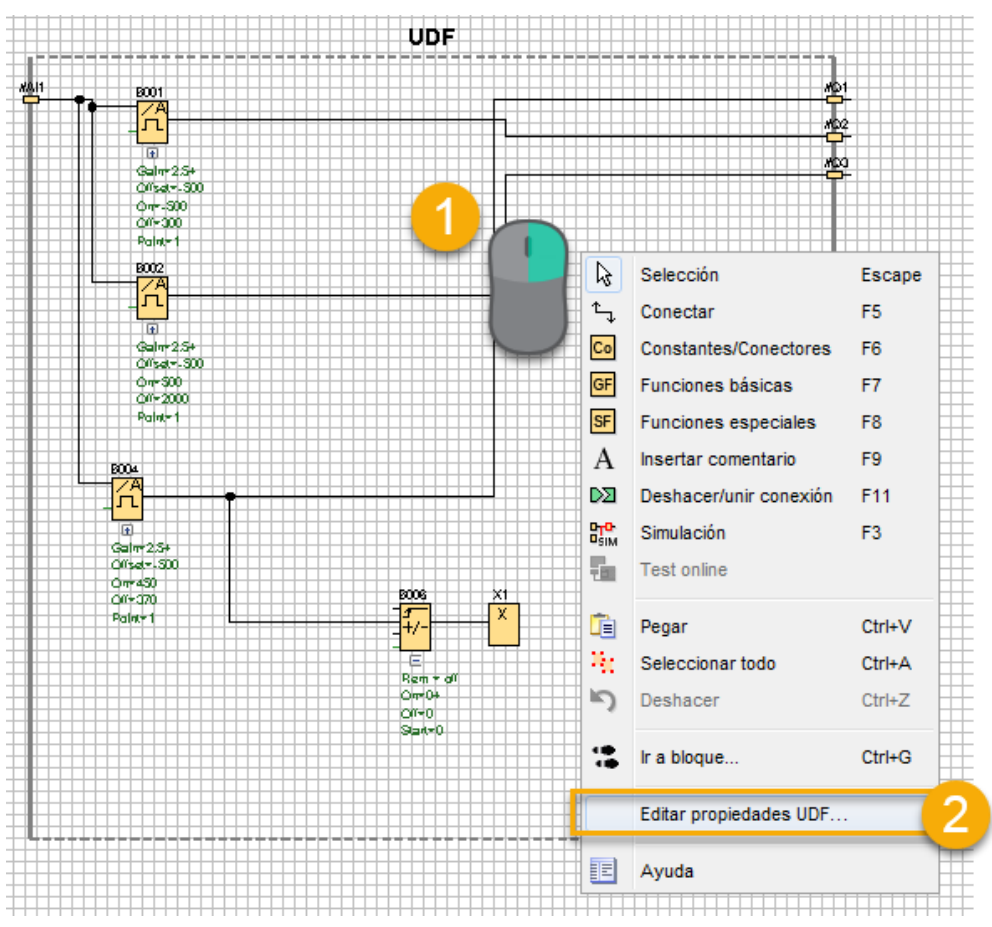

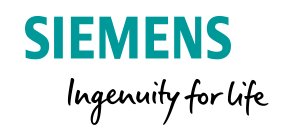

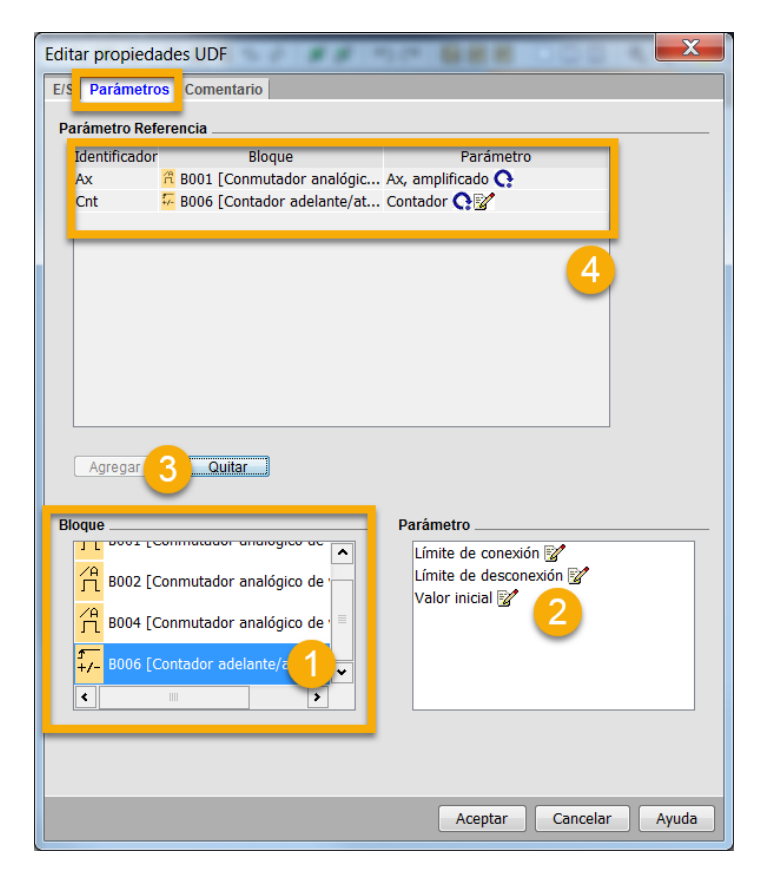

En la ventana de parametros:

 Selecciona en bloque Contador
 Selecciona el parametro
 Da clic en agregar que se habilitara despues de selección el bloque y el parametro
 Verifica que esten agregadas los bloques que seleccionaste

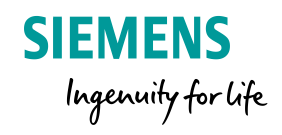

| LOGO!Soft Comfort                                          |                                                |                                         |                           |         |           |
|------------------------------------------------------------|------------------------------------------------|-----------------------------------------|---------------------------|---------|-----------|
| Archivo Edición Formato Ver Herramientas Ventana Ayuda     |                                                |                                         |                           |         |           |
| 📑 ± 🖻 🝃 🔒                                                  | 📑   🗙 🗶 🛍 🕻                                    | 🗓 ්ා අ 🖪 🖬 🗌                            | 🔜 🖬 🗼?                    |         |           |
| Modo de diagra                                             | Proyecto de re                                 | bd                                      |                           |         |           |
| Herramientas                                               |                                                | <ul> <li>Editor de</li> </ul>           | diagramas                 |         |           |
| ✓ Diagramas                                                |                                                |                                         |                           |         |           |
| Pro Ejercicio 1                                            | Guardar                                        | and the second                          | and an arrival            |         |           |
| B <sup>or</sup> Ejercicio 2<br>B <sup>or</sup> Ejercicio 3 | Guardar en:                                    | TCC Ejercicios                          |                           | - 🔊 😰 🕻 | <u></u> - |
| ✓ Instruccione<br>-C Rek<br>Rek<br>-C Rek<br>-C Rek<br>    | Elementos<br>Escritorio<br>Mis docum<br>Equipo |                                         |                           |         |           |
|                                                            | Red                                            | Nombre de archivo:<br>Archivos de tino: | UDF_Ejercicio2            |         | Guardar 3 |
| - 🞢 Con                                                    |                                                | va anvos de upo.                        | Archivo LOGO! UDF (*.Ima) | •       | Canceidi  |

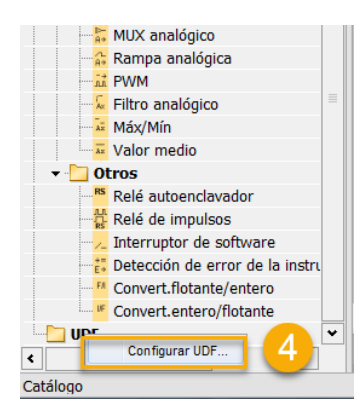

Guardar y agregar un UDF

1.Guarda el bloque
 2.Asigna un nombre
 3.Guarda

Regresa al arbol de funciones

4. En el menú UDF da clic derecho en Configurar UDF

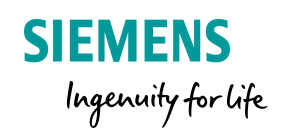

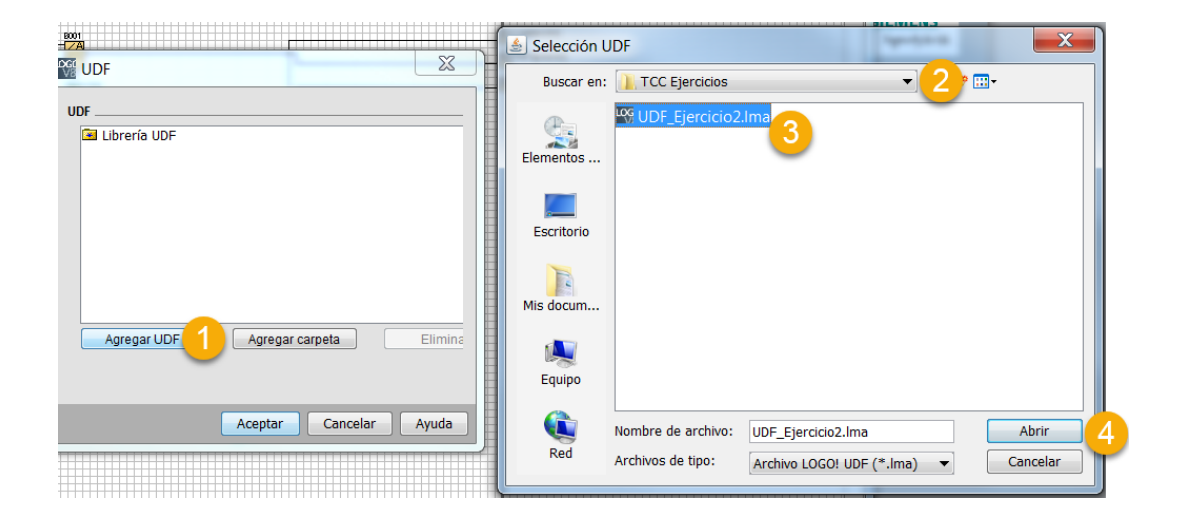

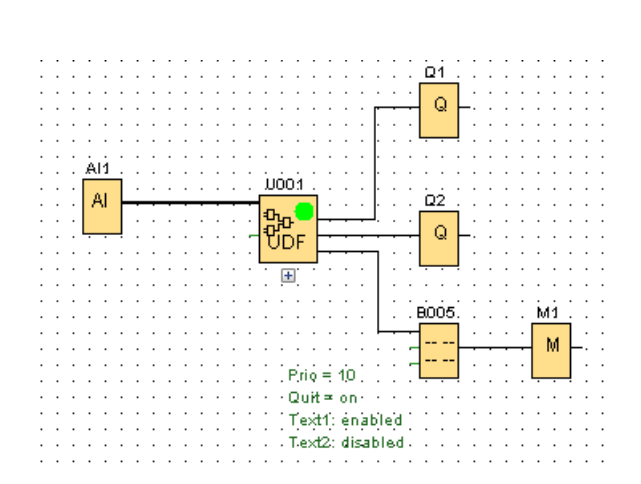

En la ventana emergente:

1.Da clic en Agregar UDFSelecciona la ruta donde lo guardaste3.Selecciona el UDF4.Da clici en abrir

Arrastra y pega el bloque en tu editor de diagramas

Agrega las entradas y salidas correspondientes.

SIMULA F3

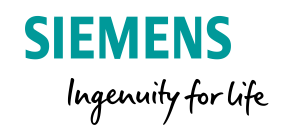

| · · · · · · · · · · · · · · · · · · · | Calefactor                                                                                                    |                                       |
|---------------------------------------|----------------------------------------------------------------------------------------------------|---------------------------------------|
|                                       |                                                                                                    |                                       |
| <u>Al1 (Sensor P.1.100)</u>           | · · · · · · · <u></u> · · · · · · · · · · · · · · · · ·                                                                                                    |                                       |
| · · · · · · · · · · · · · · · · · · · |                                                                                                    |                                       |
| <mark>.</mark> . Al <del></del>       | ••••••••••••••••••••••••••••••••••••••                                                                                                    | 🚺 🛛 🖓 2 (Refrigeración)               |
|                                       |                                                                                                    |                                       |
|                                       | ┃ · · · · · · · · · · · · · · · · · · ·                                                                                                    | Q                                     |
|                                       |                                                                                                    |                                       |
|                                       | ┃                                                                                                    |                                       |
|                                       |                                                                                                    |                                       |
|                                       | UDF                                                                                                    |                                       |
|                                       | Offset=0                                                                                                    |                                       |
|                                       | 0n=1                                                                                                    |                                       |
|                                       |                                                                                                    |                                       |
|                                       | 0ff=300                                                                                                    |                                       |
|                                       | Pointe()                                                                                                    |                                       |
| Entrada concor                        |                                                                                                    |                                       |
| Enuaua sensoi                         |                                                                                                    |                                       |
|                                       | Definition of the second second |                                       |
|                                       | Remigeracion                                                                                                    |                                       |
|                                       | ······································                                                                                                    |                                       |
|                                       |                                                                                                    |                                       |
|                                       | ······································                                                                                                    | <u>U1 (</u> Calefactor)               |
|                                       | ₱ <del>╸╸╸╸╸╸╸</del> <mark>/</mark> А│ · · · · · · · · · · · · · · · · · · ·                                                                                                    |                                       |
|                                       | ┃ · · · · · · · · · <mark>│ ──────────────────</mark>                                                                                                    | <mark>├  Q  </mark>                   |
|                                       | ┃ · · · · · · · · · · · · · · · · · · ·                                                                                                    |                                       |
|                                       | ┃                                                                                                    | / <mark></mark>                       |
|                                       | ┃                                                                                                    |                                       |
|                                       |                                                                                                    |                                       |
|                                       |                                                                                                    |                                       |
|                                       | Uttset=U                                                                                                    |                                       |
|                                       |                                                                                                    |                                       |
|                                       |                                                                                                    |                                       |
|                                       | 01-1000                                                                                                    |                                       |
|                                       | Point=0                                                                                                    |                                       |
|                                       | B012.                                                                                                    |                                       |
|                                       |                                                                                                    | BOO3 X1 .                             |
|                                       | 8004                                                                                                    |                                       |
|                                       |                                                                                                    |                                       |
|                                       | <u></u>                                                                                                    | ····]+/-[·····]                       |
|                                       |                                                                                                    |                                       |
|                                       |                                                                                                    |                                       |
|                                       | · · · · · · · · · · · · · · · · · · ·                                                                                                    |                                       |
|                                       |                                                                                                    | Rem = off                             |
|                                       | Gan=1.U+ · · · · · · · · · · · · · · · · · · ·                                                                                                    | 0==0+                                 |
|                                       | Offset=0                                                                                                    | · · · · · · · · · · · · · · · · · · · |
|                                       |                                                                                                    | ·····Off=0 ······                     |
|                                       | ······································                                                                                                    | Stad=0                                |
|                                       |                                                                                                    |                                       |
|                                       | Balatero Balatero Bullos                                                                                                    |                                       |
|                                       | ······································                                                                                                    |                                       |
|                                       | · · · · · · · · · · · · · · · · · · ·                                                                                                    |                                       |
|                                       | · · · · · · · · · · · · · · · · · · ·                                                                                                    |                                       |
|                                       |                                                                                                    |                                       |
|                                       | · · · · · · · · · · · · · · · · · · ·                                                                                                    |                                       |
|                                       |                                                                                                    |                                       |
|                                       | rexit, enabled                                                                                                    |                                       |
|                                       |                                                                                                    |                                       |
|                                       |                                                                                                    |                                       |

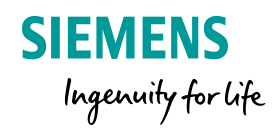

### **Restricciones de una UDF:**

Restricciones de una UDF

- Entrada (analógica + digital): 8
- Salida (analógica + digital): 4
- Parámetro: 8

| Nota<br>No todos los bloques se pueden agregar a una <mark>UDF</mark> . Los elementos listados a continuación<br><b>no pueden</b> agregarse a una <mark>UDF</mark> : |  |
|----------------------------------------------------------------------------------------------------|--|
| O Entradas                                                                                                    |  |
| O Salidas                                                                                                    |  |
| O Entradas analógicas                                                                                                    |  |
| 🔾 Salidas analógicas                                                                                                    |  |
| O M8                                                                                                    |  |
| O M25 a M31                                                                                                    |  |
| O Registros de desplazamiento                                                                                                    |  |
| O Reguladores Pl                                                                                                    |  |
| O Registro de datos                                                                                                    |  |
| O Textos de aviso                                                                                                    |  |

Importante: Un programa puede tener como máximo 16 UDFs distintas

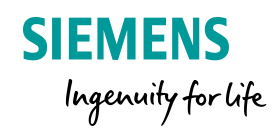

### Registro de datos Data Log

La función de registro de datos permite registrar valores de entrada, de salida y actuales de los bloques de función y las áreas de marcas que se utilizan.

Los valores se guardan en intervalos con eventos determinados en LOGO! O en la tarjeta Micro SD. El formato de registro es CSV.

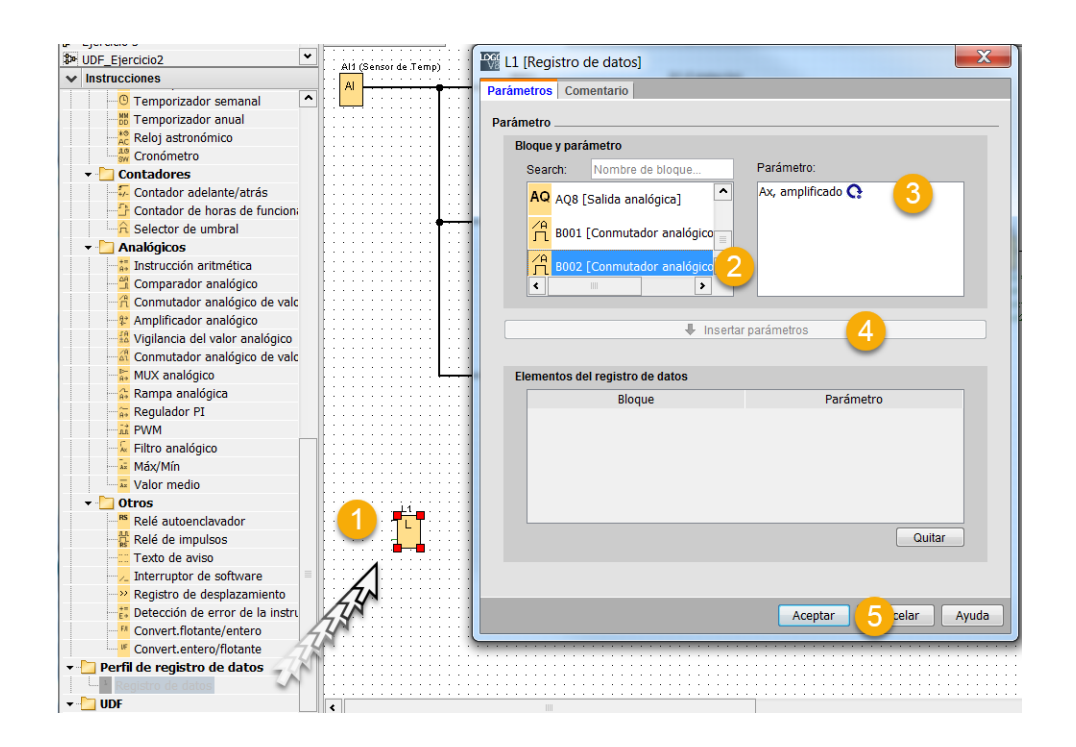

- 1. Arrastra y suelta el bloque en tu editor de diagramas.
- 2.Selecciona el bloque
- 3. Selecciona el parametro
- 4.Da clic en insertar parametros

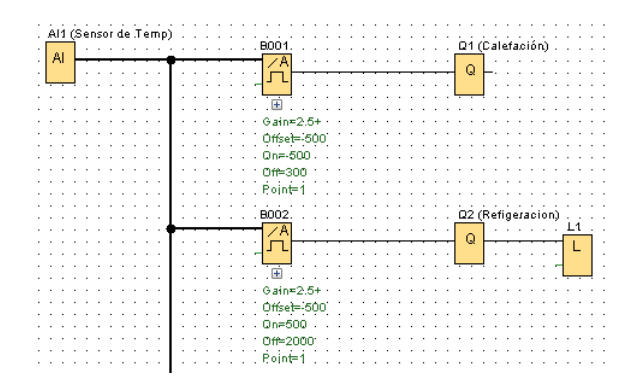

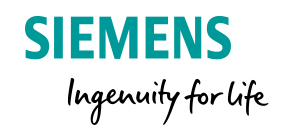

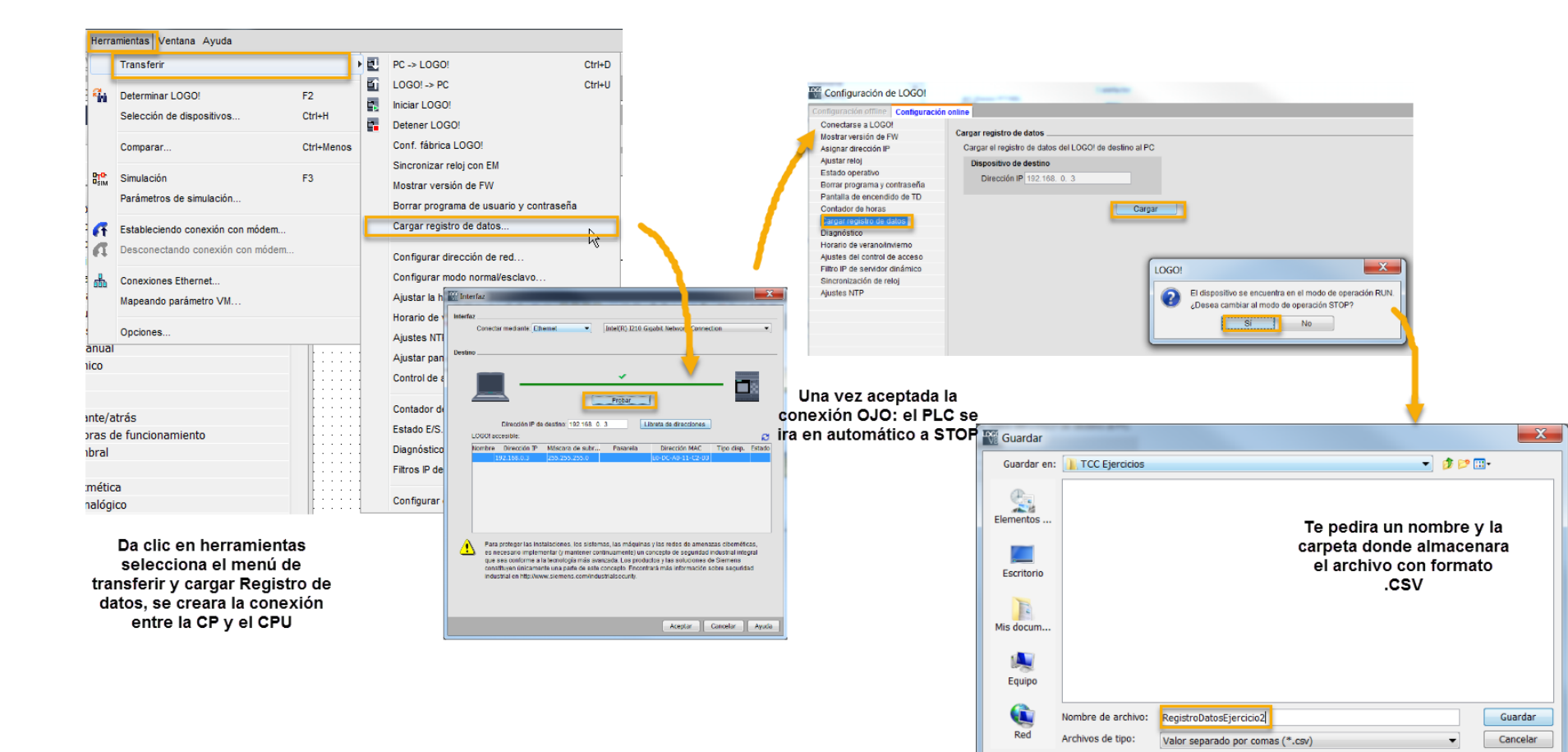

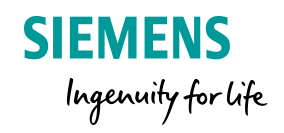

# Agenda

#### LOGo! 8 Conocimientos básicos

| 1 | LO<br>LO             | GO! 8 ¿Qués es LOGO!?<br>GO! Soft Comfort V8.X |  |  |
|---|----------------------|------------------------------------------------|--|--|
| 2 | Dis                  | play LOGO! Y LOGO! TDE                         |  |  |
| 4 | Rel                  | Reloj Astronómico                              |  |  |
| 5 | Funciones Especiales |                                                |  |  |
|   | 5.1                  | UDF                                            |  |  |
|   | 5.2                  | Data Log                                       |  |  |
| 6 | LOGO! En la red      |                                                |  |  |
|   | 6.1                  | Comunicación entre LOGO! – HMI                 |  |  |
| 7 | LOC                  | GO! Access Tool                                |  |  |

rauma Ju

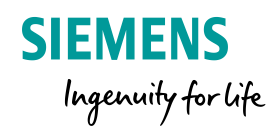

# **Configuración LOGO!**

| LOGO!Soft Comfort           |                                                                                                    |                                  |            |
|-----------------------------|----------------------------------------------------------------------------------------------------|----------------------------------|------------|
| Archivo Edición Formato Ver | Herra                                                                                                    | mientas Ventana Ayuda            |            |
| 🕒 ± 🖻 🥃 🖶 🕹 🗙               |                                                                                                    | Transferir                       | +          |
| Modo de diagrama Proyec ;   | <b>G</b> ini                                                                                                    | Determinar LOGO!                 | F2         |
| Herramientas                |                                                                                                    | Selección de dispositivos        | Ctrl+H     |
| V Diagramas                 |                                                                                                    | Comparar                         | Ctrl+Menos |
| Agregar un nuevo diagra     |                                                                                                    |                                  |            |
| 다 Ejercicio2                | SIM                                                                                                    | Simulación                       | F3 .       |
|                             |                                                                                                    | Parámetros de simulación         |            |
|                             | FT                                                                                                    | Estableciendo conexión con módem | ·-         |
|                             | a                                                                                                    | Desconectando conexión con módem |            |
|                             | Ver       Herramientas       Ventana       Ayuda         X       Transferir       Yer         Toyec       Determinar LOGO!       F2         Selección de dispositivos       Ctrl+H         Comparar       Ctrl+H         Comparar       Ctrl+H         Bim       Simulación       F3         Parámetros de simulación       F3         Desconectando conexión con módem       Desconectando conexión con módem         Mapeando parámetro VM       Opciones |                                  |            |
|                             |                                                                                                    | Mapeando parámetro VM            | - 1        |
|                             |                                                                                                    | Opciones                         |            |

| D Bloque                        | Parámetro         | Tipo |   | Dirección |
|---------------------------------|-------------------|------|---|-----------|
| 1 B002 [Comparador analógico]   | Ax, amplificado 🔇 | Word | 0 |           |
| 2 🛱 B002 [Comparador analógico] | Ax, amplificado 🔇 | Word | 2 |           |
| B005 [Comparador analógico]     | Ax, amplificado 💽 | Word | 4 |           |
| ŧ                               |                   |      |   |           |
|                                 |                   |      |   |           |
|                                 |                   | 2    |   |           |
|                                 |                   |      |   |           |
|                                 |                   |      |   |           |
|                                 |                   |      |   |           |
|                                 |                   |      |   |           |
|                                 |                   |      |   |           |
|                                 |                   |      |   |           |
|                                 |                   |      |   |           |
|                                 |                   |      |   |           |
|                                 |                   |      |   |           |
|                                 |                   |      |   |           |
|                                 |                   |      |   |           |
|                                 |                   |      |   |           |
|                                 |                   |      |   |           |
|                                 |                   |      |   |           |

- 1. Activa la opción en herramientas Mapeando parámetro VM...
- 2. Agrega las variables que deseas visualizar en el HMI analogicas.
- Los valores digitales que quiera transferir al proyecto HMI no los tiene que indicar en la asignación de parámetros VM

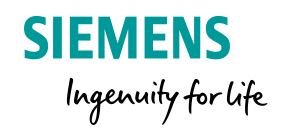

### Procedimiento con WinCC (TIA-Portal)

#### Procedimiento

- 1. Abra el WinCC (TIA Portal).
- 2. Cree un nuevo proyecto.
- 3. Seleccione el panel HMI en la navegación del proyecto, haciendo doble clic sobre la opción "Insertar nuevo equipo".
- 4. Vaya en la navegación del proyecto hasta la opción "Enlaces" y selecciónela haciendo doble clic sobre ella.
- 5. Haga doble clic sobre la opción "Insertar" para crear un enlace nuevo.
- 6. Indique "S7-200" como driver de comunicación del enlace.

#### Indicación

"LOGO" también se puede seleccionar como driver de comunicación en el WinCC (TIA-Portal) V12.

 Indique la dirección IP del panel HMI dentro de la opción "Panel de operador". Tenga en cuenta que la dirección IP esté en la misma subred que las direcciones IP del LOGO! y del PC.

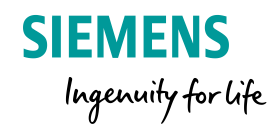

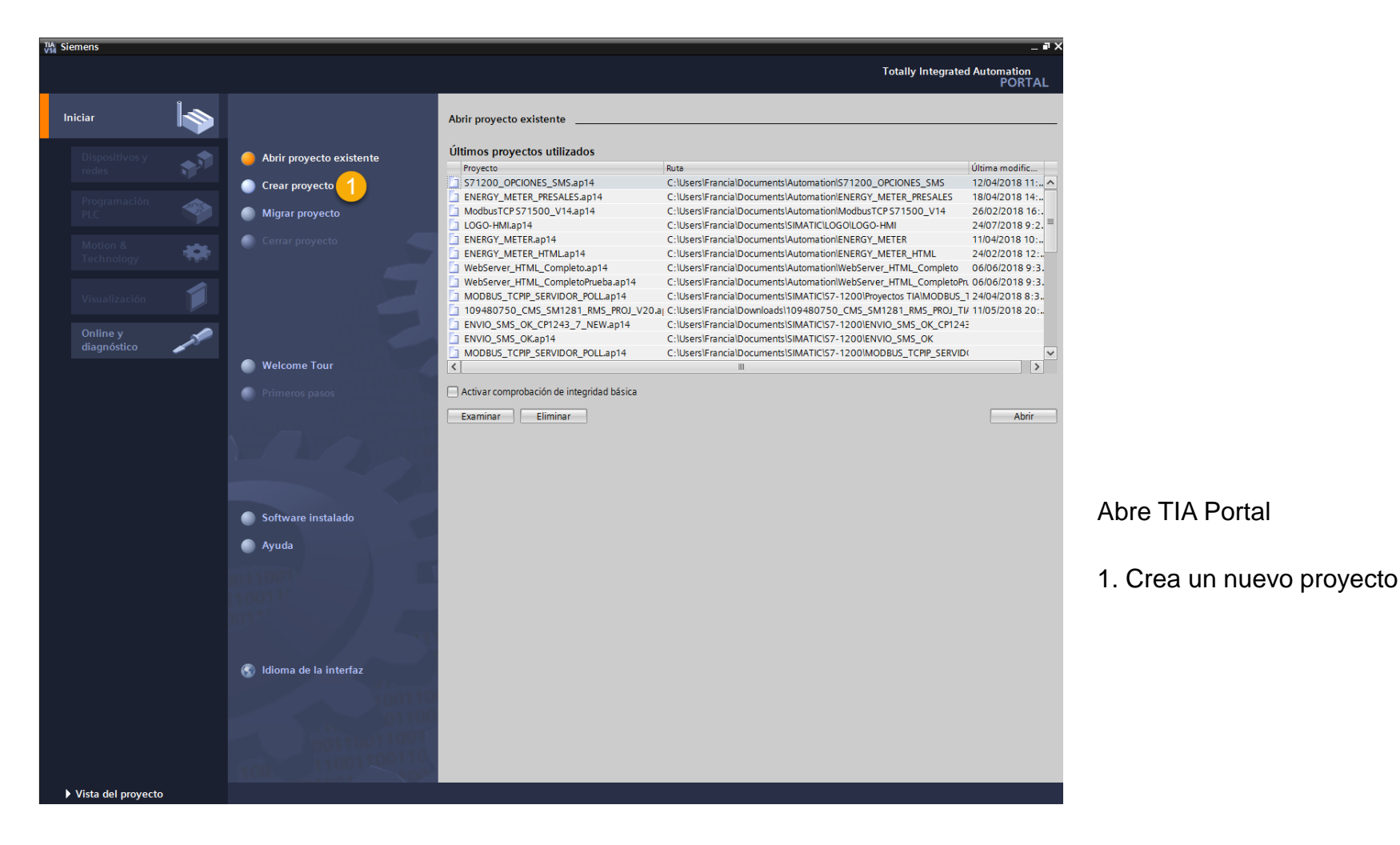

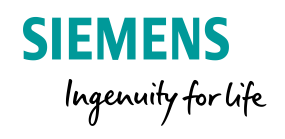

|                | Árbol del proyecto                                                                             |                                                    |                                                                                                    |                                                                                                    |                                                                                                    |     |
|----------------|------------------------------------------------------------------------------------------------|----------------------------------------------------|----------------------------------------------------------------------------------------------------|----------------------------------------------------------------------------------------------------|----------------------------------------------------------------------------------------------------|-----|
|                | Dispositivos                                                                                   | <b></b>                                            |                                                                                                    |                                                                                                    |                                                                                                    |     |
|                | <ul> <li>HMI_prueba</li> <li>Agregar dispositivo</li> <li></li></ul>                           | Agregar dispositiv<br>Nombre del disposit<br>HML_1 | /O<br>iv                                                                                                    |                                                                                                    |                                                                                                    | ×   |
| 1.<br>2.<br>3. | Agrega un nuevo dispositivo.<br>Selecciona la opción HMI<br>Selecciona el modelo<br>siguiente: | Controladores                                      | <ul> <li>HMI</li> <li>SIMATIC Basic Panel</li> <li>SIMATIC Panel</li> <li>SIMATIC Comfort Panel</li> <li>SIMATIC Comfort Panel</li> <li>4" Display</li> <li>7" Display</li> <li>TP700 Comfort</li> </ul>                                                     | Dispositivo:                                                                                           | TP700 Comfort                                                                                                    |     |
|                |                                                                                                | нмі                                                | <ul> <li>► TP700 Comfort Portrait</li> <li>► TP700 Comfort Outdoor</li> </ul>                                                                                                    | Referencia:<br>Versión:                                                                                | 6AV2 124-0GC01-0AX0                                                                                                    | -   |
|                |                                                                                                | Sistemas PC                                        | <ul> <li>TP700 Comfort Outdoor Por</li> <li>KP700 Comfort</li> <li>9" Display</li> <li>12" Display</li> <li>15" Display</li> <li>15" Display</li> <li>22" Display</li> <li>22" Display</li> <li>SIMATIC Multi Panel</li> <li>SIMATIC Mobile Panel</li> </ul> | Descripción:<br>Pantalla de 7,<br>16M; pantalla<br>interfaz PROFII<br>para MRP y RT/<br>tarjetas multi | 0'' TFT, 800 x 480 píxeles, colores<br>táctil; 1 x MPI/PROFIBUS DP, 1 x<br>NET/Industrial Ethernet con sopo<br>IRT (2 puertos); 2 x slots para<br>media; 3 x USB | rte |

SIMATIC WinAC para Multi Panel

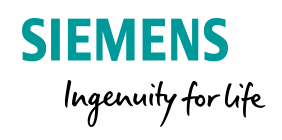

En el asistente de configuración del panel:

Vamos a dar clic en los botones de **Siguiente** 

Esto con el fin de que se haga correctamente las conexiones

| Asistente del panel de op                                                                      | erador: TP700 Comfort          |                                           | ×                                  |
|------------------------------------------------------------------------------------------------|--------------------------------|-------------------------------------------|------------------------------------|
|                                                                                                | Conexiones de PLC<br>Configure | las conexiones de PLC                     |                                    |
| Conexiones de PLC<br>Formato de imagen<br>Avisos<br>Imágenes<br>Imágenes de sistema<br>Botones | HMI_1<br>TP700 Comfort         | Driver de comunicación:  PLC> Interfaz:   | Seleccionar PLC<br>Examinar        |
| Guardar configuración                                                                          | <                              | < <u>A</u> trás <u>Siguiente &gt;&gt;</u> | <u>F</u> inalizar <u>C</u> ancelar |

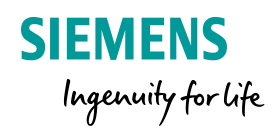

 Dirígete a la carpeta de Conexiones
 Da doble clic en la opción de conexiones
 Selecciona la interfaz
 Ethernet
 Inngresa la IP del
 HMI si estas
 simulando ingresa la
 IP de la computadora
 Ingresa la IP de
 LOGO!

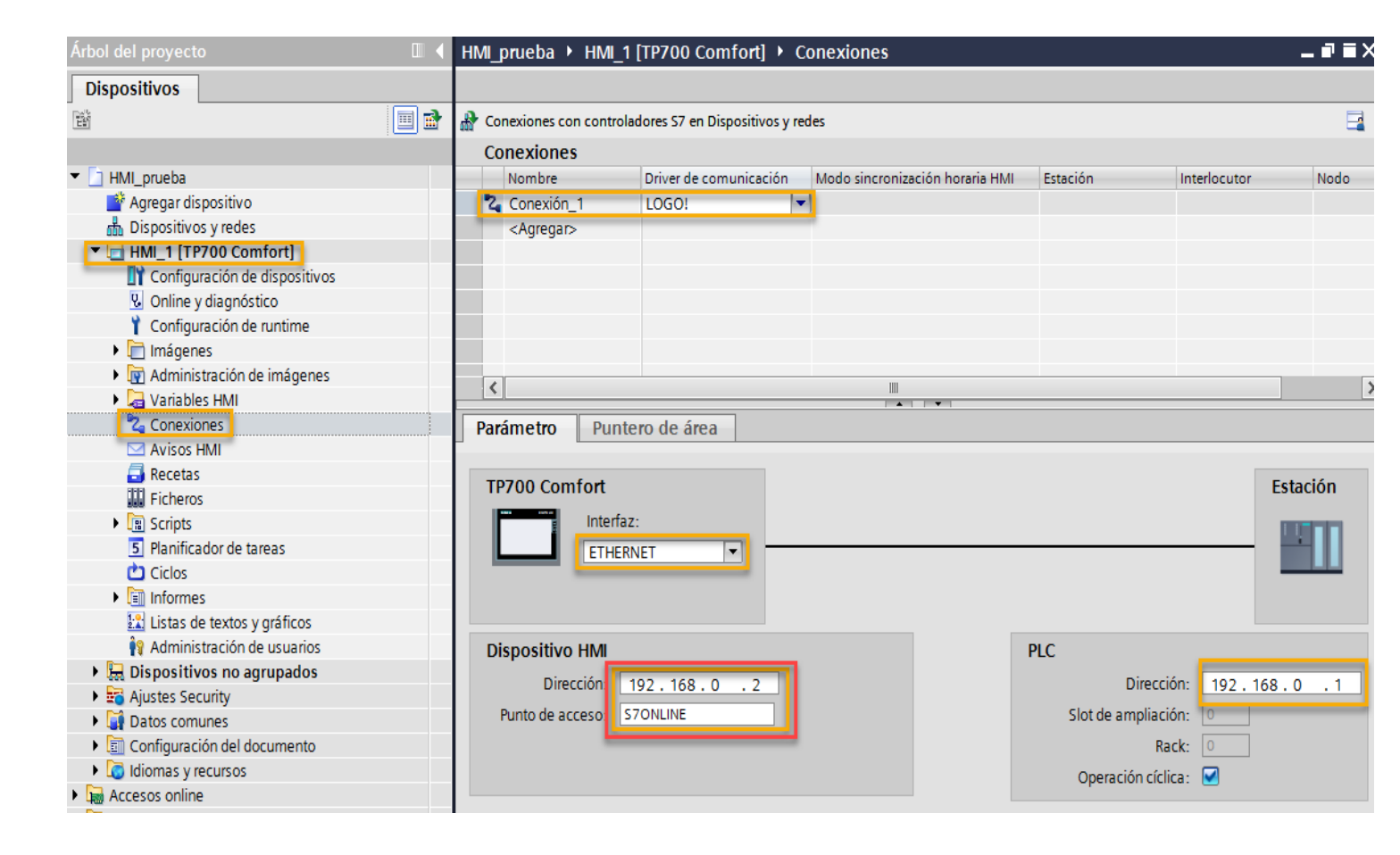

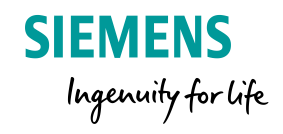

| Arbol del proyecto            |   | LOGO       | -HMI 🕨 HMI_1 [TP7(  | 00 Comfort] 🕨 \    | /ariables HM  | 1            |          |           |                               | l .              |
|-------------------------------|---|------------|---------------------|--------------------|---------------|--------------|----------|-----------|-------------------------------|------------------|
| Dispositivos                  |   |            |                     |                    |               |              |          |           |                               |                  |
| 14 E                          | 2 | <i>9</i> 5 | • 🗄 🔁               |                    |               |              |          |           |                               |                  |
|                               |   | Va         | riables HMI         |                    |               |              |          |           |                               |                  |
| ▼ 🚺 LOGO-HMI                  |   |            | Nombre 🔺            | Tabla de variables | Tipo de datos | Conexión     | Nombr Va | Dirección | Modo de acceso                | Ciclo de adquisi |
| 💣 Agregar dispositivo         |   | -          | HMI_Tag_1           | Default tag ta 💌   | Int           | Connection_1 |          | VW 0      | Acceso absoluto>              | 1s               |
| 📩 Dispositivos y redes        |   | -          | HMI_Tag_1(2)        | Default tag table  | Int           | Connection_1 | <        | VW 4      | <acceso absoluto=""></acceso> | 1 s              |
| HMI_1 [TP700 Comfort]         |   | -          | Q1                  | Default tag table  | Bool          | Connection_1 | <        | Q 0.0     | <acceso absoluto=""></acceso> | 1 s              |
| Configuración de dispositivos |   | -          | Q2                  | Default tag table  | Bool          | Connection_1 | <        | Q 0.1     | <acceso absoluto=""></acceso> | 1 s              |
| 🖫 Online y diagnóstico        |   | -          | Q3                  | Default tag table  | Bool          | Connection_1 | <        | Q 0.2     | <acceso absoluto=""></acceso> | 1 s              |
| 🍸 Configuración de runtime    |   | -          | Valor de operacion  | Default tag table  | Int           | Connection_1 | <        | VW 2      | <acceso absoluto=""></acceso> | 1 s              |
| 🕨 🛅 Imágenes                  |   |            | <agregar></agregar> |                    |               |              |          | *****     |                               |                  |
| Administración de imágenes    |   |            |                     |                    |               |              |          |           |                               |                  |
| 🔻 🛵 Variables HMI             |   |            |                     |                    |               |              |          |           |                               |                  |
| a Mostrar todas las variables |   |            |                     |                    |               |              |          |           |                               |                  |
| 📑 Agregar tabla de variables  |   |            |                     |                    |               |              |          |           |                               |                  |
| 🍯 Default tag table [7]       |   |            |                     |                    |               |              |          |           |                               |                  |

Para mapear los valores del HMI hay que ingresarlos nen una tabla de variables.

- 1. Busca la carpeta de Variables de HMI y da doble clic en Mostrar todas las variables
- 2. Ingresa las variables pertenecientes a LOGO! que deseas desplegar en pantalla

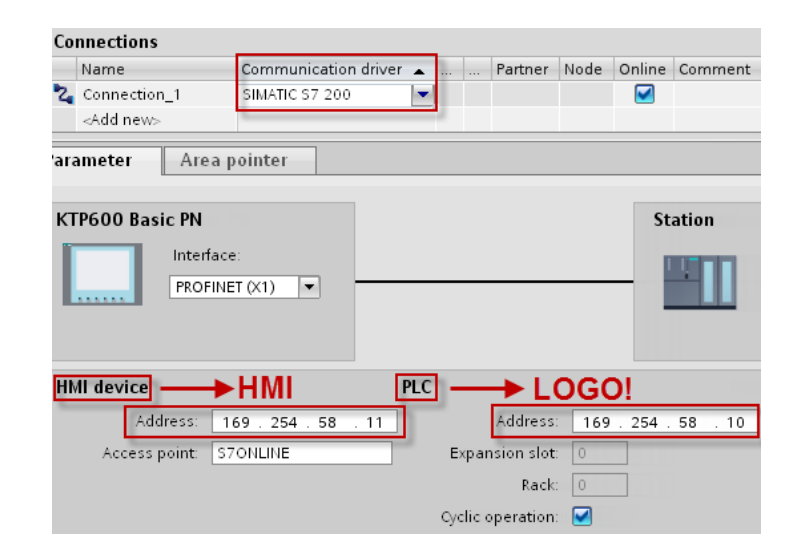

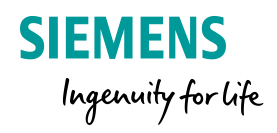

#### Valores analógicos

Las variables para los valores analógicos, que se ajustaron en el LOGO!Soft Comfort a través de la asignación de parámetros VM para la transferencia al panel HMI, deben ser configuradas con el mismo tipo de datos y la misma dirección en el WinCC (TIA-Portal), por ejemplo, la variable con el tipo "Word" y la dirección "0" en el LOGO!Soft Comfort deben configurase en el WinCC (TIA-Portal) con el tipo de datos "Word" y la dirección "VW0".

#### WinCC (TIA-Portal) Tag Table

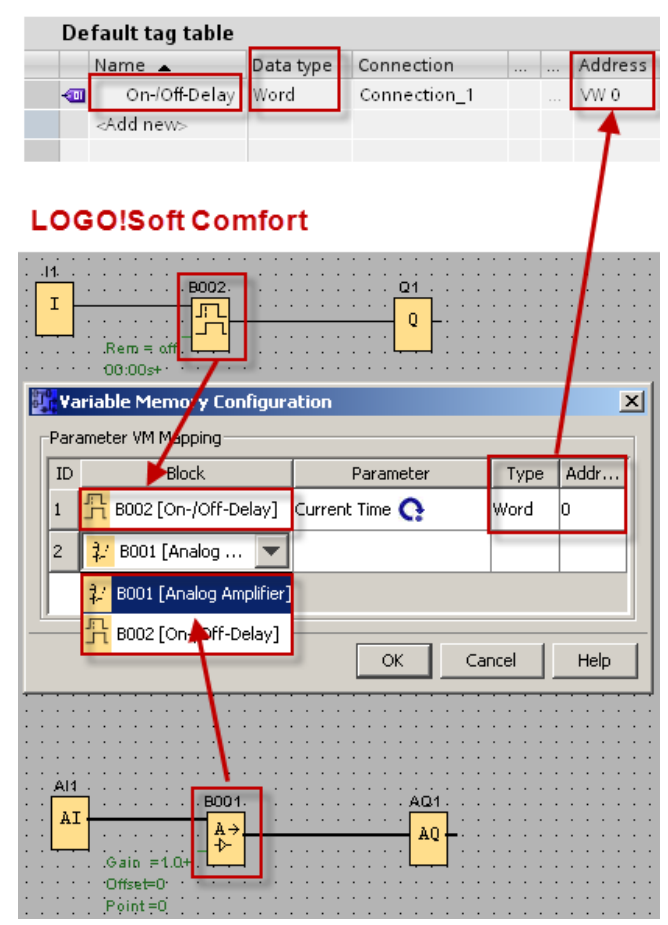

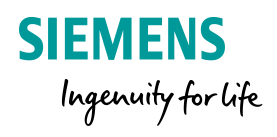

#### **Valores digitales**

Para poder acceder a los valores digitales del LOGO!Soft Comfort, hay que configurar la variable en el WinCC (TIA-Portal) con la secuencia de direcciones correspondiente. Por ejemplo, la salida digital "Q1" del LOGO!Soft Comfort se debe configurar en la tabla de variables del WinCC (TIA-Portal) con la dirección "Q0.0" y el tipo de datos "Bool". La entrada digital "I1" tiene la dirección "I0.0" en el WinCC (TIA-Portal). Siguiendo de forma correspondiente esta secuencia de direcciones, por ejemplo, la entrada digital "I8" del LOGO!Soft Comfort tendría la dirección "10.7" en el WinCC (TIA-Portal) o bien la entrada digital "19" tendría la dirección "I1.0". Las mismas reglas que tenemos para la secuencia de direcciones en la tabla de variables del WinCC (TIA-Portal) son también válidas para las marcas y las salidas del LOGO!Soft Comfort.

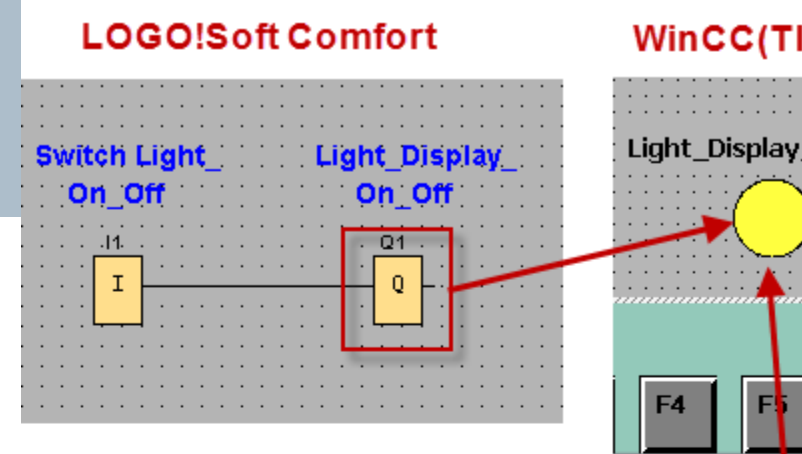

#### WinCC(TIA-Portal) Screen

**SIEMENS** 

Ingenuity for life

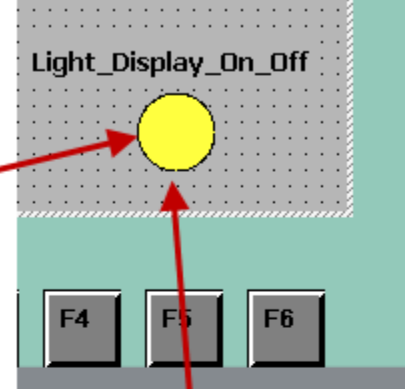

#### WinCC(TIA-Portal) Object properties

| Circle_1 [Circle]       | 🔍 Properties | 🛄 Infe   | ) 追 🛚 D    | iagnostics | ] ∎∎▼ |
|-------------------------|--------------|----------|------------|------------|-------|
| Properties A            | nimations Ev | ents     | Texts      |            |       |
|                         | Appearance   |          |            |            |       |
| Overview<br>• 🕲 Display | Tag          |          |            |            |       |
| Add new                 | Name:        | Light_Di | splay_On_O | ff         | ■     |
| Appearance  Movements   | Address:     | Q 0.0    |            |            |       |

#### WinCC(TIA-Portal) Tag table

| De | fault tag table      |           |              |             |   |
|----|----------------------|-----------|--------------|-------------|---|
|    | Name                 | Data type | Connection   | <br>Address |   |
|    | Switch_Light_On_Off  | Bool      | Connection_1 | 10.0        |   |
| -  | Light_Display_On_Off | Bool 🔳    | Connecti 🔜   | <br>Q 0.0   | - |
|    | <add new=""></add>   |           |              | · · · · ·   |   |

En una estación de servicio se cuenta con un tanque, el cual es necesario monitorear. El llenado del tanque se realiza por medio de una válvula que será representada por una entrada analógica.

Será necesario realizar un programa donde el valor máximo del tanque sea 1000 y el valor mínimo sea 0.

Cuando el valor del agua este por arriba de 900 activar una señal digital de alerta y prender intermitentemente la pantalla de LOGO! en color Rojo.
Cuando el valor del agua este por debajo de 100 activar una señal de alerta y

prender intermitente la pantalla de LOGO! en color Ámbar.

Será necesario ver el estado del tanque en la pantalla de LOGO! con una barra de desplazamiento vertical u horizontal.

..... ¡Comenzamos!

SIFM

Ingenuity for life

4

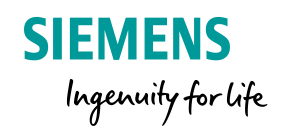

# Agenda

### LOGo! 8 Conocimientos básicos

| 1 | LO           | GO! 8 ¿Qués es LOGO!?          |  |  |  |  |
|---|--------------|--------------------------------|--|--|--|--|
| 2 | LO           | GO! Soft Comfort V8.X          |  |  |  |  |
| 3 | Dis          | play LOGO! Y LOGO! TDE         |  |  |  |  |
| 4 | Re           | oj Astronómico                 |  |  |  |  |
| 5 | Fu           | nciones Especiales             |  |  |  |  |
|   | 5.1          | UDF                            |  |  |  |  |
|   | 5.2 Data Log |                                |  |  |  |  |
| 6 | LO           | GO! En la red                  |  |  |  |  |
|   | 6.1          | Comunicación entre LOGO! – HMI |  |  |  |  |
| 7 | LO           | GO! Access Tool                |  |  |  |  |

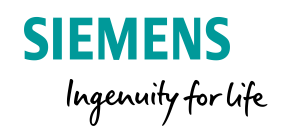

# LOGO! 8 LOGO! Access Tool

#### LOGO! 8 Access Tool

- Permite leer valores de LOGO! en MS
   Excel mientras LOGO! esta en modo RUN
- Los datos configuirados pueden almacenarse adicionalemnte en la PC como archivo CSV
- Conexión a un LOGO!
- Use la contraseña del servidor web configurada para un acceso seguro
- Supporta todas las versiones de LOGO! 8

# Para uso en aplicaciones como:

- Equipos de prueba para maquinas
- Para archivar datos mientras LOGO! BM esta en modo RUN
- Para un análisis posterior de los datos grabados en la PC
  - ..... Y mucho más

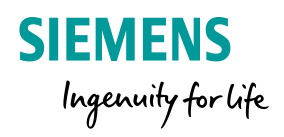

# LOGO! 8 LOGO! Access Tool

PC con Microsoft Excel y LOGO! Access Tool

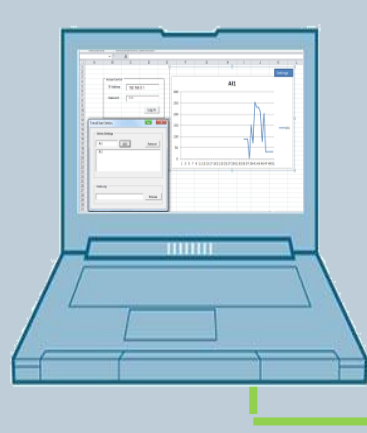

Con LOGO! Access Tool datos y valores pueden ser leidos del PC con MS Excel mientras LOGO! BM esta en modo RUN.

LOGO! Soft Comfort no es necesario en la PC.

The LOGO! Access Tool soporta comunicación con cualquier versión LOGO! 8

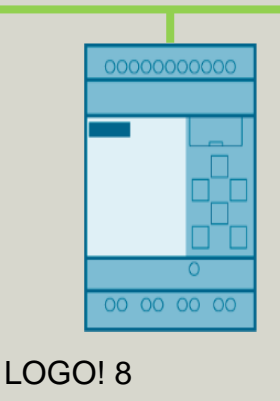

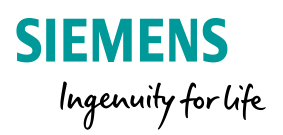

# LOGO! 8 LOGO! Access Tool Instalación

LOGO! Access Tool es un complemento de MS Excel

- 1. En la opción del menú de Excel seleciona la opción de Archivo y despues en Opciones
- 2. Se desplegara una ventana de opciones de Excel
- 3. Da clic en la opción IR..
- 4. En la ventana emergente presiona "Examinar"

| Archivo Inicio Insertar               | General<br>Fórmulas                                                                                                    | Vea y administre los complementos                                                                                                    | de Microsoft Office.                                                                                                    |                                                                                                    |                                                                                    |
|---------------------------------------|----------------------------------------------------------------------------------------------------|----------------------------------------------------------------------------------------------------|----------------------------------------------------------------------------------------------------|----------------------------------------------------------------------------------------------------|------------------------------------------------------------------------------------|
|                                       | Revisión                                                                                                    | Complementos                                                                                                    |                                                                                                    |                                                                                                    |                                                                                    |
| 🚽 Guardar                             | Guardar                                                                                                    | Nombre   Complementos de anlicaciones activas                                                                                                    | Ubicación                                                                                                    | Тіро                                                                                                    |                                                                                    |
| 🔣 Guardar como<br>🧭 Abrir<br>ゴ Cerrar | Avanzadas<br>Personalizar cinta de opciones<br>Barra de herramientas de acceso rápido<br>Complementos 2<br>Centro de confianza | Herramientas para el euro<br>Compelementos de aplicaciones inactivas<br>Contenido invisibio<br>Encuberados y pies de página<br>Filas y columas ocutas<br>Herramientas para análisis<br>Herramientas para análisis - V&A<br>Hojas de cálculo ocutas | Cl_Licrosoft Office(Joffice1ALUbrary/SUROTOOLXAM<br>Cl_, Files (Jd6)/Microsoft Office(Joffice1A(JOFFRHDDLL<br>Cl_, Files (Jd6)/Microsoft Office(Joffice1A(JOFFRHDDLL<br>Cl_, Files (Jd6)/Microsoft Office(Jdfice1A(JOFFRHDDLL<br>Cl_, Joffice(Jdfice1A)/Disrosoft Office(Jdfice1A)(JS2)/UL<br>Cl_, Joffice(Jdfice1A)/Disrosoft Office(Jdfice1A)(JS2)/UL<br>Cl_, Joffice(Jdfice1A)/Disrosoft Office(Jdfice1A)(JS2)/UL<br>Cl_, Joffice(Jdfice1A)/Disrosoft Office(Jdfice1A)(JS7)/UL<br>Cl_, Soft Office(Jdfice1A)/Disrosoft Office(Jdfice1A)(JS7)/UL<br>Cl_, Soft Office(Jdfice1A)(JS7)/UL<br>Cl_, Files (Jd6)/Microsoft Office(Jdfice1A)(JS7)/UL<br>Cl_, Files (Jd6)/Microsoft Office(Jdfice1A)(JS7) | Complemento de<br>Inspector de doc<br>Inspector de doc<br>Inspector de doc<br>Complemento de<br>Complemento de<br>Inspector de doc | Excel<br>cumente<br>cumente<br>cumente<br>e Excel<br>e Excel<br>cumente<br>cumente |
| Información                           |                                                                                                    | Solver<br>Complementos relacionados con documentos<br>Complementos no relacionados con documentos                                                                                                    | C:\soft Office\Office14\Library\SOLVER\SOLVER\XLAM                                                                                                    | Complemento de                                                                                                    | e Excel                                                                            |
| Reciente                              |                                                                                                    | Complementos de aplicaciones deshabilitadas<br>Complementos de aplicaciones habilitadas                                                                                                    |                                                                                                    |                                                                                                    |                                                                                    |
| Nuevo                                 |                                                                                                    | Complemento: Herramientas para el euro<br>Editor:<br>Compatibilidad: No hay información disponible so<br>Ubicación: C\Program Files (x86)/Microsoft                                                                                                | ibre compatibilidad<br>Office(\0ffice14\Library/EUROTOOLXLAM                                                                                                    |                                                                                                    |                                                                                    |
| Imprimir                              |                                                                                                    | Descripción: Conversión y formato para el eur                                                                                                    | o.                                                                                                    |                                                                                                    |                                                                                    |
| Guardar y enviar                      |                                                                                                    | Administrar: Complementos de Excel ▼                                                                                                    | ř 3                                                                                                    | Aceptar                                                                                                    | Canc                                                                               |
| Ayuda                                 | Complementos                                                                                                    |                                                                                                    | 2 X                                                                                                    |                                                                                                    |                                                                                    |
| Dopciones                             | Complementos disp                                                                                                    | oonibles:                                                                                                    |                                                                                                    |                                                                                                    |                                                                                    |
| 🔀 Salir                               | Herramientas p                                                                                                    | oara análisis 🔹 🔺                                                                                                    | Aceptar                                                                                                    |                                                                                                    |                                                                                    |
|                                       | Solver                                                                                                    | oara el euro                                                                                                    | Cancelar<br>Examinar 4                                                                                                    |                                                                                                    |                                                                                    |
|                                       |                                                                                                    |                                                                                                    |                                                                                                    | ·                                                                                                    |                                                                                    |

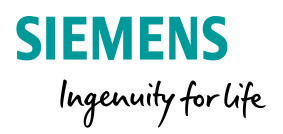

# LOGO! 8 LOGO! Access Tool Installation

LOGO! Access Tool is un complemento de MS Excel

4. Busca en el folder donde tienen guardado el complemento, selcciona y presiona "OK"
5. Ahora tu tienes LOGO! Access Tool en la lista disponible de complementos

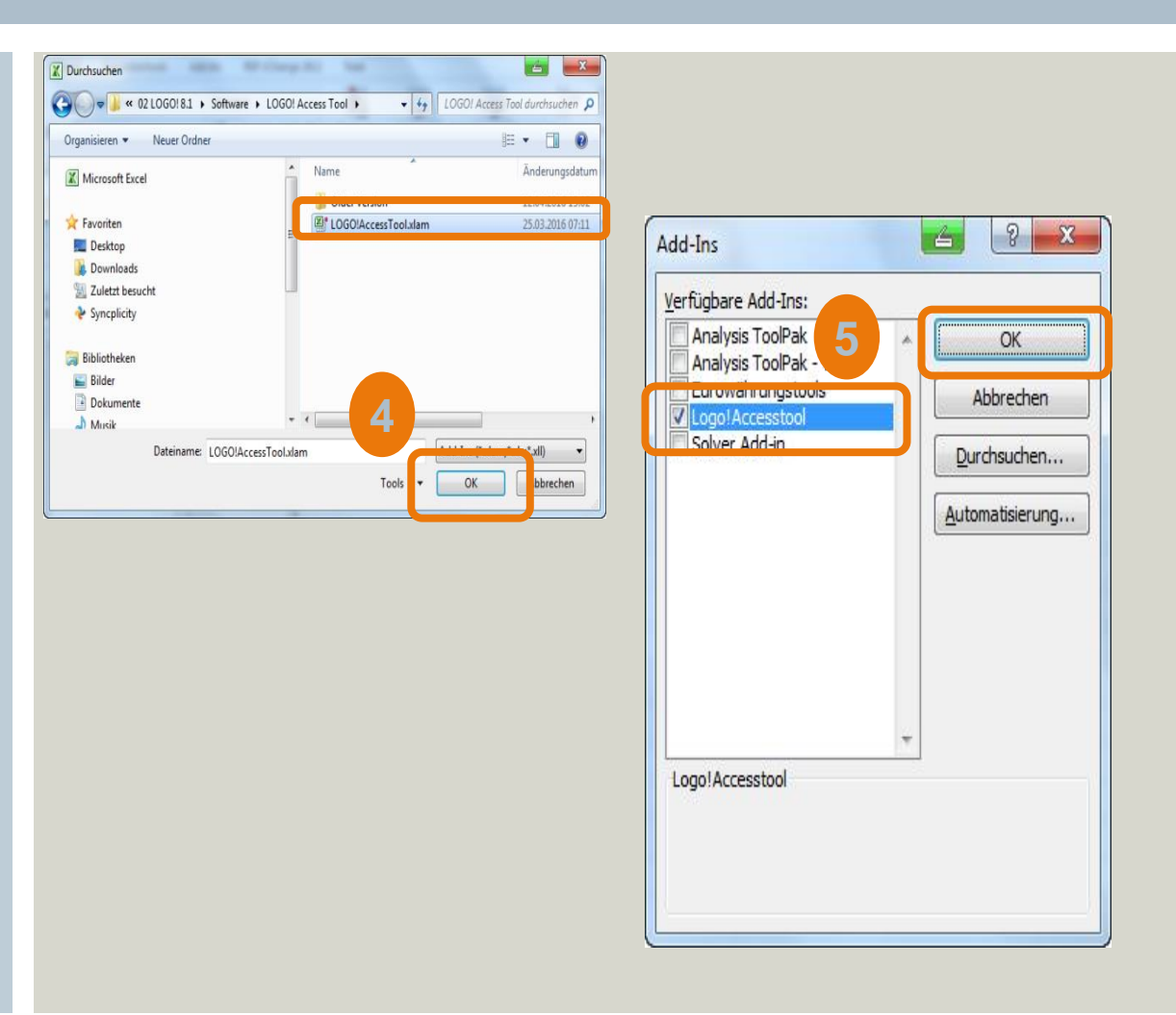
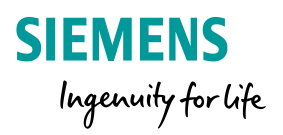

## LOGO! 8 LOGO! Access Tool Connect to LOGO!

LOGO! Access Tool is un complemento de MS Excel

6. Activa MS Excel, cambia el Tap
"Complementos"
7. Ahora puedes encontrar LOGO!
Access Tool
8. Para conectarse a un LOGO! 8
Ingresa la Dirección IP de LOGO!
y el password configurado

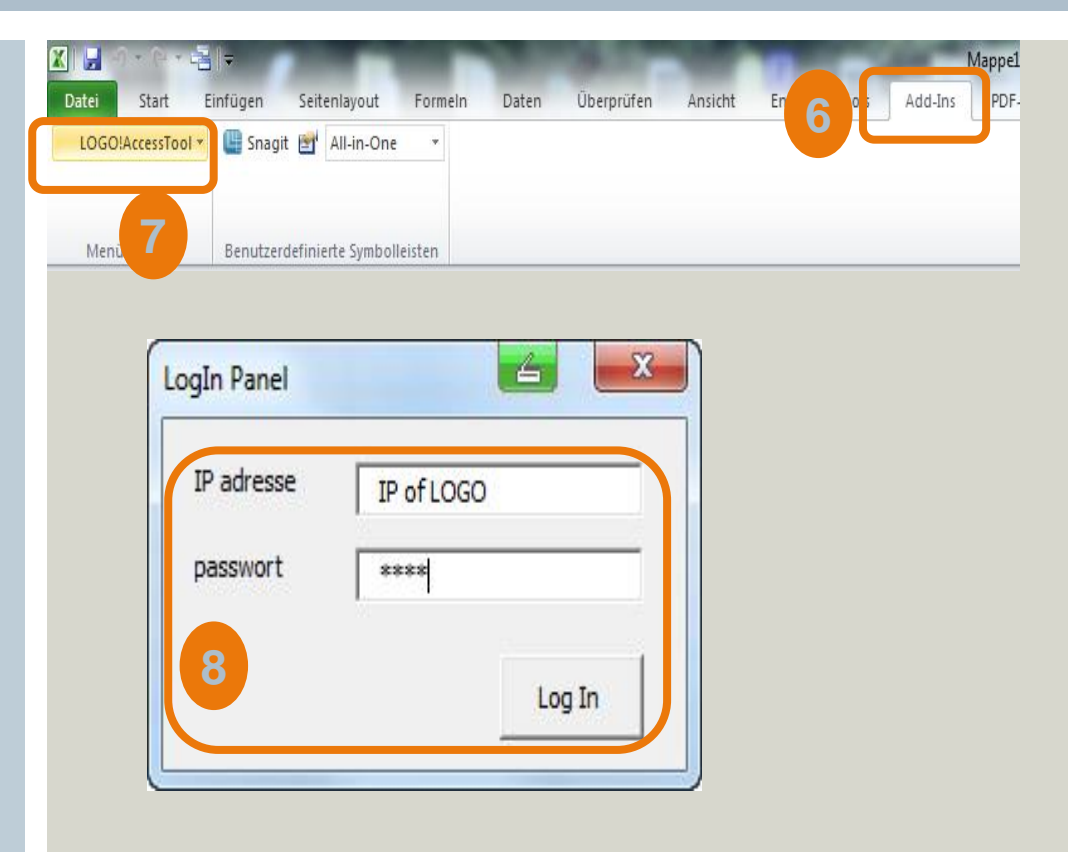

# LOGO! 8 FS:04 LOGO! Access Tool: What data can be read?

### LOGO! Access Tool is un complemento de MS Excel

- En la documentación de LOGO! Access Tool tu puedes encontrar la lista completa de datos que pueden ser leidos
- Todos las DI/DQ, all AI/AQ, banderas, F- and Cursor-keys,
   ....
- LOGO! V-Memory

| Variable                  | Variable<br>Type | Valid | ndex |  |
|---------------------------|------------------|-------|------|--|
|                           |                  | Min   | Max  |  |
| BM working<br>status      | STATUS           | N/A   | N/A  |  |
| Flag                      | м                | 1     | 64   |  |
| Analog flags              | AM               | 1     | 64   |  |
| Digital Outputs           | Q                | 1     | 20   |  |
| Analog outputs            | AQ               | 1     | 8    |  |
| Digital Inputs            |                  | 1     | 24   |  |
| Cursor keys               | Cur              | 1     | 4    |  |
| LOGO! TD<br>Function keys | F                | 1     | 4    |  |
| Shift register<br>bits    | SR               | 1     | 4    |  |
|                           |                  | 1     | 8    |  |

| Variable                                | √ariable<br>Гуре | Valid Index |     |
|-----------------------------------------|------------------|-------------|-----|
|                                         |                  | Min         | Max |
| Network inputs                          | NI               | 1           | 64  |
| Analog Inputs                           | AI               | 1           | 8   |
| Network analog inputs                   | NAI              | 1           | 32  |
| Network out-<br>puts                    | NQ               | 1           | 64  |
| Network analog outputs                  | NAQ              | 1           | 16  |
| Variable<br>Memory (In Bit)             | VВ               | 0           | 850 |
| (LOGO! 8.FS4<br>only)                   |                  | 0           | 7   |
| Variable<br>Memory (In<br>Byte)         | VВ               | 0           | 850 |
| Variable<br>Memory (In<br>Words)        | Ŵ                | 0           | 849 |
| Variable<br>Memory (In<br>Double Words) | VD               | 0           | 847 |

SIEMENS

Ingenuity for life

# LOGO! 8 FS:04 LOGO! Access Tool: How to store data on PC?

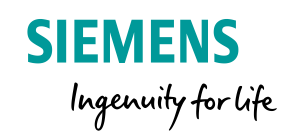

# LOGO! Access Tool is un complemento de MS Excel

- Para almacenar datos en un archivo CSV solo agrega una "L" a la configuración de los datos
- El archivo CSV es almacenado en la misma carpeta en la que esta el documento "Complemento"
- El nombre del archivo CSV es el sigueinte: <name of xls file><IP-Adr><date&time>)

### Examples:

| Variable | Read               | Read and store as CSV |
|----------|--------------------|-----------------------|
| Input 1  | =LOGOVAR(<br>"I1") | =LOGOVARL(<br>"I1")   |
| Analog   | =LOGOVAR(          | =LOGOVARL(            |
| Input 1  | "AI1")             | "AI1")                |
| V-       | =LOGOVAR(          | =LOGOVARL(            |
| Memory   | "VW202")           | "VW202")              |

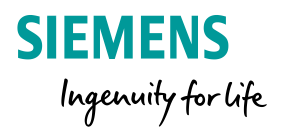

| Variable                  | Variable<br>Type | Valid Index |     | Remarks Example                                | Example           |
|---------------------------|------------------|-------------|-----|------------------------------------------------|-------------------|
|                           |                  | Min         | Max |                                                |                   |
| BM working                | STATUS           | STATUS N/A  | N/A | Offline                                        |                   |
| status                    |                  |             |     | Connecting                                     |                   |
|                           |                  |             |     | Stop                                           |                   |
|                           |                  |             |     | Running                                        |                   |
|                           |                  |             |     | Recovering                                     |                   |
|                           |                  |             |     | Invalid Status                                 |                   |
| Flag                      | М                | 1           | 64  |                                                | =LOGOVAR("M1")    |
| Analog flags              | AM               | 1           | 64  |                                                | =LOGOVAR("AM1")   |
| Digital Outputs           | Q                | 1           | 20  |                                                | =LOGOVAR("Q1")    |
| Analog outputs            | AQ               | 1           | 8   |                                                | =LOGOVAR("AQ1")   |
| Digital Inputs            | 1                | 1           | 24  |                                                | =LOGOVAR("I1")    |
| Cursor keys               | Cur              | 1           | 4   |                                                | =LOGOVAR("CUR1")  |
| LOGO! TD<br>Function keys | F                | 1           | 4   |                                                | =LOGOVAR("F1")    |
| Shift register<br>bits    | SR               | 1           | 4   | The first dimension ad-<br>dresses index of SR | =LOGOVAR("SR1.1") |
|                           |                  | 1           | 8   | The second dimension addresses index of SR     | =LOGOVAR("SR4.8") |

#### XXIXXX80XX

### Autor / Abteilung

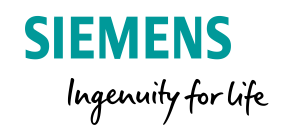

## Vielen Dank für Ihre Aufmerksamkeit!

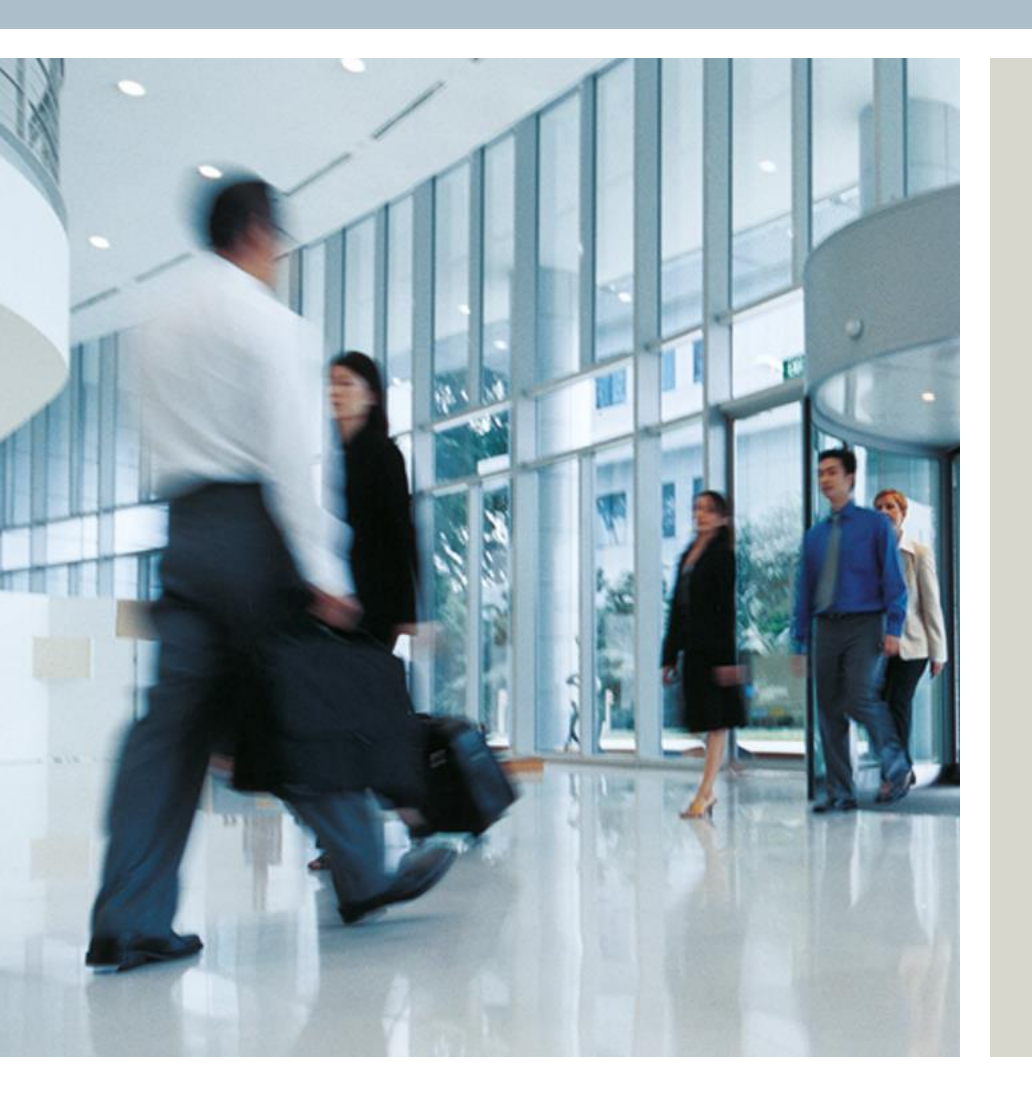

Responsable del producto

Francia González Alfaro

E-Mail: <u>francia.gonzalez@siemens.com</u>

siemens.com/answers